# Análisis hidráulico del flujo de cuencas naturales y canales artificiales mediante el programa HEC-RAS

Pedro Córdova Mendoza Teresa Oriele Barrios Mendoza Ramiro Zuzunaga Morales Isis Cristel Córdova Barrios Edy Estefanie Pardo Moran Emily Zuzunaga Concha

# ANÁLISIS HIDRÁULICO DEL FLUJO DE CUENCAS NATURALES Y CANALES ARTIFICIALES MEDIANTE EL PROGRAMA HEC-RAS

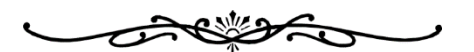

M

# ANALISIS HIDRÁULICO DEL FLUJO DE CUENCAS NATURALES Y CANALES ARTIFICIALES MEDIANTE EL PROGRAMA HEC-RAS

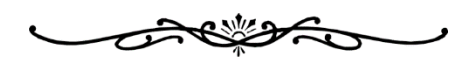

# Autores

Pedro Córdova Mendoza Teresa Oriele Barrios Mendoza Ramiro Zuzunaga Morales Isis Cristel Córdova Barrios Edy Estefanie Pardo Moran Emily Zuzunaga Concha

JII 3 WL

# Análisis hidráulico del flujo de cuencas naturales y canales artificiales mediante el programa HEC-RAS

Reservados todos los derechos. Está prohibido, bajo las sanciones penales y el resarcimiento civil previstos en las leyes, reproducir, registrar o transmitir esta publicación, íntegra o parcialmente, por cualquier sistema de recuperación y por cualquier medio, sea mecánico, electrónico, magnético, electroóptico, por fotocopia o por cualquiera otro, sin la autorización previa por escrito al Centro de Investigación y Desarrollo Ecuador (CIDE).

## **DERECHOS RESERVADOS**

Copyright © 2022 Centro de Investigación y Desarrollo Ecuador Guayaquil, Ecuador Tel.: + (593) 04 2037524 http::/www.cidecuador.com

> ISBN: 978-9942-844-71-2 Impreso y hecho en Ecuador

Dirección editorial: Lic. Pedro Misacc Naranjo, Msc. Coordinación técnica: Lic. María J. Delgado Diseño gráfico: Lic. Danissa Colmenares Diagramación: Lic. Alba Gil Fecha de publicación: marzo, 2022

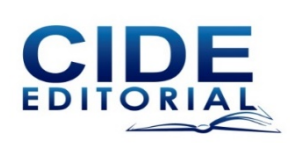

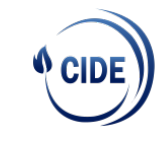

Guayaquil - Ecuador

Este libro ha sido revisado por pares externos

Carmen Luisa Vázquez https://orcid.org/0000-0002-0657-3470 PAR 1 y Registro

> Antonio Caravacas https://orcid.org/0000-0002-3361-1719 PAR 2 y Registro

#### Catalogación en la fuente

Análisis hidráulico del flujo de cuencas naturales y canales artificiales mediante el programa HEC-RAS / Pedro Córdova Mendoza, Teresa Oriele Barrios Mendoza, Ramiro Zuzunaga Morales, Isis Cristel Córdova Barrios, Edy Estefanie Pardo Moran, Emily Zuzunaga Concha. -- Ecuador: Editorial CIDE, 2022

93 p.: mapas; 21 x 29, 7 cm.

ISBN: 978-9942-844-71-2

1. Ingeniería Ambiental y Sanitaria

# Semblanza de los Autores

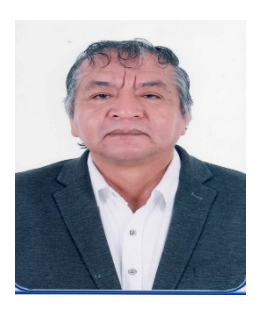

#### Pedro Córdova-Mendoza, Dr.

Ciencias del Medio Ambiente, Ingeniería de Procesos.

Nació en Ica. Docente Principal de la Facultad de Ingeniería Ambiental y Sanitaria - Universidad Nacional "San Luis Gonzaga". Ingeniero Químico. Magíster en Ingeniería Mecánica y Eléctrica con mención en Ingeniería del Gas Natural. Doctor en Medio Ambiente y Desarrollo Sostenible. Docente del Doctorado en Ciencia, Medio Ambiente y Tecnología - Universidad Nacional del Altiplano. Docente del Doctorado en Gestión Ambiental -Universidad Nacional "San Luis Gonzaga". Líder en la línea de

investigación: Recursos Hídricos, Riesgo de Desastres y Cambio Climático - Universidad Nacional "San Luis Gonzaga". Ha publicado artículos científicos en revistas indexadas. Ganador de premios nacionales en el campo de la investigación.

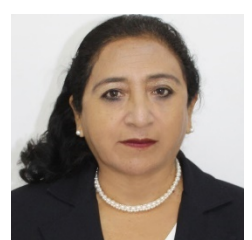

#### Teresa Oriele Barrios- Mendoza, Dra.

Ciencias del Medio Ambiente, Ingeniería de Procesos. Nació en Ica. Docente Principal de la Facultad de Ingeniería Química y Petroquímica - Universidad Nacional "San Luis Gonzaga". Ingeniero Químico. Maestría en Investigación y Docencia Universitaria. Doctora en Administración y Doctora en Medio Ambiente y Desarrollo Sostenible. Expositora nacional e internacional en temas de Investigación y Gestión

Ambiental. Ha publicado artículos científicos en revistas indexadas. Ganadora de premios nacionales en el campo de la investigación.

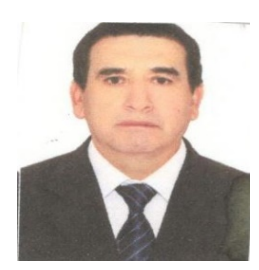

#### Ramiro Zuzunaga-Morales, Dr.

Ciencias del Medio Ambiente, Ingeniería de Procesos. Nació en Abancay-Apurímac. Docente Universitario de la Facultad de Ingeniería Ambiental y Sanitaria de la Universidad Nacional "San Luis Gonzaga". Ingeniero Químico. Egresado como Ingeniero Civil -Universidad San Antonio Abad del Cuzco. Magíster en Energía y Medio Ambiente. Doctor en Gestión Ambiental - Universidad Nacional San Luis Gonzaga de Ica y también presta servicios en la Dirección Ejecutiva de

Salud Ambiental en funciones de Protección del Ambiente y Vigilancia Sanitaria.

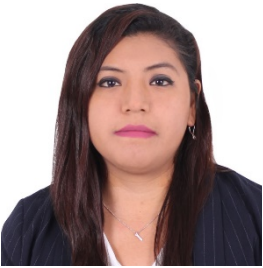

#### Isis Cristel Córdova-Barrios, Dra. candidata

Ciencias del Medio Ambiente, Ingeniería de Procesos Nació en Ica. Docente Auxiliar de la Facultad de Ingeniería Ambiental y Sanitaria Universidad Nacional "San Luis Gonzaga". Ingeniero Ambiental y Sanitario. Magíster Scientiae en Ingeniería Química con mención en Seguridad Industrial y Ambiental - Universidad Nacional del Altiplano-Puno. Egresada del Doctorado en Medio Ambiente y

Desarrollo Sostenible. Realiza actividades académicas como Docente

Universitario en la Universidad Autónoma de Ica y Universidad Tecnología del Perú. Especialista en Sistemas Integrado de Gestión y Auditora Ambiental. Ha publicado artículos científicos en revistas indexadas. Fue Vocal en el Capítulo de Ingeniería Ambiental y Sanitario del Colegio de Ingenieros del Perú Base Regional Ica.

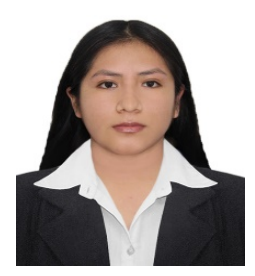

#### **Edy Estefanie Pardo Moran, Bach Ingeniería Ambiental y Sanitaria** Ciencias del Medio Ambiente, Ingeniería de Procesos

Nació en Ica. Egresada de la Facultad de Ingeniería Ambiental y Sanitaria -Universidad San Luis Gonzaga de Ica. Especialista en el manejo de software de Modelamiento y Simulación Hidráulica HEC-RAS. Realiza actividades de colaboración en los trabajos de investigación y publicación de artículos científicos en temas ambientales y proyectos de conservación y cuidado del medio ambiente.

# Emily Zuzunaga-Concha, Bach Ingeniería Ambiental y Sanitaria

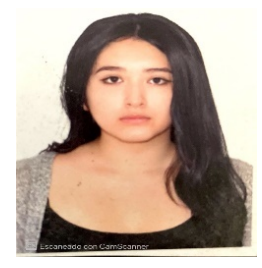

Ciencias del Medio Ambiente, Ingeniería de Procesos Nació en Ica. Egresada de la Facultad de Ingeniería Ambiental y Sanitaria -Universidad San Luis Gonzaga de Ica. Especialista en el manejo de Software de Modelamiento y Simulación Hidráulica HEC-RAS. Realiza actividades de colaboración en los trabajos de investigación y publicación de artículos científicos en temas ambientales y proyectos de conservación y cuidado del medio ambiente.

#### Acerca de HEC-RAS

HEC-RAS (Hydrological Engineering Center – River Analysis System) permite realizar planteamientos en base al análisis que permite realizar modelamiento hidráulico en una sola dimensión, por lo tanto, muestran solo información lineal y está compuesto por 4 tipos de análisis en ríos:

- Modelización de flujo en régimen permanente.
- Modelización de flujo en régimen no permanente.
- Modelización del trasporte de sedimentos.
- Análisis de la calidad del agua. (GEASIG, 2016)

HEC-RAS ha sido desarrollado para el Cuerpo de Ingenieros del Ejército de USA (USACE). Sin embargo, el software desarrollado en el Centro de Ingeniería Hidrológica se pone a disposición del público siempre que sea apropiado. El uso no está restringido y las personas ajenas a USACE pueden utilizar el programa sin cargo. HEC no proporcionará asistencia al usuario ni soporte para este software a usuarios que no sean de USACE. La descarga de este software indica la plena aceptación de su responsabilidad en el uso de este programa. Consulte la política de distribución para obtener más detalles (US Army Corps of Engineers, 1986).

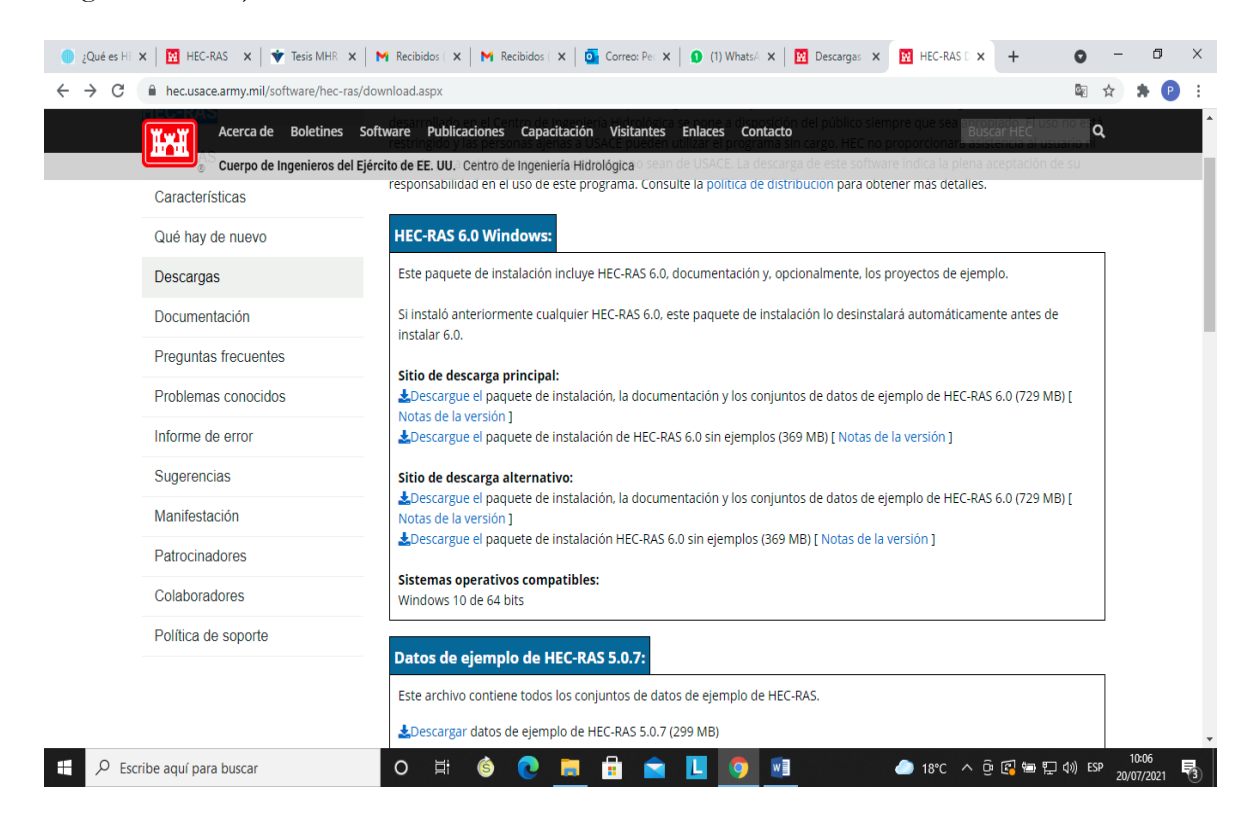

Nota. About HEC. HEC-RAS, (US Army Corps of Engineers, 1986)

**//** 8

M

# Instalación del programa

El programa se instala siguiendo las siguientes indicaciones:

- 1 Dirigirse a la página web oficial del US Army Corps of Engineers https://www.hec.usace.army.mil/software/hec-ras/download.aspx
- 2 Buscar la opción "Downloads" donde se mostrará una lista de las versiones existentes del software. Cabe destacar que la descarga es completamente gratuita.
- 3 Una vez elegida la versión, se descarga.
- 4 Se efectuará la descarga del archivo "HEC-RAS\_6.1\_Setup.exe".
- 5 Una vez terminada la descarga, se sigue el proceso de instalación habitual de los programas.
- 6 Culminada la instalación, ya se puede acceder.

# Dedicatoria

Dedicamos este proyecto a nuestros padres, hijos y esposas, por su comprensión, dado que el tiempo empleado a los estudios para el progreso personal y académico de esta ardua labor docente, a veces nos impide dedicarles el tiempo que merecen, para dedicarnos a la preparación cognitiva que exige nuestra profesión.

A nuestros colegas docentes, por su colaboración y ánimo, para seguir en la lucha, y estar a la par de las exigencias con los objetivos del desarrollo sostenible (ODS) visión hasta el 2030, para alcanzar estas metas; hemos entendido y comprendido como educadores en el área ambiental y sanitaria, que nos ha permitido tener un mejor predisposición en brindarle a los estudiantes una educación de calidad sobre los recursos hídricos y consecuentemente el conocimiento del comportamiento de las cuencas hidrológicas, que es una condición indispensable para la vida en la Tierra y que resulta esencial para el desarrollo sostenible, por lo que estamos eternamente agradecidos.

Este libro está dirigido a los estudiantes de Ingeniería Ambiental y Sanitaria, Ingeniería Civil y carreras afines estudiantes de posgrado en Ciencia, Medio Ambiente y Desarrollo Sostenible, Gestión Ambiental, que colaboraron en las actividades de su preparación, y estuvieron predispuestos a las necesidades de los docente, gracias mil gracias por su tiempo, ya que deseamos que todo quede perfecto y que el conocimiento sea recíproco, también es bueno decir que hemos aprendido mucho de ustedes que nos han permitido ampliar los conocimientos sobre el análisis hidráulico del flujo de cuencas naturales y canales artificiales mediante el programa HEC-RAS.

#### Los Autores

Ш

| Semblanza de los autores | 6  |
|--------------------------|----|
| Acerca de HEC-RAS        | 8  |
| Dedicatoria              | 10 |
| Prólogo                  | 15 |
| Introducción             | 16 |

# Capítulo 1

| Fundamentos teóricos: modelación hidráulica unidimensional con HEC-RAC | 18 |
|------------------------------------------------------------------------|----|
| 1. Fundamentos teóricos                                                | 19 |
| 1.1. HEC-RAS                                                           | 19 |
| 1.2. Cálculo unidimensional                                            | 19 |
| 1.3. Coeficiente de rugosidad de Manning                               | 20 |
| 1.4. Flujos en canales abiertos                                        | 23 |
| 1.4.1. Tipos de flujos en canales abiertos                             | 23 |
| 1.4.1.1. Flujo permanente                                              | 23 |
| 1.4.1.2. Flujo no permanente                                           | 23 |
| 1.4.1.3. Flujo crítico, subcrítico y supercrítico                      | 24 |
| 1.5. Período de retorno                                                | 24 |

# Capítulo 2

| Fundar   | nentos de aplicación del programa                                      |
|----------|------------------------------------------------------------------------|
| 2.       | Fundamentos de aplicación del programa                                 |
| 2.1.     | Aplicaciones del programa                                              |
| 2.2.     | Características generales del programa y aplicación en un modelamiento |
| 2.2.1.   | Pantalla Principal de HEC - RAS                                        |
| 2.3.     | Desarrollo de un modelamiento hidráulico con HEC – RAS                 |
| 2.3.1.   | Definir el sistema de unidades del proyecto                            |
| 2.3.2.   | Crear un nuevo proyecto                                                |
| 2.3.3.   | Caracterización de la geometría                                        |
| 2.3.3.1. | Definición del esquema del río                                         |
| 2.3.3.2. | Introducir datos de las secciones transversales                        |
| 2.3.3.3. | Introducir datos de separación de la sección aguas abajo               |
| 2.3.3.4. | Introducir el coeficiente de rugosidad de Manning                      |
| 2.3.3.5. | Introducir los datos de los bancos                                     |
| 2.3.3.6. | Introducir datos de los coeficientes de contracción y expansión        |
| 2.3.3.7. | Guardar los datos geométricos                                          |
| 2.3.4.   | Caudales y condiciones de contorno de flujo permanente                 |
| 2.3.4.1. | Introducir datos del caudal                                            |
| 2.3.4.2. | Introducir las condiciones de contorno                                 |
| 2.3.5.   | Guardar los datos de caudales y condiciones de contorno                |
| 2.3.6.   | Plan para flujo permanente y ejecutar el modelamiento 42               |
| 2.3.6.1. | Crear plan                                                             |
| 2.3.6.2. | Archivos de geometría y caudal                                         |
| 2.3.6.3. | Tipo de régimen                                                        |
| 2.3.6.4. | Ejecutar la simulación                                                 |
| 2.3.7.   | Visualizar los resultados 44                                           |
| 2.3.7.1. | Gráfico del perfil longitudinal                                        |
| 2.3.7.2. | Gráfico de las secciones transversales                                 |

\_\_\_\_\_\_/// 11

\_\_\_\_\_

\_

| 2.3.7.3. Perspectivas 3D                        | 46 |
|-------------------------------------------------|----|
| 2.3.7.4. Tablas de las secciones transversales  | 47 |
| 2.3.7.5. Tablas simplificadas para los perfiles | 47 |

# Capítulo 3

| -      |                                                                         |    |
|--------|-------------------------------------------------------------------------|----|
| Desarr | ollo del modelo hidráulico                                              | 50 |
| 3.     | Aplicación de un modelo hidráulico con HEC-RAS, Civil 3d y Google Earth | 50 |
| 3.1.   | Metodología                                                             | 51 |
| 3.2.   | Civil 3D.                                                               | 51 |
| 3.3.   | HEC- RAS                                                                | 61 |
| 3.4.   | Resultados del modelamiento                                             | 73 |
| 3.4.1. | Perfil de flujo en perspectiva 3D                                       | 73 |
| 3.4.2. | Secciones transversales                                                 | 74 |
| 3.4.3. | Perfiles longitudinales                                                 | 75 |
| 3.4.4. | Tablas detalladas en secciones transversales                            | 75 |
| 3.4.5. | Tablas simplificadas para perfiles                                      | 76 |
| 3.5.   | Google Earth                                                            | 77 |
| Refere | ncias                                                                   | 82 |
| Anexo  | 8                                                                       | 85 |
|        |                                                                         |    |

# Índice de tablas

| Tabla 1. Valores del coeficiente de rugosidad de Manning (n)  | 20 |
|---------------------------------------------------------------|----|
| Tabla 2. Valores de períodos de retorno de diseño recomendado | 25 |
| Tabla 3. Herramientas del Programa HEC-RAS                    | 28 |
| Tabla 4. Coeficiente de contracción y expansión               | 38 |
| Tabla 5. Valores de período de retorno (años)                 | 51 |
| Tabla 6. Valores de rugosidad según Manning                   | 51 |

# Índice de figuras

| 19 |
|----|
| 28 |
| 30 |
| 30 |
| 31 |
| 31 |
| 32 |
| 32 |
| 33 |
| 34 |
| 34 |
| 35 |
| 35 |
| 36 |
| 36 |
| 36 |
| 37 |
| 37 |
| 38 |
| 38 |
| 39 |
|    |

| Figura 22. Ventana para guardar los datos geométricos                           |
|---------------------------------------------------------------------------------|
| Figura 23. Ventana para ingreso de caudales                                     |
| Figura 24. Ventana de condiciones de contorno                                   |
| Figura 25. Ventana para guardar los datos de caudales y condiciones de contorno |
| Figura 26. Ventana para crear el plan y ejecutar el modelo                      |
| Figura 27. Ventana para crear el plan                                           |
| Figura 28. Ventana de geometría v caudales                                      |
| Figura 29. Ventana elección del tipo de régimen.                                |
| Figura 30. Ventana con la ejecución de la simulación                            |
| Figura 31 Ventana visualización de los resultados                               |
| Figura 32. Gráfico del perfil longitudinal                                      |
| Figura 33. Gráfico de las secciones transversales                               |
| Figura 34 Perspective 3D                                                        |
| Figura 35. Salida detallada de la sección transversal                           |
| Figure 36. Table de resumen de perfiles                                         |
| Figure 37. Topografía dol río Oquish                                            |
| Figura 57. Topografia del filo Oquisti                                          |
| Figura 56. Ventana Drawing Setting.                                             |
| Figura 59. Ventana de Layer Properties                                          |
| Figura 40. Ventana para crear la Superficie                                     |
| Figura 41. Ventana para anadir curvas de nivel                                  |
| Figura 42. Delimitación de la zona de trabajo                                   |
| Figura 43. Simular trayectoria del eje de rio                                   |
| Figura 44. Eje del río                                                          |
| Figura 45. Ventana Create Alignment from objects                                |
| Figura 46. Ventana de modificaciones                                            |
| Figura 47. Secciones transversales                                              |
| Figura 48. Corrección de las secciones                                          |
| Figura 49. Ventana Sample Line                                                  |
| Figura 50. Ventana Sample Line Tools                                            |
| Figura 51. Secciones transversales                                              |
| Figura 52. Márgenes del río                                                     |
| Figura 53. Barra Civil 3D                                                       |
| Figura 54. Ventana de Exportar                                                  |
| Figura 55. Sistemas de unidades                                                 |
| Figura 56. Ventana Nuevo Proyecto                                               |
| Figura 57. Ventana Geometric Data                                               |
| Figura 58. Ventana de importar datos                                            |
| Figura 59. Ventana Import Geometry Data                                         |
| Figura 60. Ventana de Import Geometry Data                                      |
| Figura 61. Ventana Import Geometry Data                                         |
| Figura 62. Secciones transversales en el programa HEC-RAS                       |
| Figura 63 Ventana Geometric Data                                                |
| Figura 64 Ventana sección Transversal Point Filter                              |
| Figura 65. Resultado del filtro                                                 |
| Figura 66. Asignación de los valores de la n de Manning                         |
| Figura 00. Asignacion de los valores de la 11 de Ivianning                      |
| Figura 07. Ventana Cross Section Data                                           |
| Figura oo. ventana para guardar la geometria.                                   |
| Figura 69. Entrada de datos de caudal, ventana Steady Flow Data                 |
| Figura /0. Ventana de condiciones de contorno en el HEC-RAS                     |
| Figura /1. Ventana para guardar caudales y condiciones de contorno              |
| Figura /2. Ventana de análisis de flujo no permanente                           |

| Figura 73. Proceso de Simulación                                                         | 71 |
|------------------------------------------------------------------------------------------|----|
| Figura 74. Perspectiva tridimensional de la Simulación                                   | 72 |
| Figura 75. Ventana Editor Gráfico de secciones transversales                             | 72 |
| Figura 76. Ventana Bank Station Tools                                                    | 73 |
| Figura 77. Ventana Add Level                                                             | 73 |
| Figura 78. Vista 3D de las secciones transversales del río Oquish, para la simulación de |    |
| TR=50 años                                                                               | 74 |
| Figura 79. Sección transversal del río Oquish, para la simulación de TR=100 años         | 74 |
| Figura 80. Perfil de flujo de la simulación                                              | 75 |
| Figura 81. Tabla detallada de salida                                                     | 76 |
| Figura 82. Perfil tabla de salida                                                        | 76 |
| Figura 83. Ventana Gis Data                                                              | 77 |
| Figura 84. Ventana de conversión de Lamina HEC-RAS                                       | 78 |
| Figura 85. Lámina exportada del programa HEC-RAS                                         | 78 |
| Figura 86. Ventana de las láminas con sistema de unidades métricas                       | 79 |
| Figura 87. Ventana Load/Unload Applications                                              | 79 |
| Figura 88. Ventana de salida                                                             | 80 |
| Figura 89. Láminas de agua en Google Earth                                               | 80 |
| Figura 90. Tirantes de profundidad de los períodos de retorno                            | 81 |

#### Prólogo

Este libro ha sido concebido con el principal propósito de complementar los textos de la especialidad de la gestión integral de los recursos hídricos y el manejo de los fluidos e hidráulica. Se basa en la convicción y experiencia teórico práctica y académica de los autores, donde el esclarecimiento y comprensión de los principios fundamentales del comportamiento de los cuerpos hídricos se obtienen mejor mediante las aplicaciones ilustrativas.

Las actividades económicas que se desarrollan en las poblaciones demográficas relacionados con el agua natural afectan a todos los estratos de la sociedad y a todos los sectores del desarrollo económico. El crecimiento demográfico, el rápido proceso de urbanización e industrialización, la expansión de la agricultura y el turismo y el cambio climático, ejercen una presión cada vez mayor sobre el agua natural y de proceso.

La importancia sobre los recursos hídricos pone de manifiesto las interdependencias hidrológicas, sociales, económicas y ecológicas que existen en las cuencas hidrográficas y pone de manifiesto la relación binomial entre las partes que componen los ecosistemas hídricos y el estado para asegurar la sostenibilidad eco sistémica y de contribuir con los objetivos de desarrollo sostenible(ODS).

Para entender lo complejo de la naturaleza en la gestión del agua es necesario abordarlo con un enfoque integrado de gestión de recursos hídricos a nivel nacional y de cuenca, donde esto permitirá mejorar la gobernabilidad de los recursos de agua dulce.

El texto está dirigido a todos los actores estudiantes y profesionales que necesitan herramientas con respecto a la gestión del agua para implementar sistemas de previsión como el de mitigar los impactos de peligros naturales, suministrar agua para fines productivos (agricultura, industria, energía, transporte, turismo, pesca, etc.), suministrar agua para fines sociales (servicios de la salud y vivienda) y proteger el medio ambiente. Deben, por lo tanto, atender los conflictos acerca de cuestiones relacionados con los recursos hídricos entre muchos usuarios diferentes.

Esperamos que esta contribución permita catalizar el cambio positivo para el desarrollo sostenible y finalmente la adopción de una gestión mejorada y más sostenible de los recursos hídricos con mejores prácticas de gestión del agua para las cuencas de todo el mundo.

#### Los Autores

# Introducción

Análisis hidráulico del flujo de cuencas naturales y canales artificiales mediante el programa HEC-RAS está conformado por tres capítulos importantes donde el lector podrá pasearse por la aplicación y ejecución del programa HEC-RAS conociendo sus fundamentos teóricos, así como la modelación hidráulica unidimensional con el mismo, tópicos tratados como el cálculo unidimensional, coeficiente de rugosidad de Manning, flujos de canales abiertos, tipos de canales y período de retorno.

Seguidamente, se desarolla el capítulo referente a los fundamentos de aplicación del programa, sus características generales y aplicación en un modelamiento, destacando la pantalla principal de HEC-RAS, definición del sistema de unidades del proyecto, creación de un nuevo proyecto, carcaterización de la geometría, caudales y condiciones de contorno de flujo permanante, cómo guardar los datos caudales y condiciones de contorno, plan para flujo permanante y ejecución el modelamiento, cerrando con la visualización de los resultados.

En la tercera parte de esta investigación, se puede apreciar la aplicación de un modelo hidráulico con HEC-RAS, CIVIL 3D y GOOGLE EARTH, indicando las metodologías, los resultados del modelamiento: perfil de flujo en perspepctiva 3D, secciones transversales, perfiles longitudinales, tablas detalladas en secciones transversales y tablas simplificadas para perfiles.

Sirva este aporte realizado a la gestión integral de los recursos hídricos, fortalecer los conocimientos a los interesados en el tema tratado.

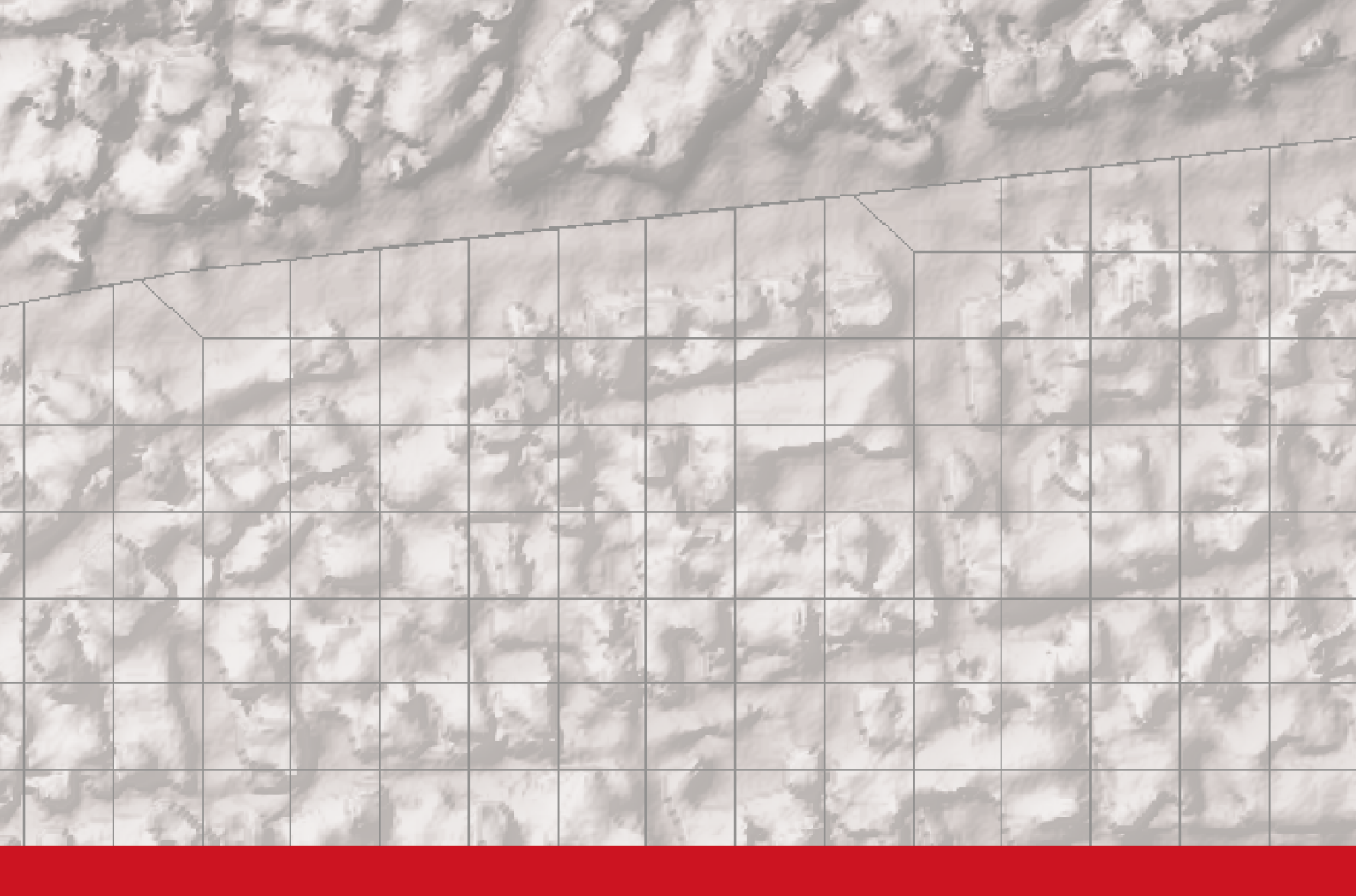

# **Capítulo 1**

Fundamentos teóricos: modelación hidráulica unidimensional con HEC-RAC

# Capítulo 1

# Fundamentos teóricos: modelación hidráulica unidimensional con HEC-RAC

Los investigadores Xue et al., (2021) expresan que la crisis del agua en todo el mundo ha ejercido una gran presión sobre el desarrollo social debido a la necesidad de equilibrar su consumo entre una economía sostenible y un ecosistema en funcionamiento. Asimismo sostienen que la información en el modelado integrado basado en procesos es una herramienta eficaz para comprender mejor los complejos mecanismos de los problemas del agua a escala de cuenca.

Considerando que todavía es relativamente difícil simular los procesos de cantidad-calidad de agua simultáneamente, este estudio propone un modelo integrado marco mediante el acoplamiento de un modelo hidrológico con uno de calidad, tomando como ejemplo la cuenca del río Xiaoqing, en la provincia de Shandong, en el norte de China, donde los investigadores emplearon un modelo de calidad de agua hidrodinámica unidimensional con HEC-RAS, para investigar su capacidad tanto en la simulación como en la calidad a escala de la cuenca (Xue et al., 2021).

Ahora bien, de acuerdo a (Brunner & CEIWR-HEC., 2016) **HEC-RAS** es un software del Centro de Ingeniería Hidrológica Analysis System (HEC) Río (HEC-RAS) el cual permite realizar en una sola dimensión constante y cálculos hidráulica de los ríos de flujo no estacionario 1D y 2D. Es además, un sistema integrado de software diseñado para el uso interactivo de un entorno de red multiusuario multitarea. El sistema se compone de una interfaz gráfica de usuario (GUI), componentes de análisis hidráulicos separados, almacenamiento de datos y capacidades de gestión, gráficos e instalaciones de informes

En cuanto a **CIVIL 3D** su uso logra generar superficies, secciones transversales, alineamientos, perfiles, anotaciones, etc; vinculándose dinámicamente, agilizando y facilitando la evaluación de múltiples alternativas, la toma de mejores decisiones y la producción de planos actualizados (Esarte, 2020).

Finalmente, **GOOGLE EARTH** el cual es un programa informático similar a un Sistema de Información Geográfico que permite ver imágenes en 3 dimensiones del planeta Tierra combinando imágenes satelitales, mapas y el buscador de Google. Las imágenes son suministradas por la compañía Digital Globe. Esta empresa tiene un satélite llamado QuikBird, cuyas imágenes vende a cualquier parte del mundo. La resolución (cm/pixeles) de las mismas depende del lugar en del planeta en que se tomen, siendo mayor en general en zonas de mayor concentración de población. El QuikBird es el satélite de mayor resolución en la actualidad. Fue puesto en órbita el 18 de octubre por la NASA a unos 450 km de la superficie aprox. Sus sensores adquieren datos multiespectrales y pancromáticos simultáneamente sobre espacios que pueden alcanzar 165 km de longitud en una sola pasada. (http://www.uruguayeduca.edu.uy/)

#### 1. Fundamentos teóricos

#### 1.1. HEC-RAS

El Centro de Ingeniería Hidrológica del Cuerpo de Ingenieros de la Armada de los USA (US Army Corps of Engineers) desarrolló el software de modelamiento HEC-RAS que permite simular el flujo de agua de ríos, cauces naturales o artificiales bajo condiciones de régimen permanente y no permanente (Ahmed, 2008).

El HEC-RAS permite el cálculo de los perfiles de agua y de parámetros hidráulicos de cauces. El programa puede simular un simple tramo de un río o una red completa. El análisis del flujo se puede realizar mediante régimen subcrítico, supercrítico o mixto (Villón, 2014).

#### 1.2. Cálculo unidimensional

Para la estimación de perfiles de la superficie de agua se considera la ecuación del balance de energía (trinomio de Bernoulli) (figura 1) desde una primera sección transversal a la segunda (Bladé et al., 2009).

$$Z_2 + Y_2 + \frac{\alpha_{2V_2^2}}{2g} = Z_1 + Y_1 + \frac{\alpha_{1V_1^2}}{2g} + h_e$$
(1)

Donde:

 $Z_1 y Z_2$ =Elevación del canal principal (m)  $Y_1 y Y_2$ =Tirante de la sección Transversal(m)  $\alpha_1 y \alpha_2$ = Coeficientes de ponderación de velocidad (Coeficiente de Coriolis = 1.0)  $h_e$ =Pérdida de energía (m)

#### Figura 1

Representación de los términos del balance de energía (trinomio de Bernoulli).

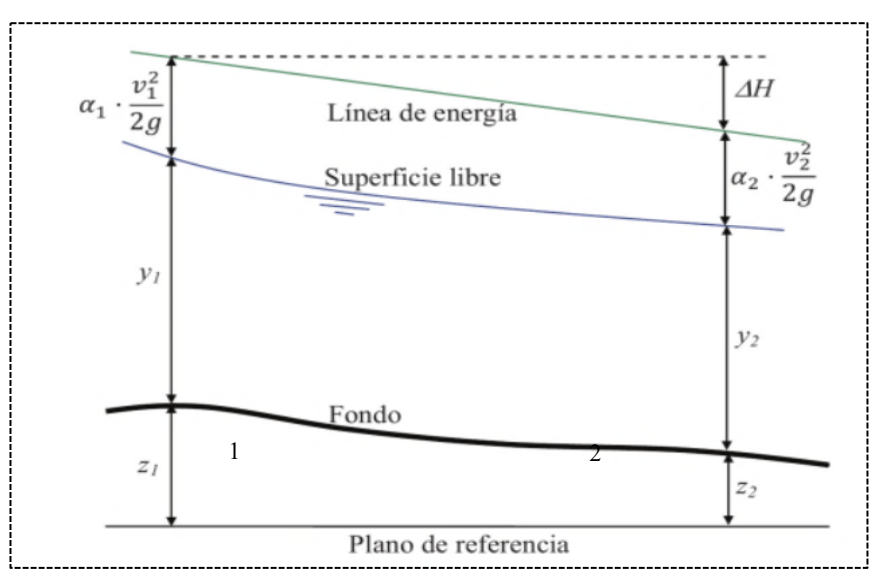

Nota. Tomado de Bladé, E., Sánchez-Juny, H., Sánchez, P., Niñerola, D., & Gómez, M. (2009). Modelación numérica en ríos en régimen permanente y variable. Una visión a partir del modelo HEC-RAS. Edicions UPC.

M

#### 1.3. Coeficiente de rugosidad de Manning

De acuerdo con Chow (1994) el coeficiente de rugosidad de Manning calcula las pérdidas de carga continua que se producen en los cauces debido a varios factores asociados como los cambios de las secciones, vegetación, geomorfología, irregularidades del cauce, etc. Todos estos factores generan el incremento de la rugosidad de Manning.

Para el modelo hidráulico con HEC-RAS se requiere ingresar valores de Manning(n) tanto en simulaciones con flujo permanente y no permanente. Estos valores se modificarán basándose en la información de campo que se disponga, el comportamiento y las características del cauce (Materón et al., 2006).

Cabe señalar que, cuando los datos del coeficiente no estén disponibles, los valores se tomarán de datos experimentales de diversas fuentes. En tal sentido, Chow (1994) desarrolla una extensa compilación de n valores como guía para todo tipo de canales.

Adicional a las tablas, se tiene las fotografías publicadas en algunos textos mediante el cual se podrá establecer comparaciones en función de la familiaridad con el aspecto, geometría y las características del canal, con el fin de mejorar la capacidad para seleccionar los coeficientes de rugosidad correctos. En los libros de los autores (Barnes (1967) "Roughness characteristics of natural channels" (U.S Geological Survey Water-Supply) y el libro de Chow (1994) "Open-Channel Hydraulics" se encuentran estas imágenes referenciales.

En la tabla 1, se detalla los valores para varios tipos de canales.

#### Tabla 1

Valores del coeficiente de rugosidad de Manning (n)

| <ul> <li>A. Corrientes naturales.</li> <li>1. Ríos en planicie.</li> <li>a. Limpias, rectas, máximo nivel, sin montículos ni pozos profundos.</li> <li>b. Igual al anterior, pero con más piedras y malezas.</li> <li>c. Limpio, serpenteante, algunos pozos y bancos de 0.033 0.040 0. arena.</li> <li>d. Igual al anterior, pero con algunos matorrales y 0.035 0.045 0. piedras.</li> <li>e. Igual al anterior, niveles bajos, pendientes y 0.040 0.048 0. secciones más ineficientes.</li> <li>f. Igual al d, pero con más piedras.</li> <li>g. Tramos lentos, con maleza y pozos profundos.</li> <li>h. Tramos con muchas malezas, pozos profundos o canales de crecientes con muchos árboles con matorrales bajos.</li> <li>2. Planicies de inundación.</li> </ul>                                                                                                    | kimo                     |  |  |  |  |
|----------------------------------------------------------------------------------------------------|--------------------------|--|--|--|--|
| <ol> <li>Ríos en planicie.         <ol> <li>Limpias, rectas, máximo nivel, sin montículos ni<br/>pozos profundos.</li> <li>Igual al anterior, pero con más piedras y malezas.</li> <li>0.030</li> <li>0.035</li> <li>Limpio, serpenteante, algunos pozos y bancos de<br/>arena.</li> <li>Igual al anterior, pero con algunos matorrales y<br/>piedras.</li> <li>Igual al anterior, niveles bajos, pendientes y<br/>secciones más ineficientes.</li> <li>Igual al d, pero con más piedras.</li> <li>Igual al d, pero con más piedras.</li> <li>O.045</li> <li>O.045</li> <li>O.048</li> <li>Tramos lentos, con maleza y pozos profundos.</li> <li>O.050</li> <li>O.070</li> <li>Tramos con muchas malezas, pozos profundos o<br/>canales de crecientes con muchos árboles con<br/>matorrales bajos.</li> </ol> </li> <li>Planicies de inundación.</li> <li>Planicies de inundación.</li> </ol> | A. Corrientes naturales. |  |  |  |  |
| <ul> <li>a. Limpias, rectas, máximo nivel, sin montículos ni 0.025 0.030 0. pozos profundos.</li> <li>b. Igual al anterior, pero con más piedras y malezas. 0.030 0.035 0.</li> <li>c. Limpio, serpenteante, algunos pozos y bancos de 0.033 0.040 0. arena.</li> <li>d. Igual al anterior, pero con algunos matorrales y 0.035 0.045 0. piedras.</li> <li>e. Igual al anterior, niveles bajos, pendientes y 0.040 0.048 0. secciones más ineficientes.</li> <li>f. Igual al d, pero con más piedras. 0.045 0.050 0.</li> <li>g. Tramos lentos, con maleza y pozos profundos. 0.075 0.100 0.</li> <li>h. Tramos con muchas malezas, pozos profundos o canales de crecientes con muchos árboles con matorrales bajos.</li> <li>2. Planicies de inundación.</li> <li>a. Pastizales, sin matorrales.</li> </ul>                                                                                  |                          |  |  |  |  |
| <ul> <li>pozos profundos.</li> <li>b. Igual al anterior, pero con más piedras y malezas.</li> <li>c. Limpio, serpenteante, algunos pozos y bancos de arena.</li> <li>d. Igual al anterior, pero con algunos matorrales y 0.035 0.045 0. piedras.</li> <li>e. Igual al anterior, niveles bajos, pendientes y 0.040 0.048 0. secciones más ineficientes.</li> <li>f. Igual al d, pero con más piedras.</li> <li>g. Tramos lentos, con maleza y pozos profundos.</li> <li>h. Tramos con muchas malezas, pozos profundos o canales de crecientes con muchos árboles con matorrales bajos.</li> <li>2. Planicies de inundación.</li> <li>a. Pastizales, sin matorrales.</li> </ul>                                                                                                    | )33                      |  |  |  |  |
| <ul> <li>b. Igual al anterior, pero con más piedras y malezas.</li> <li>c. Limpio, serpenteante, algunos pozos y bancos de arena.</li> <li>d. Igual al anterior, pero con algunos matorrales y 0.035 0.040 0.</li> <li>e. Igual al anterior, niveles bajos, pendientes y 0.040 0.048 0.</li> <li>secciones más ineficientes.</li> <li>f. Igual al d, pero con más piedras.</li> <li>g. Tramos lentos, con maleza y pozos profundos.</li> <li>h. Tramos con muchas malezas, pozos profundos o canales de crecientes con muchos árboles con matorrales bajos.</li> <li>2. Planicies de inundación.</li> <li>a. Pastizales, sin matorrales.</li> </ul>                                                                                                    |                          |  |  |  |  |
| <ul> <li>c. Limpio, serpenteante, algunos pozos y bancos de arena.</li> <li>d. Igual al anterior, pero con algunos matorrales y 0.035 0.045 0. piedras.</li> <li>e. Igual al anterior, niveles bajos, pendientes y 0.040 0.048 0. secciones más ineficientes.</li> <li>f. Igual al d, pero con más piedras.</li> <li>g. Tramos lentos, con maleza y pozos profundos.</li> <li>h. Tramos con muchas malezas, pozos profundos o canales de crecientes con muchos árboles con matorrales bajos.</li> <li>2. Planicies de inundación.</li> <li>a. Pastizales, sin matorrales.</li> </ul>                                                                                                    | )40                      |  |  |  |  |
| <ul> <li>arena.</li> <li>d. Igual al anterior, pero con algunos matorrales y 0.035 0.045 0. piedras.</li> <li>e. Igual al anterior, niveles bajos, pendientes y 0.040 0.048 0. secciones más ineficientes.</li> <li>f. Igual al d, pero con más piedras. 0.045 0.050 0. g. Tramos lentos, con maleza y pozos profundos. 0.050 0.070 0. h. Tramos con muchas malezas, pozos profundos o 0.075 0.100 0. canales de crecientes con muchos árboles con matorrales bajos.</li> <li>2. Planicies de inundación.</li> <li>a. Pastizales, sin matorrales.</li> </ul>                                                                                                    | )45                      |  |  |  |  |
| <ul> <li>d. Igual al anterior, pero con algunos matorrales y 0.035 0.045 0. piedras.</li> <li>e. Igual al anterior, niveles bajos, pendientes y 0.040 0.048 0. secciones más ineficientes.</li> <li>f. Igual al d, pero con más piedras. 0.045 0.050 0. g. Tramos lentos, con maleza y pozos profundos. 0.050 0.070 0. h. Tramos con muchas malezas, pozos profundos o 0.075 0.100 0. canales de crecientes con muchos árboles con matorrales bajos.</li> <li>2. Planicies de inundación.</li> <li>a. Pastizales, sin matorrales.</li> </ul>                                                                                                    |                          |  |  |  |  |
| <ul> <li>piedras.</li> <li>e. Igual al anterior, niveles bajos, pendientes y 0.040 0.048 0. secciones más ineficientes.</li> <li>f. Igual al d, pero con más piedras. 0.045 0.050 0. g. Tramos lentos, con maleza y pozos profundos. 0.050 0.070 0. h. Tramos con muchas malezas, pozos profundos o canales de crecientes con muchos árboles con matorrales bajos.</li> <li>2. Planicies de inundación.</li> <li>a. Pastizales, sin matorrales.</li> </ul>                                                                                                    | )50                      |  |  |  |  |
| <ul> <li>e. Igual al anterior, niveles bajos, pendientes y secciones más ineficientes.</li> <li>f. Igual al d, pero con más piedras.</li> <li>g. Tramos lentos, con maleza y pozos profundos.</li> <li>h. Tramos con muchas malezas, pozos profundos o canales de crecientes con muchos árboles con matorrales bajos.</li> <li>2. Planicies de inundación.</li> <li>a. Pastizales, sin matorrales.</li> </ul>                                                                                                    |                          |  |  |  |  |
| <ul> <li>secciones más ineficientes.</li> <li>f. Igual al d, pero con más piedras.</li> <li>g. Tramos lentos, con maleza y pozos profundos.</li> <li>h. Tramos con muchas malezas, pozos profundos o canales de crecientes con muchos árboles con matorrales bajos.</li> <li>2. Planicies de inundación.</li> <li>a. Pastizales, sin matorrales.</li> </ul>                                                                                                    | )55                      |  |  |  |  |
| f. Igual al d, pero con más piedras.       0.045       0.050       0.         g. Tramos lentos, con maleza y pozos profundos.       0.050       0.070       0.         h. Tramos con muchas malezas, pozos profundos o canales de crecientes con muchos árboles con matorrales bajos.       0.075       0.100       0.         2. Planicies de inundación.       .       .       .       .       .       .         a. Pastizales, sin matorrales.       .       .       .       .       .       .                                                                                                    |                          |  |  |  |  |
| g. Tramos lentos, con maleza y pozos profundos.       0.050       0.070       0.         h. Tramos con muchas malezas, pozos profundos o canales de crecientes con muchos árboles con matorrales bajos.       0.075       0.100       0.         2. Planicies de inundación.       a. Pastizales, sin matorrales.                                                                                                    | )60                      |  |  |  |  |
| <ul> <li>h. Tramos con muchas malezas, pozos profundos o 0.075 0.100 0. canales de crecientes con muchos árboles con matorrales bajos.</li> <li>2. Planicies de inundación.</li> <li>a. Pastizales, sin matorrales.</li> </ul>                                                                                                    | )80                      |  |  |  |  |
| <ul> <li>canales de crecientes con muchos árboles con matorrales bajos.</li> <li>2. Planicies de inundación.</li> <li>a. Pastizales, sin matorrales.</li> </ul>                                                                                                    | 150                      |  |  |  |  |
| matorrales bajos.         2. Planicies de inundación.         a. Pastizales, sin matorrales.                                                                                                    |                          |  |  |  |  |
| <ol> <li>Planicies de inundación.</li> <li>a. Pastizales, sin matorrales.</li> </ol>                                                                                                    |                          |  |  |  |  |
| a. Pastizales, sin matorrales.                                                                                                    |                          |  |  |  |  |
| a. Pastizales, sin matorrales.                                                                                                    |                          |  |  |  |  |
|                                                                                                    |                          |  |  |  |  |
| <b>1. Pasto corto.</b> $0.025$ $0.030$ $0.$                                                                                                    | )35                      |  |  |  |  |
| <b>2. Pasto alto.</b> 0.030 0.035 0.                                                                                                    | )50                      |  |  |  |  |
| b. Áreas cultivadas.                                                                                                    |                          |  |  |  |  |
| <b>1.</b> Sin cultivo. $0.020 	0.030 	0.$                                                                                                    | 040                      |  |  |  |  |
| <b>2.</b> Cultivos en línea maduros. 0.025 0.035 0.                                                                                                    | )45                      |  |  |  |  |
|                                                                                                    | -                        |  |  |  |  |

**1**1 20

Ш

|      |           | Tipos de canal y descripción                        | Mínimo        | Normal           | Máximo          |
|------|-----------|-----------------------------------------------------|---------------|------------------|-----------------|
|      |           | 3. Campos de cultivo maduros.                       | 0.030         | 0.040            | 0.050           |
|      | c.        | Matorrales.                                         |               |                  |                 |
|      |           | 1. Matorrales dispersos, mucha maleza.              | 0.035         | 0.050            | 0.070           |
|      |           | 2. Pocos matorrales y árboles, en invierno.         | 0.035         | 0.050            | 0.060           |
|      |           | 3. Pocos matorrales y árboles, en verano.           | 0.040         | 0.060            | 0.080           |
|      |           | 4. Matorrales medios a densos, en invierno.         | 0.045         | 0.070            | 0.110           |
|      |           | 5. Matorrales medios a densos, en verano.           | 0.070         | 0.100            | 0.160           |
|      |           | ,                                                   | 0.070         | 0.100            | 0.100           |
|      | d.        | Arboles.                                            |               |                  |                 |
|      |           |                                                     |               |                  |                 |
|      |           | 1. Sauces densos, rectos y en verano.               | 0.110         | 0.150            | 0.200           |
|      |           | 2. Terreno limpio, con troncos sin retoños.         | 0.030         | 0.040            | 0.050           |
|      |           | 3 Igual que el anterior pero con una gran cantidad  | 0.050         | 0.060            | 0.080           |
|      |           | de retoños                                          | 0.050         | 0.000            | 0.000           |
|      |           | de retonos.                                         |               |                  |                 |
|      |           | 4. Gran cantidad de árboles, algunos troncos        | 0.080         | 0.100            | 0.120           |
|      |           | caídos, con poco crecimiento de matorrales,         |               |                  |                 |
|      |           | nivel del agua por debajo de las ramas.             |               |                  |                 |
|      |           | 5 Igual al anterior pero con nivel de creciente por | 0.100         | 0.120            | 0.160           |
|      |           | ongime de les remas                                 | 0.100         | 0.120            | 0.100           |
| 2 (  |           | entenna de las fallias.                             | anto ampinad  | a árbalas re     | anto malon a lo |
| 5. C | Com       | las handas anna anna an airealas altas              | ente empirada | as, arboies y fi | latorrales a lo |
| larg | go de     | E las bancas sumergidas en niveles altos.           | 0.020         | 0.040            |                 |
|      | a.        | Fondo: gravas, cantos rodados y algunas rocas.      | 0.030         | 0.040            | 0.050           |
| р    | <b>b.</b> | Fondo: cantos rodados con rocas grandes.            | 0.040         | 0.050            | 0.070           |
| В.   | Ca        | nales revestidos o desarmables.                     |               |                  |                 |
| 1.   | Me        |                                                     |               |                  |                 |
|      | a.        | Superficie lisa de acero.                           | 0.014         | 0.010            | 0.01.1          |
|      |           | 1. Sin pintar.                                      | 0.011         | 0.012            | 0.014           |
|      |           | 2. Pintada.                                         | 0.012         | 0.013            | 0.017           |
| -    | b.        | Corrugado.                                          | 0.021         | 0.025            | 0.030           |
| 2.   | No        | o metal.                                            |               |                  |                 |
|      | a.        | Cemento.                                            |               |                  |                 |
|      |           | 1. Superficie pulida.                               | 0.010         | 0.011            | 0.013           |
|      |           | 2. Mortero.                                         | 0.011         | 0.013            | 0.015           |
|      | b.        | Madera.                                             |               |                  |                 |
|      |           | 1. Cepillada, sin tratar.                           | 0.010         | 0.012            | 0.014           |
|      |           | 2. Cepillada, creosotada.                           | 0.011         | 0.012            | 0.015           |
|      |           | 3. Sin cepillar.                                    | 0.011         | 0.013            | 0.015           |
|      |           | 4. Láminas con listones.                            | 0.012         | 0.015            | 0.018           |
|      |           | 5. Forrada con papel impermeabilizada.              | 0.010         | 0.014            | 0.017           |
|      | c.        | Concreto.                                           |               |                  |                 |
|      |           | 1. Terminado con llana metálica (palustre).         | 0.011         | 0.013            | 0.015           |
|      |           | 2. Terminado con llana de madera.                   | 0.013         | 0.015            | 0.016           |
|      |           | 3. Pulido, con gravas en el fondo.                  | 0.015         | 0.017            | 0.020           |
|      |           | 4. Sin pulir.                                       | 0.014         | 0.017            | 0.020           |
|      |           | 5. Lanzado, sección buena.                          | 0.016         | 0.019            | 0.023           |
|      |           | 6. Lanzado, sección ondulada.                       | 0.018         | 0.022            | 0.025           |
|      |           | 7. Sobre roca bien excavada.                        | 0.017         | 0.020            |                 |
|      |           | 8. Sobre roca irregularmente excavada.              | 0.022         | 0.027            |                 |
|      | d.        | Fondo de concreto terminado con llana de madera y   | con lados de: |                  |                 |
|      |           | 1. Piedra labrada, en mortero.                      | 0.015         | 0.017            | 0.020           |
|      |           | 2. Piedra sin seleccionar, sobre mortero.           | 0.017         | 0.020            | 0.024           |
|      |           | 3. Mampostería de piedra cementada, recubierta.     | 0.016         | 0.020            | 0.024           |
|      |           | 4. Mampostería de piedra cementada.                 | 0.020         | 0.025            | 0.030           |
|      |           | 5. Piedra suelta o riprap.                          | 0.020         | 0.030            | 0.035           |
|      | e.        | Fondo de gravas con lados de:                       |               |                  |                 |
|      |           | 1. Concreto encofrado.                              | 0.017         | 0.020            | 0.025           |
|      |           | 2. Piedra sin seleccionar, sobre mortero.           | 0.020         | 0.023            | 0.026           |
|      |           | 6. Piedra suelta o riprap.                          | 0.023         | 0.033            | 0.036           |
|      | f.        | Ladrillo.                                           |               |                  |                 |
|      |           | 1. Barnizado o lacado.                              | 0.011         | 0.013            | 0.015           |
|      |           |                                                     |               |                  |                 |
|      |           |                                                     |               |                  |                 |
|      |           |                                                     |               |                  |                 |

|    |     |       | Tipos de canal y descripción                      | Mínimo  | Normal | Máximo |
|----|-----|-------|---------------------------------------------------|---------|--------|--------|
|    |     | 2.    | En mortero de cemento.                            | 0.012   | 0.015  | 0.018  |
|    | g.  | Blo   | oques de piedra labrados.                         | 0.013   | 0.015  | 0.017  |
|    | h.  | Ast   | falto.                                            |         |        |        |
|    |     | 1.    | Liso.                                             | 0.013   | 0.013  |        |
|    |     | 2.    | Rugoso.                                           | 0.016   | 0.016  |        |
|    | i.  | Re    | vestimiento vegetal.                              | 0.030   |        | 0.500  |
| C. | Exe | cavac | do o dragado.                                     |         |        |        |
|    | a.  | En    | tierra, recto y uniforme.                         |         |        |        |
|    |     | 1.    | Limpio, recientemente terminado.                  | 0.016   | 0.018  | 0.020  |
|    |     | 2.    | Limpio, después de exposición a la intemperie.    | 0.018   | 0.022  | 0.025  |
|    |     | 3.    | Con gravas, sección uniforme, limpio.             | 0.022   | 0.025  | 0.030  |
|    |     | 4.    | Con pastos cortos, algunas malezas.               | 0.022   | 0.027  | 0.033  |
|    | b.  | En    | tierra, serpenteante y lento.                     |         |        |        |
|    |     | 1.    | Sin vegetación.                                   | 0.023   | 0.025  | 0.030  |
|    |     | 2.    | Pastos, algunas malezas.                          | 0.025   | 0.030  | 0.033  |
|    |     | 3.    | Malezas densas o plantas acuáticas en canales     | 0.030   | 0.035  | 0.040  |
|    |     |       | profundos.                                        |         |        |        |
|    |     | 4.    | Fondo en tierra con lados en piedra.              | 0.028   | 0.030  | 0.035  |
|    |     | 5.    | Fondo pedregoso y bancas con malezas.             | 0.025   | 0.035  | 0.040  |
|    |     | 6.    | Fondo en cantos rodados y lados limpios.          | 0.030   | 0.040  | 0.050  |
|    | c.  | Ex    | cavado con pala o dragado.                        |         |        |        |
|    |     | 1.    | Sin vegetación.                                   | 0.025   | 0.028  | 0.033  |
|    |     | 2.    | Matorrales ligeros en las bancas.                 | 0.035   | 0.050  | 0.060  |
|    | d.  | Co    | rtes en roca.                                     |         |        |        |
|    |     | 1.    | Lisos y uniformes.                                | 0.025   | 0.035  | 0.040  |
|    |     | 2.    | Afilados e irregulares.                           | 0.035   | 0.040  | 0.050  |
|    | e.  | Ca    | nales sin mantenimiento, malezas y matorrales sin | cortar. |        |        |
|    |     | 1.    | Malezas densas, tan altas como la profundidad     | 0.050   | 0.080  | 0.120  |
|    |     |       | de flujo.                                         |         |        |        |
|    |     | 2.    | Fondo limpio, matorrales en los lados.            | 0.040   | 0.050  | 0.080  |
|    |     | 3.    | Igual, nivel máximo de flujo.                     | 0.045   | 0.070  | 0.110  |
|    |     | 4.    | Matorrales densos, nivel alto.                    | 0.080   | 0.100  | 0.140  |

Nota. Tomado de Chow, V. Te. (1994). Hidraúlica de canales abiertos. Editorial McGraw-Hill.

Asimismo, Cowan (1956) propone una metodología para determinar el valor de n mediante la siguiente ecuación:

$$n = (n_0 + n_1 + n_2 + n_3 + n_4)m_5 \tag{2}$$

Donde:

*n n*:Coeficiente de rugosidad a determinar (adimensional).

 $n_0$ :Valor básico del coeficiente de rugosidad para un tramo recto y uniforme.

 $n_1$ :Incremento por irregularidades de las secciones.

 $n_2$ : Incremento por variaciones de forma y dimensiones de las secciones.

 $n_3$ :Incremento por obstrucciones.

n<sub>4</sub>:Incremento por vegetación en el cauce.

 $m_{5:}$ Factor correctivo por curvas y meandros del río.

#### 1.4. Flujos en canales abiertos

Según Villón (2007) los canales son conductos de circulación del agua por acción de la gravedad y sin intervención de la presión, pues la superficie libre está expuesta a la atmósfera.

La sección transversal de un cauce natural por lo general puede ser de cualquier forma circular hasta irregular, variando de un lugar a otro. Para el caso de canales artificiales, usualmente tienen formas geométricas regulares.

#### 1.4.1. Tipos de flujos en canales abiertos

El flujo en canales abiertos puede clasificarse según varios criterios. Desde el punto de vista de Villón (2007) menciona lo siguiente:

#### 1.4.1.1. Flujo permanente

El flujo es permanente si los parámetros (tirante, velocidad, área hidráulica, etc.), no cambia con respecto al tiempo. Con esto se indica que una sección del canal conserva de manera constante los elementos del flujo independientemente del tiempo.

Se representa por la siguiente expresión matemática:

$$\frac{\partial \gamma}{\partial t} = 0, \ \frac{\partial v}{\partial t} = 0, \ \frac{\partial A}{\partial t} = 0$$
(3)

Donde

 $\frac{\partial \gamma}{\partial t}$ : Gradiente del tirante m/s $\frac{\partial v}{\partial t}$ : Gradiente de velocidad m/s2

 $\frac{\partial A}{\partial t}$  =Gradiente de área m2/s

#### 1.4.1.2. Flujo no permanente

En el flujo no permanente los parámetros no varían con respecto al tiempo, este flujo es poco frecuente.

Se representa por la siguiente expresión matemática:

$$\frac{\partial \gamma}{\partial t} \neq 0, \ \frac{\partial v}{\partial t} \neq 0, \ \frac{\partial A}{\partial t} \neq 0$$
(4)

23

III.

#### 1.4.1.3. Flujo crítico, subcrítico y supercrítico

Este flujo considera los efectos de la gravedad sobre su estado. Las fuerzas de gravedad está relacionada con el número de Froude (Fr).

Se representa por la siguiente expresión matemática:

$$Fr = \frac{v}{v\sqrt{gL}} \tag{5}$$

Donde:

v: velocidad media (m/s)

g: aceleración de la gravedad  $(m^2/s)$ 

L: longitudes características de la sección (m)

La longitud en canales entra en base a la magnitud de la profundidad media o tirante medio  $\gamma = \frac{A}{T}$ , obteniéndose la siguiente expresión:

$$Fr = \frac{v}{v\sqrt{g\gamma}} = \frac{v}{\sqrt{g\frac{A}{T}}}$$
(6)

Donde:

v: velocidad media (m/s) g: aceleración de la gravedad (m2/s) y: tirante medio (m) A: sección transversal del flujo (m2) T: ancho de la lámina libre (m)

Según el número de Froude, el flujo se subdivide en tres (3) tipos:

**Flujo subcrítico:** corresponde si **Fr<1**, cuando las fuerzas de gravedad son dominantes, produciendo que la velocidad del flujo sea tranquilo y lento. Este tipo de flujo tiene influencia aguas arribas.

Flujo crítico: corresponde si Fr=1, significa que las fuerzas de gravedad e inercia están en equilibrio.

Flujo supercrítico: corresponde si Fr>1, en esta situación las fuerzas de inercia son más pronunciadas, generando que el flujo presente gran velocidad. Este flujo tiene influencia aguas abajo.

#### 1.5. Período de retorno

El período de retorno "TR" de ocurrencia de una inundación se entiende como el tiempo promedio en años, en que es igualada o superada una vez cada período de retorno (Mejía, 2006).

Establecer el valor del período de retorno en el diseño de un sistema obedece a criterios relacionados con la vida útil de las estructuras proyectadas.

**J**|| 24 \\\

Otro criterio para escoger el período de retorno es mediante la fijación priori del riesgo de falla R de la estructura. Esto es expresado a partir de la ecuación (Chow et al., 1994).

$$T_r = \frac{1}{1 - (1 - j)^{\frac{1}{N}}}$$
(7)

Donde:

T<sub>r</sub>: Período de retorno(años).

J: Incertidumbre o probabilidad de falla en la predicción(adimensional).

N: Período de años durante el que se pretende proteger la estructura (años).

En la tabla 2 se tiene tabulado los períodos de retorno.

#### Tabla 2

Valores de períodos de retorno de diseño recomendado

| Estructura                                  | T(años)  |  |  |  |  |  |
|---------------------------------------------|----------|--|--|--|--|--|
| Caudales de Proyecto                        |          |  |  |  |  |  |
| Vertedor de grandes presas                  | 10000    |  |  |  |  |  |
| Vertedor de una presa de tierra             | 1000     |  |  |  |  |  |
| Vertedor de una presa de concreto           | 500      |  |  |  |  |  |
| Galería de aguas pluviales                  | 5 a 20   |  |  |  |  |  |
| Bocatomas                                   | 25 a 75  |  |  |  |  |  |
| Pequeñas presas para abastecimiento de agua | 50 a 100 |  |  |  |  |  |
| Puentes en carreteras importantes           | 50 a 100 |  |  |  |  |  |
| Puentes en carreteras comunes               | 25       |  |  |  |  |  |
| Lluvias de Proyecto                         |          |  |  |  |  |  |
| Pequeños canales sin dique:                 |          |  |  |  |  |  |
| – área rural                                | 5        |  |  |  |  |  |
| – área urbana                               | 10       |  |  |  |  |  |
| Canales grandes sin dique:                  |          |  |  |  |  |  |
| – área rural                                | 10       |  |  |  |  |  |
| – área urbana                               | 25       |  |  |  |  |  |
| Pequeños canales con diques:                |          |  |  |  |  |  |
| – área rural                                | 10       |  |  |  |  |  |
| – área urbana                               | 50       |  |  |  |  |  |
| Grandes canales con diques:                 |          |  |  |  |  |  |
| – área rural                                | 50       |  |  |  |  |  |
| – área urbana                               | 100      |  |  |  |  |  |

Nota. Tomado de Mejía M., J. A. (2006). Hidrología aplicada. UNALM.

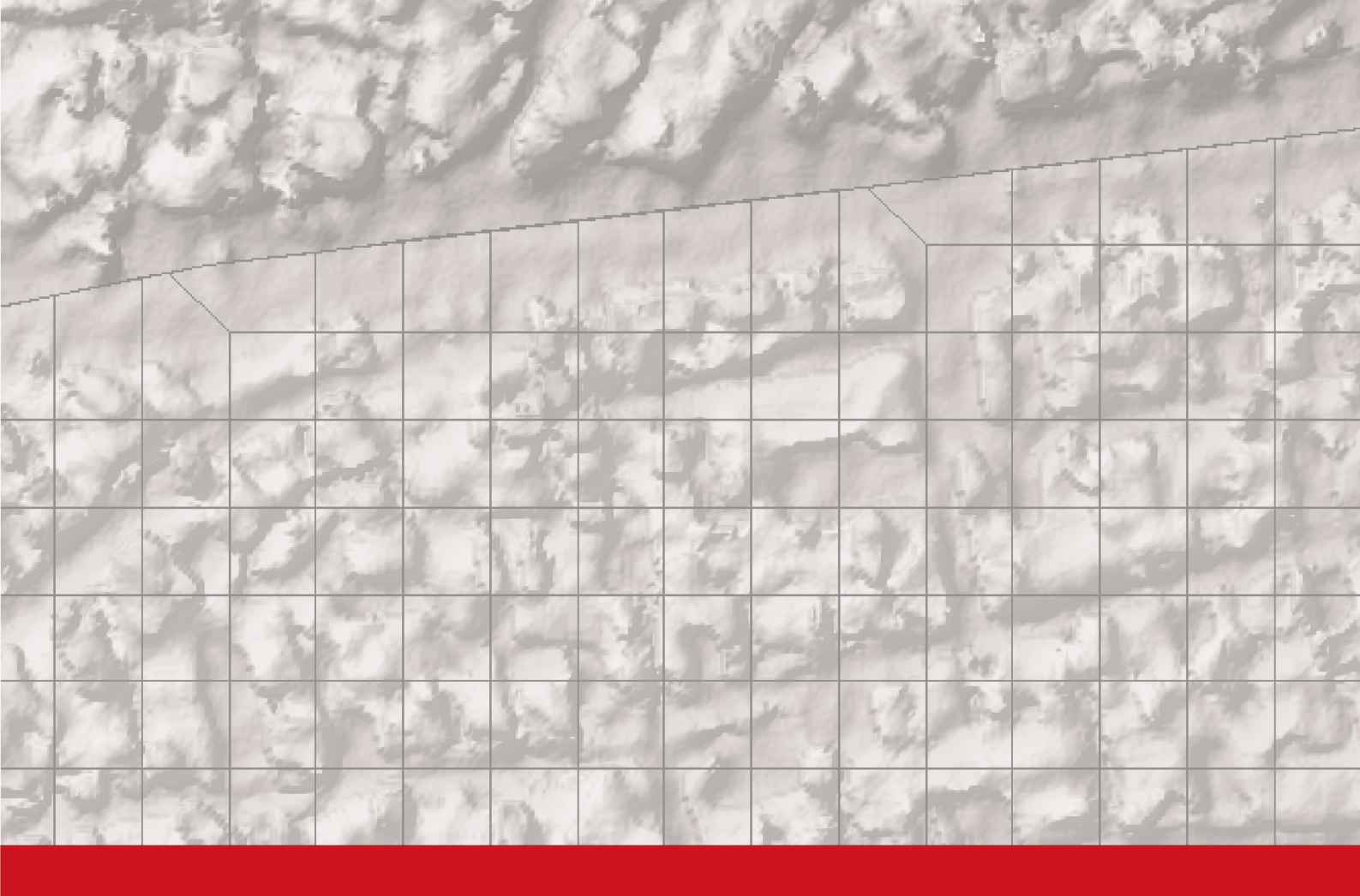

# **Capítulo 2**

Fundamentos de aplicación del programa

# Capítulo 2

# Fundamentos de aplicación del programa

#### 2. Fundamentos de aplicación del programa

Asian Disaster Reduction Center (ADRC, 2019) sobre las inundaciones, pueden considerarse como el desastre natural más importante con una ocurrencia mayor que cualquier otro peligro natural y afectando a más personas que todas las demás amenazas naturales juntas. Además, el cambio climático aumentará las probabilidades de inundaciones y su magnitud (Das et al., 2013). Las inundaciones están relacionadas con conflictos socio-civiles (Ghimire et al., 2015), problemas ambientales (Moya Quiroga et al., 2016) y pérdidas económicas (Aerts & Botzen, 2011).

Los Llanos de Moxos ubicados en la Amazonia boliviana son un ejemplo de explanadas aluviales que continuamente sufren graves inundaciones que causan daños ambientales, económicos y sociales. Varias superficies de tierra cultivable se inundaron, miles de cabezas de ganado se ahogaron, así como los cultivos y algunas ciudades importantes quedaron anegadas o bajo sus amenazas. Además, debido a las características topográficas planas de la zona, las inundaciones duran varios días, por lo tanto, las personas también están expuestas a enfermedades transmitidas por el agua y por vectores.

#### 2.1. Aplicaciones del programa

De acuerdo con Villón (2014), el modelo de simulación hidráulica HEC-RAS, permite las acciones como las siguientes:

- Pronosticar eventos hidrometeorológicos de inundación.
- Determinar variables hidráulicas para modelar estructuras, tales como, diques, alcantarillas, pilares de puentes, compuertas, entre otros.
- Demarcación de las fajas marginales de los cauces de agua.

#### 2.2. Características generales del programa y aplicación en un modelamiento

#### 2.2.1. Pantalla Principal de HEC - RAS

Al iniciar el programa, aparecerá la ventana principal que contendrá barra de menú (carpeta, editar, correr programa, Ver, Opciones, Herramientas GIS y Ayuda) y la barra de herramientas, como se muestra en la Figura 2.

# Figura 2

Ventana Principal HEC-RAS

| 🔚 HEC-RAS 5.0.7 —                         | · 🗆 🗙       |
|-------------------------------------------|-------------|
| File Edit Run View Options GIS Tools Help |             |
| ▰▣⊻ёェы◙ᄬ╬₺₺₰₰₮≈ ◄₩ฅ⊏₮ы ёв≣ฃ∞ऽ             | <b>Hall</b> |
| Project:                                  | C           |
| Plan:                                     |             |
| Geometry:                                 |             |
| Steady Flow:                              |             |
| Unsteady Flow:                            |             |
| Description :                             | SI Units    |
|                                           | STORIES     |

Dentro de la barra de las herramientas tendremos opciones que se explicarán a continuación, en la Tabla 3.

## Tabla 3

Herramientas del Programa HEC-RAS

| Icono         | Descripción                                                                      |
|---------------|----------------------------------------------------------------------------------|
| (A)           | Abrir Proyecto: Esta opción, como su nombre lo indica, permite abrir un          |
|               | proyecto anteriormente creado.                                                   |
|               | Guardar proyecto: Esta opción, permite guardar el proyecto que se está           |
|               | desarrollando en ese momento, si no se ha guardado anteriormente, nos permite    |
|               | elegir un nombre.                                                                |
| $\times$      | Geometría: Esta opción, permite crear, exportar, editar o simplemente ver una    |
| _             | geometría                                                                        |
| - <u>-</u>    | Datos de flujo constante: Esta opción, permite ingresar y editar uno o más       |
| <u>v →</u>    | perfiles de flujo constante en función de sus condiciones de frontera.           |
| -9-           | Datos de flujo cuasi-inestable: Esta opción, permite ingresar y editar uno o     |
| <u> </u>      | más perfiles de flujo cuasi-inestable en función de sus condiciones de frontera. |
| $\sim$        | Datos de flujo inestable: Esta opción, permite ingresar y editar uno o más       |
| <u>- ¥(t)</u> | perfiles de flujo inestable en función de sus condiciones de frontera.           |
| SED           | Condiciones de borde de los sedimentos: Esta opción, permite ingresar y          |
| <u></u>       | editar una o más curvas granulométricas.                                         |
| 22            | Datos de la calidad del agua: Esta opción, permite ver y editar datos sobre la   |
| Ctt           | calidad del agua del canal.                                                      |
| ے ا           | Análisis de flujo constante: Esta opción, permite realizar un análisis con datos |
| <u> </u>      | ingresados de un flujo constante.                                                |
| <u>ا</u>      | Análisis de flujo inestable: Esta opción, permite realizar un análisis con datos |
| 200           | ingresados de un flujo inestable.                                                |
| s.Ľs.         | Análisis de transporte de sedimentos: Esta opción, permite realizar un           |
|               | análisis con datos ingresados de los sedimentos del canal o río.                 |
|               | Análisis de calidad de agua: Esta opción, permite realizar un análisis con       |
| <u></u> _     | datos de calidad del agua del canal o río.                                       |
|               | Cálculos de diseño hidráulico: Esta opción, permite realizar cálculos de         |
|               | diseño hidráulico del canal o río.                                               |
|               | RAS Mapper: Esta opción, permite visualizar resultados de análisis en un         |
|               | mapa, para mejor interpretación.                                                 |

| Icono    | Descripción                                                                       |
|----------|-----------------------------------------------------------------------------------|
|          | Secciones transversales: Esta opción, permite visualizar cada una de las          |
| •        | secciones después del análisis.                                                   |
| 1        | Perfiles: Esta opción, permite visualizar cada uno de los perfiles anteriormente  |
| - The    | analizados.                                                                       |
|          | Vista general del perfil: Esta opción, permite consultar las características      |
| ~        | hidráulicas del río o canal.                                                      |
| 1-       | Curvas de medición calculadas: Esta opción, permite ver y copiar las curvas       |
|          | de medición calculadas.                                                           |
| <b>W</b> | Vista 3D: Esta opción, permite visualizar el río o canal desde distintos ángulos, |
| ÷        | girándolo a conveniencia.                                                         |
|          | Hidrogramas: Esta opción, permite visualizar los hidrogramas referentes al        |
|          | resultado de los análisis.                                                        |
| HT.      | Propiedades hidráulicas: Esta opción, permite visualizar las propiedades          |
|          | hidráulicas del río o canal mediante gráficos.                                    |
|          | Table de detalles de salida de las seggiones: Esta opción, permite visualizar     |
|          | la tabla de datos de salidas en una sassión o en una astructura hidráulica        |
|          | la fabra de datos de sandas en una sección o en una estructura indraunca.         |
|          | Tabla de resumen de los resultados: Esta opción, permite visualizar la tabla      |
|          | de resumen en la que se encuentran los resultados de cada sección y con cada      |
|          | perfil con que se ha analizado.                                                   |
|          | Resumen de errores, advertencias y notas: Esta opción, permite ver todos          |
|          | los avisos de ayuda para un correcto análisis.                                    |
|          |                                                                                   |
| DOC      | Sistema de almacenamiento de datos: Esta opción, permite visualizar la            |
| 055      | salida del flujo inestable.                                                       |

Nota. Instituto Científico del Pacífico

# 2.3. Desarrollo de un modelamiento hidráulico con HEC - RAS

Para el desarrollo de un proyecto únicamente usando el software HEC-RAS se realizará mediante el siguiente procedimiento:

- 1. Establecer el sistema de unidades.
- 2. Crear un proyecto nuevo.
- 3. Introducir datos geométricos.
- 4. Introducir los datos caudales y las condiciones de contorno.
- 5. Iniciar la simulación
- 6. Visualización e interpretación de los resultados

# 2.3.1. Definir el sistema de unidades del proyecto

Antes de iniciar con proyectos es necesario establecer el sistema de unidades en el que desea trabajar, los sistemas que se tiene son el sistema internacional (métrico) y el inglés.

Al iniciar el programa se tiene predeterminado el sistema de unidades US. Para configurar al sistema que se desea trabajar nos vamos a Options/ Unit System (US Customary/SI)), como se muestra en la Figura 3.

#### **Figura 3** *Sistema de Unidades*

| 🚟 HEC-RAS 5.0.7                    |                                                                     | – 🗆 X                  |
|------------------------------------|---------------------------------------------------------------------|------------------------|
| File Edit Run View                 | Options GIS Tools Help                                              |                        |
| ☞ 🖬 <u>× 🔂 ་</u>                   | Program Setup<br>Default Parameters<br>Unit system (US Customan/(SD |                        |
| Plan:<br>Geometry:<br>Steady Flow: | Convert Project Units<br>Convert Horizontal Coordinate Systems      |                        |
| Unsteady Flow:<br>Description :    |                                                                     | 👌 🛄 US Customary Units |

- Luego se mostrará la ventana de la Figura 4:
  - Us customary, para elegir el sistema inglés.
  - System International (Metric System), para elegir el sistema métrico.
  - Set as default for new projects, la opción para que se conserve estas unidades para todos los proyectos.

#### Figura 4

Ventana de selección de sistema de unidades

| HEC-RAS                                                                                                    |                    |  |  |  |  |  |
|----------------------------------------------------------------------------------------------------|--------------------|--|--|--|--|--|
| 5                                                                                                    | elect Units System |  |  |  |  |  |
| <ul> <li>US Customary</li> <li>System International (Metric System)</li> <li>Set as default for new projects</li> </ul> |                    |  |  |  |  |  |
| OK Cancel Help                                                                                                    |                    |  |  |  |  |  |

Adicionalmente se configura dos (2) opciones necesarias, que se muestran en la Figura 5.

- El primero ejecuta en Options/ Program Setup/ activamos Open Last Proyecto On Startup que permitirán abrir automáticamente el último proyecto que se estuvo elaborando. - El siguiente, es activar Automatically Backup Data que indica que automáticamente guardará el proyecto en un intervalo de tiempo que se establezca, esto se configura haciendo clic en Set Time for Automatic Backup.

# Figura 5

Configuraciones adicionales del programa

| 🚟 HEC-RAS 5.0.7    |                                       |   |   | _                             | □ X     |
|--------------------|---------------------------------------|---|---|-------------------------------|---------|
| File Edit Run View | Options GIS Tools Help                |   |   |                               |         |
|                    | Program Setup                         | > |   | Default File Viewer           | I       |
|                    | Default Parameters                    | > |   | Default Project Folder        |         |
| Project:           | Unit system (US Customary/SI)         |   | ~ | Open last project on startup  |         |
| Geometry:          | Convert Project Units                 |   | ~ | Automatically Backup Data     |         |
| Steady Flow:       | Convert Horizontal Coordinate Systems |   |   | Set Time for Automatic Backup |         |
| Unsteady Flow:     |                                       |   |   |                               | -       |
| Description :      |                                       |   |   | ÷ S                           | I Units |

## 2.3.2. Crear un nuevo proyecto

Una vez definido las unidades adecuadas se prosigue en crear el proyecto; es importante señalar que el programa crea varios directorios por separado (geometría, plan, proyecto simulación y perfiles de flujos), de modo que es imprescindible crear una carpeta principal de trabajo con el nombre del proyecto donde se anexará de manera ordenada todos los archivos que se generarán durante el proceso del modelamiento.

 Se inicia dirigiéndose al menú principal y desde el menú de File se selecciona New Project, que se muestra en la Figura 6.

#### Figura 6

Ventana para crear New Project

| 🔙 н  | IEC-RAS 5.0.7                              | - 🗆 X      |
|------|--------------------------------------------|------------|
| File | Edit Run View Options GIS Tools Help       |            |
|      | New Project                                | 😭 dss 🛛 🕺  |
|      | Open Project                               |            |
|      | Save Project                               |            |
|      | Save Project As                            |            |
|      | Rename Project Title                       |            |
|      | Delete Project                             |            |
|      | Project Summary                            | 🚊 SI Units |
|      | Import HEC-2 Data                          |            |
|      | Import HEC-RAS Data                        |            |
|      | Generate Report                            |            |
|      | Export GIS Data                            |            |
|      | Export to HEC-DSS                          |            |
|      | Restore Backup Data >                      |            |
|      | Debug Report (compress current plan files) |            |
|      | Exit                                       |            |

• Se abre la ventana "New Project", en ella se realizarán los siguientes pasos:

 a) Se crea una carpeta en la cual se guardará el proyecto, haciendo clic en Create Folder y mostrará una nueva ventana, como se señala en la Figura 7, en la que indica colocar un nombre a la carpeta, por ejemplo: Proyecto01.

# Figura 7

Ventana New Projet

| New Project |                                                                         |                                                             |
|-------------|-------------------------------------------------------------------------|-------------------------------------------------------------|
| Title       | File Name *.prj                                                         | Selected Folder Default Project Folder Documents d:\Hec-Ras |
|             | HEC-RAS<br>Enter the name for the new sub<br>directory under d:\Hec-Ras | ► Hec-Ras                                                   |
| OK Cancel   | Help Create Folder                                                      | l ⊒ d:                                                      |

b) A continuación, se coloca en **Title** el título del proyecto y en **File Name** se coloca un título opcional, como se muestra en la Figura 8.

#### Figura 8

Ventana para asignar el nombre del archivo

| New Project       |                         |                       |               |                           |                        |           |
|-------------------|-------------------------|-----------------------|---------------|---------------------------|------------------------|-----------|
| Title             |                         |                       | File Name     | Selected Folder           | Default Project Folder | Documents |
| Ejemplo01         |                         |                       | Ejemplo01.prj | d: (PROYECTO E)           | EMPLO                  |           |
|                   |                         |                       |               | िते d: \<br>ित्त PROYECTO | EJEMPLO                |           |
| OK                | Cancel                  | Help                  | Create Folder | ⊟d:                       |                        |           |
| Set drive and pat | th, then enter a new pr | roject title and file | name.         |                           |                        |           |

a) Finalmente, se pulsa **ok**, aparecerá una nueva ventana, en ella indica el título del proyecto, el directorio donde se guardará y el sistema de unidades que tiene el

proyecto. En la pantalla principal aparece en el ítem **Project** con extensión. **prj.**, el título del proyecto y la ubicación del archivo, como se muestra en la Figura 9.

# Figura 9

Ventana con el proyecto creado

| c                                                                                                    |                                     |            |
|----------------------------------------------------------------------------------------------------|-------------------------------------|------------|
| 🔚 HEC-RAS 5.0.7                                                                                                 | - 🗆                                 | Х          |
| File Edit Run View Options GIS Tools Help                                                                       |                                     |            |
| ☞■ ¥☆ェ₂@ ♥╦ ₽\$& <u>&amp;</u> %                                                                                 | 🕿 🤟 🖉 🗠 🖉 🖩 🗃 oss                   | <u>Ini</u> |
| Project: Ejemplo01                                                                                              | d:\Hec-Ras\Proyecto01\Ejemplo01.prj |            |
| Plan:                                                                                                    |                                     |            |
| Geometry:                                                                                                    |                                     |            |
| Steady Flow:                                                                                                    |                                     |            |
| Unsteady Flow:                                                                                                  |                                     |            |
| Description :                                                                                                   | 👌 🛄 SI Units                        |            |
| i de la constance de la constance de la constance de la constance de la constance de la constance de la constan |                                     |            |

## 2.3.3. Caracterización de la geometría

Una herramienta importante es **Geometry Data**, en el cual se introduce los datos geométricos, que permite realizarse de dos (2) maneras:

- Trazar el esquema del río empleando River Reach.
- Importar los datos preliminarmente trabajados en programa AUTOCAD o CIVIL 3D.

#### 2.3.3.1. Definición del esquema del río

En el menú, se selecciona **Geometry data**, luego aparecerá la ventana de datos geométricos, donde se definirá el curso del río, para lo cual se hace clic en **River Reach**, generando la aparición de un lápiz, mediante el cual se traza considerando que el sentido del dibujo debe ser de AGUAS ARRIBA hacia AGUAS ABAJO, al finalizar el dibujo, pide el nombre del río y el nombre del tramo de estudio, por ejemplo "**Ejemplo1**" y el tramo "tramo 1" como se muestra en la Figura 10.

# Figura 10

Ventana de datos geométricos

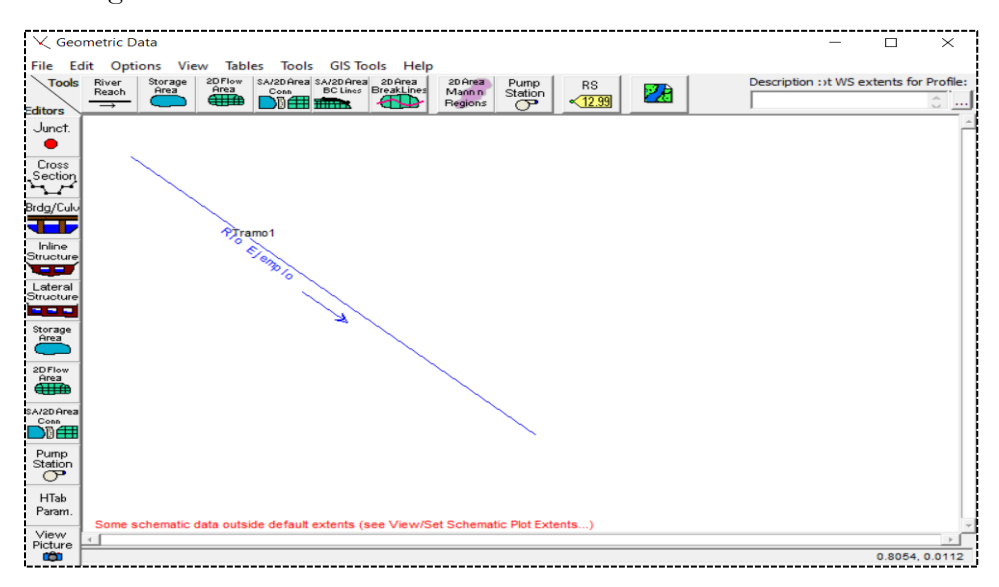

#### 2.3.3.2. Introducir datos de las secciones transversales

Se establece el eje del río o canal, para luego modelar la geometría del río utilizando Cross Section.

• Se empieza a editar en la ventana **Cross Section Data**, haciendo clic en la barra superior en **Options/ Add a new Cross Section**, luego solicitará indicar el orden de las secciones transversales, el cual debe ser de manera numérica señalando que los números mayores corresponden aguas arriba y los números menores aguas abajo. En esta parte se coloca las secciones transversales, en este caso "700" como se muestra en la Figura 11.

#### Figura 11

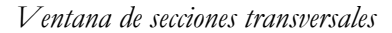

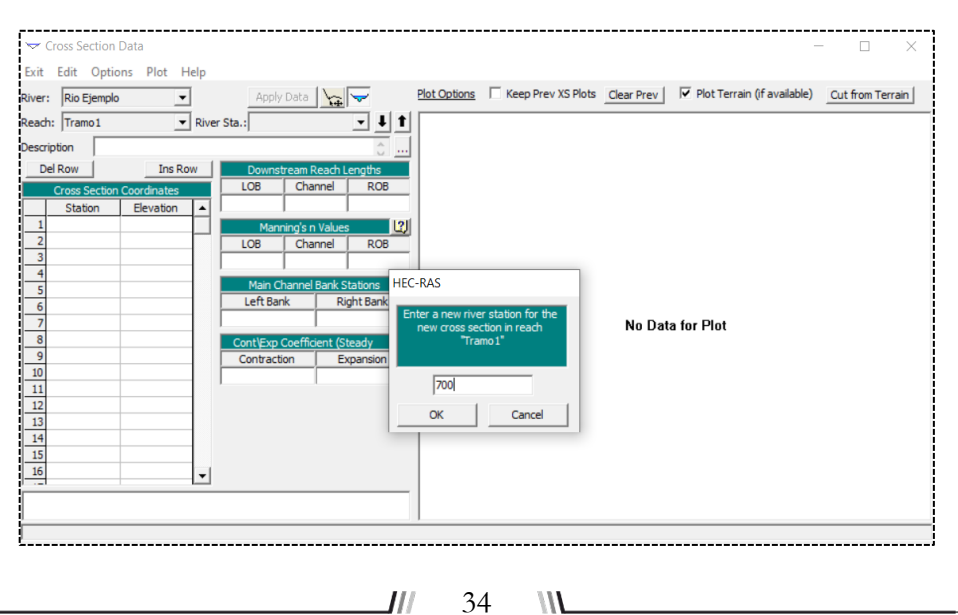

En la columna Cross Section Coordinates (coordenadas de la sección transversal), se introduce los puntos de coordenadas para formar el río. En la columna denominada Station (estaciones) se colocará las coordenadas horizontales (eje X) y en la columna Elevation (cotas) las cotas del terreno (eje Y) como se muestra en la Figura 12.

#### Figura 12

Aplicación de coordenadas correspondientes a las secciones

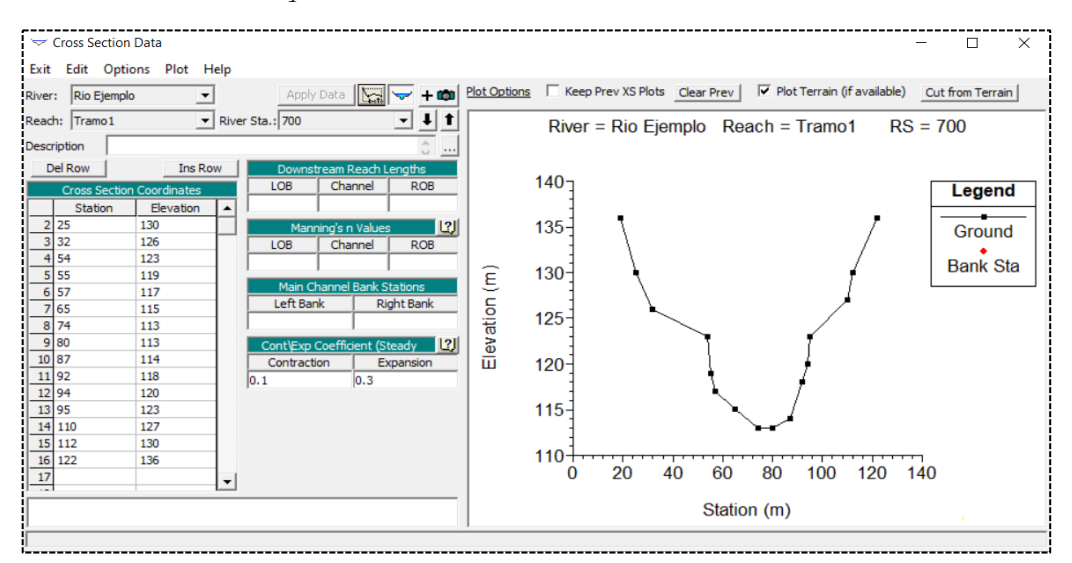

#### Figura 13

Representación de coordenadas de la sección transversal

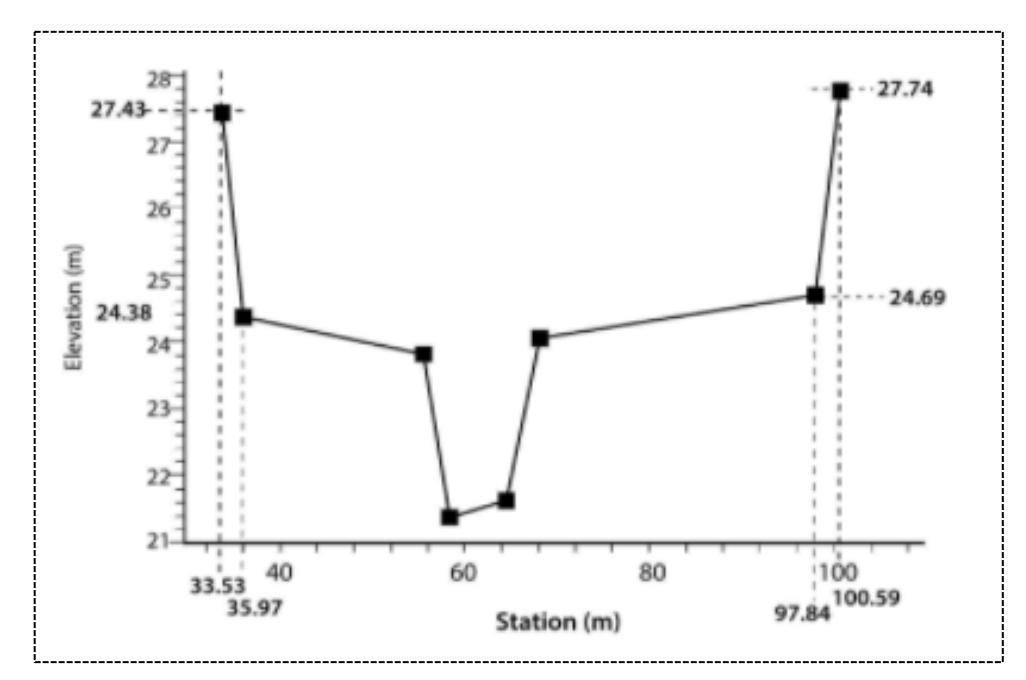

*Nota*. Villón Béjar, M. (2014). *HEC-RAS: Ejemplos*. Editorial Tecnológica Costa Rica. Para crear más secciones se realiza desde **Options/ Add a new cross section**.

## 2.3.3.3. Introducir datos de separación de la sección aguas abajo

En la tabla **Dowstream Reach Lengths** se coloca la distancia de separación entre la sección actual y la siguiente aguas abajo: LOB (distancia entre las márgenes izquierdas), CHANNEL (distancia a lo largo del centro del cauce) y ROB (distancia entre las márgenes derechas) como se muestra en la Figura 14.

# Figura 14

Ventana Downstream Reach Lenghts

| Downstream Reach Lengths |         |     |
|--------------------------|---------|-----|
| LOB                      | Channel | ROB |
| 150                      | 150     | 150 |

# Figura 15

Representación gráfica de separación entre las secciones

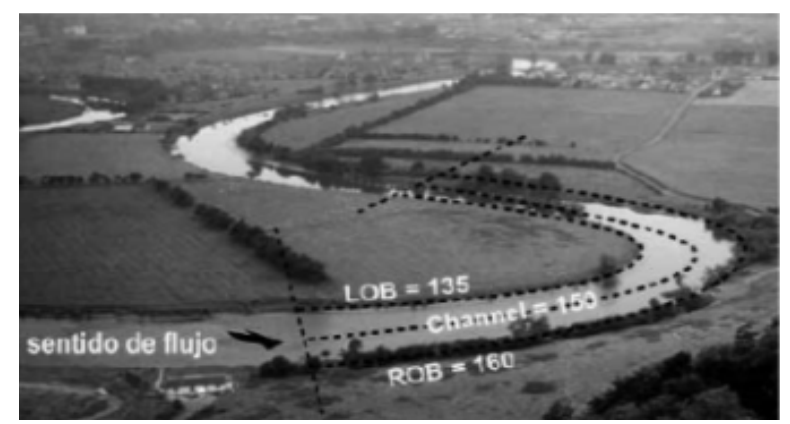

*Nota.* Villón Béjar, M. (2014). *HEC-RAS: Ejemplos.* Editorial Tecnológica Costa Rica. La distancia en las márgenes puede variar de acuerdo a la trayectoria del cauce.

# 2.3.3.4. Introducir el coeficiente de rugosidad de Manning

En **Manning's Values** se inicia con el valor del coeficiente de rugosidad de Manning (n), considerando que el valor no es constante debido a que los márgenes laterales presentan la cobertura vegetal distintas al cauce central. En base a ello, se tienen el LOB (margen izquierdo), CHANNEL (cauce) y, ROB (margen derecho) como se muestra en la Figura 16.

# Figura 16

Ventana Manning's n Values

 Manning's n Values
 Image: Channel
 Image: Channel
 ROB

 0.05
 0.04
 0.05
 0.05
 0.05
 0.05
 0.05
 0.05
 0.05
 0.05
 0.05
 0.05
 0.05
 0.05
 0.05
 0.05
 0.05
 0.05
 0.05
 0.05
 0.05
 0.05
 0.05
 0.05
 0.05
 0.05
 0.05
 0.05
 0.05
 0.05
 0.05
 0.05
 0.05
 0.05
 0.05
 0.05
 0.05
 0.05
 0.05
 0.05
 0.05
 0.05
 0.05
 0.05
 0.05
 0.05
 0.05
 0.05
 0.05
 0.05
 0.05
 0.05
 0.05
 0.05
 0.05
 0.05
 0.05
 0.05
 0.05
 0.05
 0.05
 0.05
 0.05
 0.05
 0.05
 0.05
 0.05
 0.05
 0.05
 0.05
 0.05
 0.05
 0.05
 0.05
 0.05
 0.05
 0.05
 0.05
 0.05
 0.05
 0.05
 0.05
 0.05
 0.05
 0.05</td

*Nota*. El programa cuenta con un manual de ayuda que se recurre haciendo clic en el icono **Display information table for Manning's (?)**.

36

M
**Figura 17** Representación gráfica de los coeficientes de rugosidad de Manning

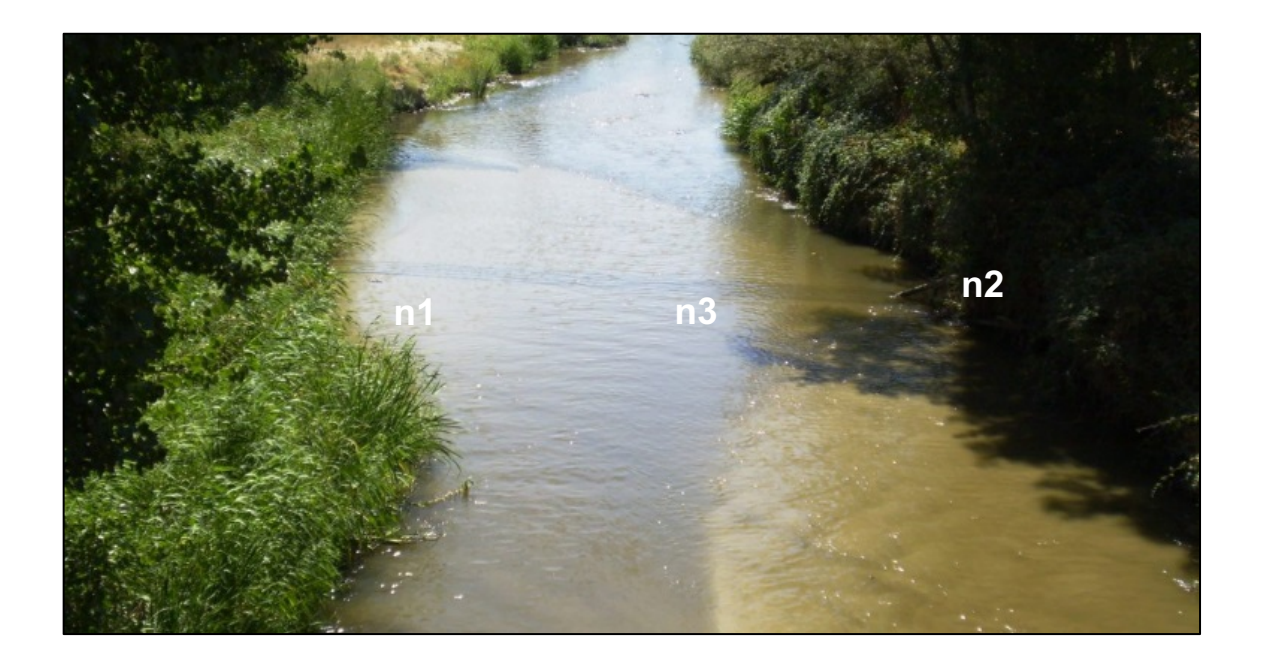

# 2.3.3.5. Introducir los datos de los bancos

En la tabla **Main Channel Bank Stations** se definen los puntos de la sección principal del cauce. El resto de la sección, se considera área de inundación como se muestra en la Figura 18.

# Figura 18

Ventana Channel Bank Stations

|    | Main Channel | Bank Stations |
|----|--------------|---------------|
|    | Left Bank    | Right Bank    |
| 54 |              | 95            |

Representación gráfica de datos de los bancos

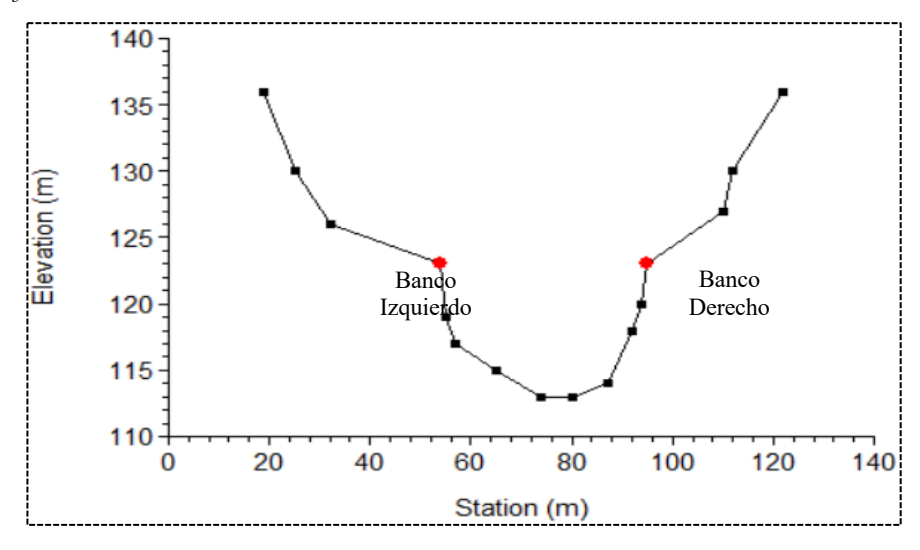

#### 2.3.3.6. Introducir datos de los coeficientes de contracción y expansión

En **Cont/Exp Coefficient (Steady Flow)** se introduce los coeficientes de contracción/expansión que determina la pérdida de energía entre secciones adyacentes. El programa de manera predeterminada coloca el valor del coeficiente de contracción 0.1 y el valor de coeficiente de expansión 0.3, el cual indica una transición gradual como se muestra en la Figura 20.

#### Figura 20

Ventana Cont/Exp Coefficient (Steady Flow)

| Cont\Exp Coeffic | ient (Steady | 2 |
|------------------|--------------|---|
| Contraction      | Expansion    |   |
| 0.1              | 0.3          |   |

Nota. El programa cuenta con un manual de referencia hidráulica en el icono(?).

En la tabla 4 se detalla algunos coeficientes de contracción y expansión:

#### Tabla 4

| C C · ·      | 1  | , •,        |    | ,         |
|--------------|----|-------------|----|-----------|
| ( notimionto | do | contraction | 1/ | ovhancion |
| Soume        | uu | ioninacion  | V  | capansion |
| /            |    |             |    | /         |

| Descripción de la transición | Coeficiente de contracción | Coeficiente de expansión |
|------------------------------|----------------------------|--------------------------|
| Perdida sin transición       | 0                          | 0                        |
| Transición gradual           | 0.1                        | 0.3                      |
| Sección típica de puentes    | 0.3                        | 0.5                      |
| Transiciones abruptas        | 0.6                        | 0.8                      |

Nota. Tomado de Brunner, G., & Ceiwr-Hec. (2016). HEC-RAS River Analysis System: User Manual 1D and 2D Version 5.0 (5.0). US Army Corps of Engineers. www.hec.usace.army.mil

III.

Por último, se hace clic en Apply Data para visualizar el esquema de la sección transversal como se muestra en la Figura 21.

# Figura 21

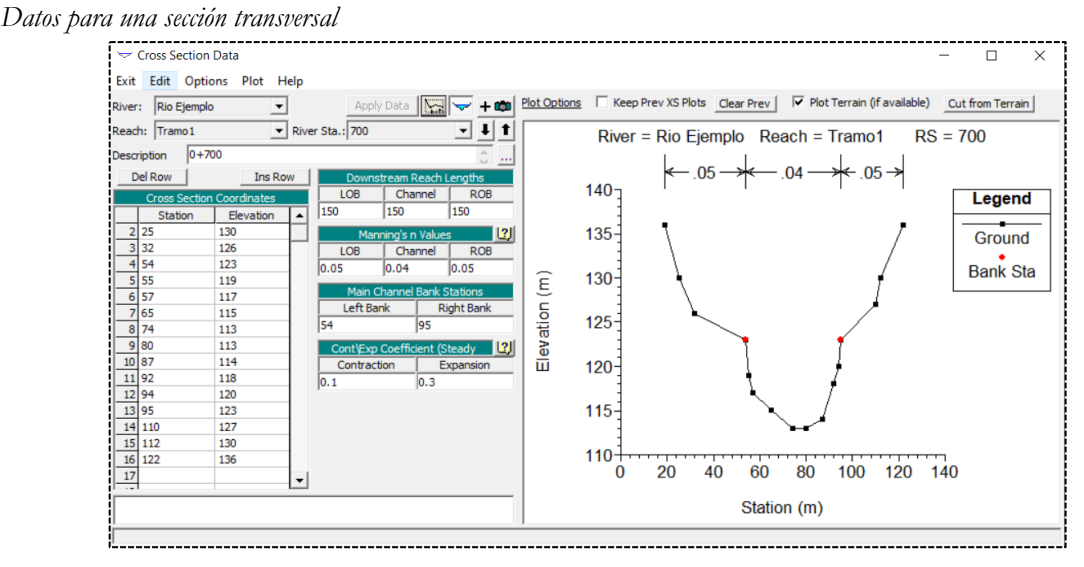

Nota. En el campo Descripción se puede realizar una descripción acerca de la sección.

#### 2.3.3.7. Guardar los datos geométricos

Al terminar este proceso es importante guardar este fichero en la carpeta principal del Proyecto. Luego, desde la ventana **Geometric data**, se selecciona **File/ Save Geometric Data** y finalmente se le asigna un nombre al fichero, como se muestra en la Figura 22.

#### Figura 22

Ventana para guardar los datos geométricos

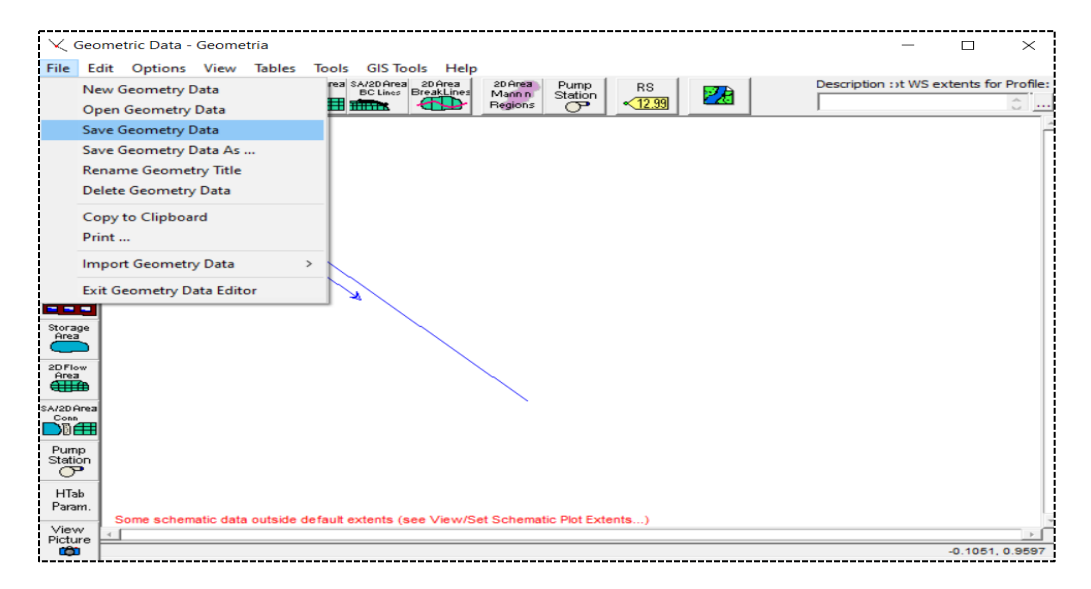

M

#### 2.3.4. Caudales y condiciones de contorno de flujo permanente

En la ventana principal del programa hacer clic en el icono **View/ Edit steady Flow data** y aparece la ventana **Steady Flow Data**.

#### 2.3.4.1. Introducir datos del caudal

Primero se define el número de columnas para los caudales en la opción Enter/ Edit number of profiles. Para editar el nombre de los perfiles se realiza en Options/ Edit profile Names, como se muestra en la Figura 23.

#### Figura 23

Ventana para ingreso de caudales

| ज्⊸ Ste   | ady Flow Dat     | а                    |              |              |            | —               |              |
|-----------|------------------|----------------------|--------------|--------------|------------|-----------------|--------------|
| File (    | Options Help     | p                    |              |              |            |                 |              |
| Descripti | ion :            |                      |              |              |            | ÷               | Apply Data   |
| Enter/Ed  | lit Number of Pr | rofiles (32000 max)  | : 3          | Reach Bo     | oundary Co | nditions        |              |
|           |                  | Loca                 | tions of Flo | ow Data Chan | ges        |                 |              |
| River:    | Rio Ejemplo      | -                    |              |              |            | Ad              | dd Multiple  |
| Reach:    | Tramo 1          | ▼ Riv                | /er Sta.: 7  | 00           | -          | Add A Flow Cha  | nge Location |
|           | Flow Ch          | ange Location        |              |              | Profile Na | mes and Flow Ra | ites         |
| Rive      | er               | Reach                | RS           | TR=10        | TR=25      | TR=50           |              |
| 1 Rio     | Ejemplo          | Tramo1               | 700          | 25           | 35         | 45              | ]            |
|           |                  |                      |              |              |            |                 |              |
|           |                  |                      |              |              |            |                 |              |
|           |                  |                      |              |              |            |                 |              |
|           |                  |                      |              |              |            |                 |              |
|           |                  |                      |              |              |            |                 |              |
|           |                  |                      |              |              |            |                 |              |
|           |                  |                      |              |              |            |                 |              |
|           |                  |                      |              |              |            |                 |              |
| Edit Ste  | ady flow data f  | or the profiles (m3/ | s)           |              |            |                 |              |

#### 2.3.4.2. Introducir las condiciones de contorno

Las condiciones de contorno definen los niveles de agua inicial en ambos extremos del tramo del río, aguas arriba (upstream) y abajo (Downstream). Se accede ejecutando la opción **Reach Boundary Conditions**, como se muestra en la Figura 24.

Ventana de condiciones de contorno

| Steady Flow Boun    | dary Conditions     |                  |                         |                  |            |        |
|---------------------|---------------------|------------------|-------------------------|------------------|------------|--------|
| Set boundary f      | for all profiles    |                  | C Set boundary for      | one profile at a | a time     |        |
|                     |                     | Available Extern | al Boundary Condtion Ty | /pes             |            |        |
| Known W.S.          | Critical De         | pth              | Normal Depth            | Rating Curve     | e          | Delete |
|                     | Sel                 | ected Boundary   | Condition Locations and | Types            |            |        |
| River               | Reach               | Profile          | Upstream                |                  | Downstream |        |
| Río Ica             | Tramo1              | all              |                         |                  |            |        |
|                     |                     |                  |                         |                  |            |        |
|                     |                     |                  |                         |                  |            |        |
|                     |                     |                  |                         |                  |            |        |
|                     |                     |                  |                         |                  |            |        |
|                     |                     |                  |                         |                  |            |        |
|                     |                     |                  |                         |                  |            |        |
| Steady Flow Read    | h-Storage Area Opti | mization         | 1                       | OK               | Cancel     | Help   |
| Stoday How Koad     | n storage nied opt  | 111230011111     | <u></u>                 |                  |            | nop    |
| Enter to accept dat | ta changes.         |                  |                         |                  |            |        |

- Set boundary for all profiles: indica que las condiciones de contorno se establecen para todos los caudales a la vez. Generando que los perfiles tengan las mismas condiciones de contorno.
- Set boundary for one profile at a time: indica que las condiciones de contorno se establecen para cada caudal.

Los tipos de condiciones de contorno son las siguientes:

- Known W.S. (nivel de agua conocido): se aplica cuando se conoce el nivel de agua en alguna sección transversal. Cabe destacar que esta condición necesita introducir el tirante más la cota más baja de la sección.
- **Critical Depth** (calado crítico): se aplica si existe una sección de control. Mediante ella se calcula la profundidad crítica para todos los perfiles, esta opción no requiere de datos adicionales.
- **Normal Depth** (tirante normal): se aplica cuando el flujo se aproxima al uniforme, además se debe introducir la pendiente del tramo de influencia.
- **Rating Curve** (curva de calado): se aplica si existe alguna sección de control que relaciona el tirante y el caudal.

# 2.3.5. Guardar los datos de caudales y condiciones de contorno

Nuevamente es necesario guardar el fichero diriengiendose a File/ Save Flow Data y se le asignará un nombre, como se muestra en la Figura 25.

Ventana para guardar los datos de caudales y condiciones de contorno

| <u>9</u> → | Steady Flow Data - Caudales               | — 🗆 ×                        |
|------------|-------------------------------------------|------------------------------|
| File       | Options Help                              |                              |
|            | New Flow Data                             | 🚊 Apply Data                 |
|            | Open Flow Data                            | pundary Conditions           |
|            | Save Flow Data                            |                              |
|            | Save Flow Data AS                         | ges<br>Add Multiple          |
|            | Rename Flow Title                         |                              |
|            | Delete Flow Data                          | Add A Flow Change Location   |
|            | Set Location for DSS Connections          | Profile Names and Flow Rates |
|            | DSS Import                                | 35 45                        |
|            | Import Flows from Existing Output Profile |                              |
|            | Exit Flow Data Editor                     |                              |
|            |                                           |                              |
|            |                                           |                              |
|            |                                           |                              |
|            |                                           |                              |
| Enter      | to edit the boundary conditions           |                              |

#### 2.3.6. Plan para flujo permanente y ejecutar el modelamiento

La simulación hidráulica se realiza creando un plan para flujo permanente que incorpore los siguientes datos de cálculos: la geometría (tramos y secciones), hidráulicos (caudales) y tipo de régimen. Para ejecutar se selecciona desde el menú principal la herramienta **Perform a Steady flow Simulation**, luego aparece la siguiente ventana, como se muestra en la Figura 26.

#### Figura 26

Ventana para crear el plan y ejecutar el modelo

| <u> </u> Steady Flow Analysis                                                                   |                    | <br>_ | $\times$ |
|-------------------------------------------------------------------------------------------------|--------------------|-------|----------|
| File Options Help                                                                               |                    |       |          |
| Plan :                                                                                          | Short ID           |       |          |
| Geometry File :                                                                                 | Geometria          |       | •        |
| Steady Flow File :                                                                              | caudales           |       | <br>-    |
| Flow Regime<br>Subcritical<br>Supercritical<br>Mixed<br>Optional Programs<br>Floodplain Mapping | Plan Description : |       |          |
|                                                                                                 | Compute            |       |          |
| Select flow file for plan                                                                       |                    |       |          |

#### 2.3.6.1. Crear plan

Antes de realizar alguna acción es recomendable primero guardar el plan, caso contrario, el programa lo guardará de manera automática dándole el nombre de **Plan 01**, para lo cual se va a **File/ Save Plan** y por último se le asigna el nombre, como se muestra en la Figura 27.

#### Figura 27

Ventana para crear el plan

| <u>۶</u> ۲ | teady Flow Analysis |               | — | $\times$ |
|------------|---------------------|---------------|---|----------|
| File       | Options Help        |               |   |          |
|            | New Plan            | Short ID      |   |          |
|            | Open Plan           | ietria        |   | <br>-    |
|            | Save Plan           | ales          |   | <br>•    |
|            | Save Plan As        | Description : |   |          |
|            | Rename Plan Title   |               |   |          |
|            | Delete Plan         |               |   |          |
|            | Exit                |               |   |          |
|            | Floodplain Mapping  |               |   |          |
|            |                     | Compute       |   |          |

#### 2.3.6.2. Archivos de geometría y caudal

De manera predeterminada aparece la geometría y el caudal. En caso que hubiera varios archivos de geometría y caudales, se puede elegir uno de ellos, como se muestra en la Figura 28.

#### Figura 28

Ventana de geometría y caudales

| Geometry File :    | Geometria | ¥ |  |
|--------------------|-----------|---|--|
| Steady Flow File : | caudales  | • |  |

#### 2.3.6.3. Tipo de régimen

La elección del tipo de régimen depende de las condiciones de contorno. En caso de no estar seguro, lo recomendable es elegir la opción **Mixed**, como se muestra en la Figura 29.

Ventana elección del tipo de régimen

| Flow Regime                     |  |
|---------------------------------|--|
| <ul> <li>Subcritical</li> </ul> |  |
| C Supercritical                 |  |
| C Mixed                         |  |

# 2.3.6.4. Ejecutar la simulación

La simulación se ejecuta desde la opción **Compute** iniciándose el proceso del cálculo, como se muestra en la Figura 30.

# Figura 30

Ventana con la ejecución de la simulación

| Write Geor                                                                                                    | netry Information                                                                                                    |                         |                  |                       |            |      |  |
|----------------------------------------------------------------------------------------------------|----------------------------------------------------------------------------------------------------|-------------------------|------------------|-----------------------|------------|------|--|
| Layer: CO                                                                                                    | MPLETE                                                                                                    |                         |                  |                       |            |      |  |
| Steady Flo                                                                                                    | w Simulation                                                                                                    |                         |                  |                       |            |      |  |
| River:                                                                                                    | Rio Ejemplo                                                                                                    | RS:                     | 300              |                       |            |      |  |
| Reach:                                                                                                    | Tramo1                                                                                                    | Node Type:              | Cross Section    |                       |            |      |  |
| Profile:                                                                                                    | TR=50                                                                                                    |                         |                  |                       |            |      |  |
|                                                                                                    |                                                                                                    |                         |                  | Computing supercritic | al profile |      |  |
| Simulation:                                                                                                    | 3/3                                                                                                    |                         |                  |                       |            |      |  |
|                                                                                                    |                                                                                                    |                         |                  |                       |            |      |  |
| Computation<br>XS Interpo<br>Completed<br>Starting to<br>Completed                                                    | on Messages<br>olation Surface generated in 135 ms<br>I Writing Geometry<br>o copy Geometry Data to Results<br>I copying Geometry Data to Results                                                                                                    |                         |                  |                       |            |      |  |
| Computation<br>XS Interpo<br>Completed<br>Starting to<br>Completed<br>Steady F<br>Finished S                          | on Messages<br>Vation Surface generated in 135 ms<br>I Writing Geometry<br>Ocopy Geometry Data to Results<br>I copying Geometry Data to Results<br><b>I com Simulation HEC-RAS 5.0.7 M</b><br>teady Flow Simulation                                                                           | arch 2019               |                  |                       |            | <br> |  |
| Computatii<br>XS Interpo<br>Completed<br>Starting to<br>Completed<br>Steady F<br>Finished S<br>Computa                | on Messages<br>plation Surface generated in 135 ms<br>d Writing Geometry<br>o copy Geometry Data to Results<br>d copying Geometry Data to Results<br><b>Now Simulation HEC-RAS 5.0.7 M</b><br>teady Flow Simulation<br><b>Noticent Summary</b>                                                | arch 2019               |                  |                       |            |      |  |
| Computatii<br>XS Interpo<br>Completed<br>Starting to<br>Completed<br>Steady F<br>Finished S<br>Computat               | on Messages<br>vlation Surface generated in 135 ms<br>d Writing Geometry<br>o copy Geometry Data to Results<br>d copying Geometry Data to Results<br><b>Now Simulation HEC-RAS 5.0.7 M</b><br>teady Flow Simulation<br><b>Notions Summary</b><br>on Task                                      | arch 2019<br>Time(hh:mm |                  |                       |            |      |  |
| Computatii<br>XS Interpo<br>Completed<br>Starting to<br>Completed<br>Finished S<br>Computat<br>Completin<br>Completin | on Messages<br>valiation Surface generated in 135 ms<br>d Writing Geometry<br>o copy Geometry Data to Results<br>d copying Geometry Data to Results<br><b>low Simulation HEC-RAS 5.0.7 M</b><br>teady Flow Simulation<br><b>htions Summary</b><br>on Task<br>g Geometry (64)<br>Geometry (64) | arch 2019<br>Time(hh:mm | <u>(55)</u><br>1 |                       |            | <br> |  |

# 2.3.7. Visualizar los resultados

Los resultados se visualizarán de diversas maneras. En el menú principal se encuentran los iconos para observar los resultados, como se muestra en la Figura 31.

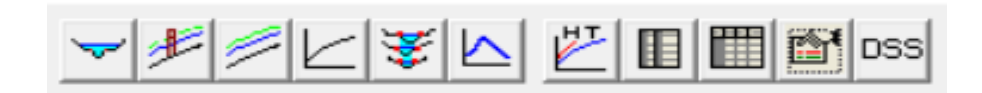

# 2.3.7.1. Gráfico del perfil longitudinal

Mediante el icono se visualizará los perfiles longitudinales de las láminas de agua del tramo de estudio, es posible elegir y personalizar los tipos de variables que se requiera representarlos en el gráfico. Se realiza haciendo clic en **View Profile**, como se muestra en la Figura 32.

# Figura 32

Gráfico del perfil longitudinal

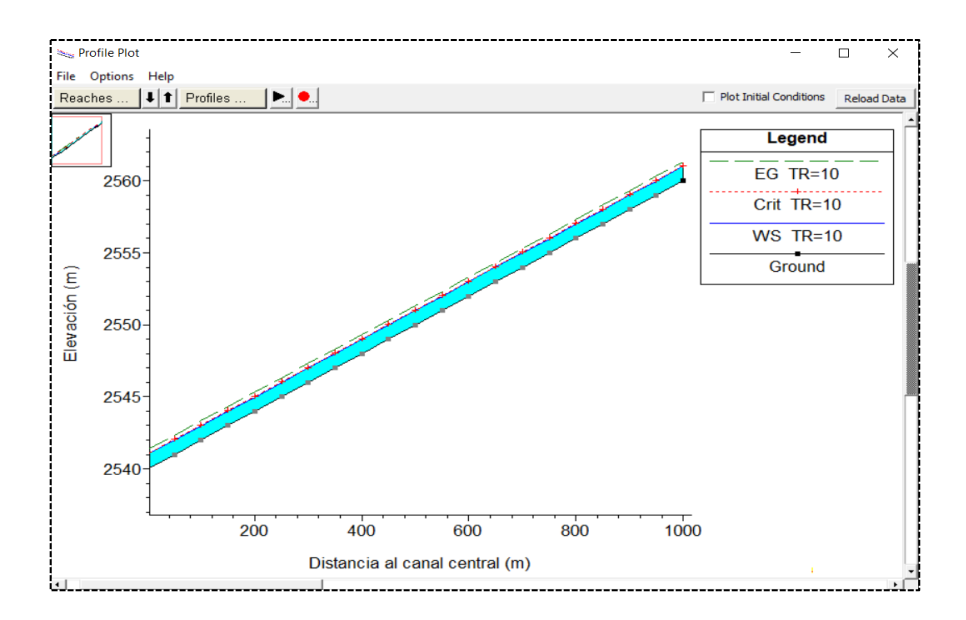

#### 2.3.7.2. Gráfico de las secciones transversales

En estos gráficos, se observará el nivel de agua en cada sección para cada caudal simulado. Se accede desde el menú principal seleccionado el icono **View Cross Section**. Desde el menú **Option** se podrá personalizar las variables que se mostrarán, como también, cambiar los colores y símbolos, como se muestra en la Figura 33.

Gráfico de las secciones transversales

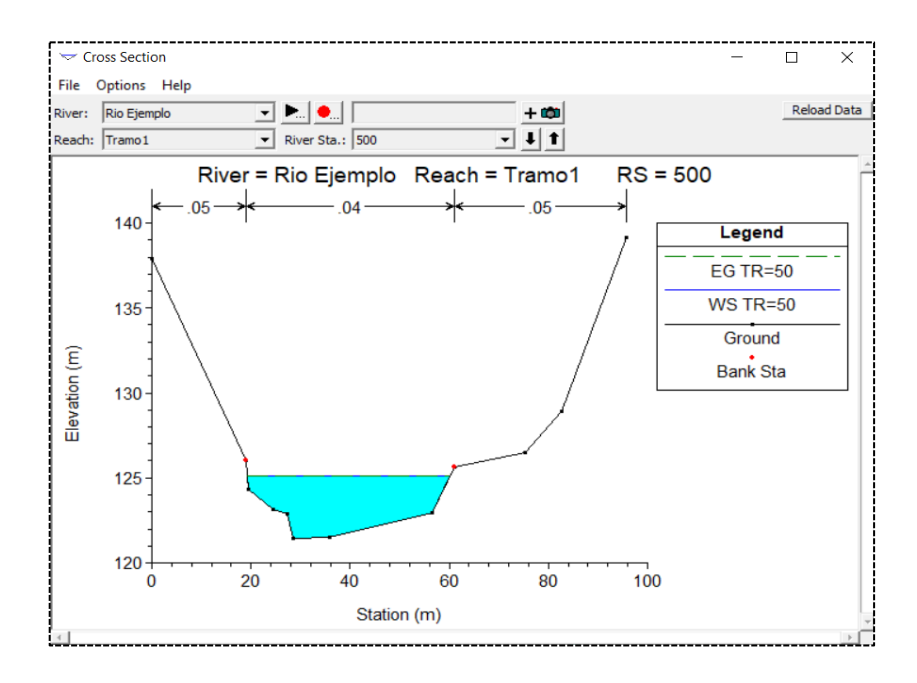

#### 2.3.7.3. Perspectivas 3D

Esta perspectiva muestra una vista 3D de la simulación en el cual se observa cada sección del río y los caudales que transcurren sobre ellos. Se accede desde el menú principal en la opción **View 3D multiple cross section plot.** Como se ha indicado anteriormente, se puede configurar las variables y observar el comportamiento del flujo de acuerdo a los períodos de retorno como se muestra en la Figura 34.

#### Figura 34

Perspectiva 3D

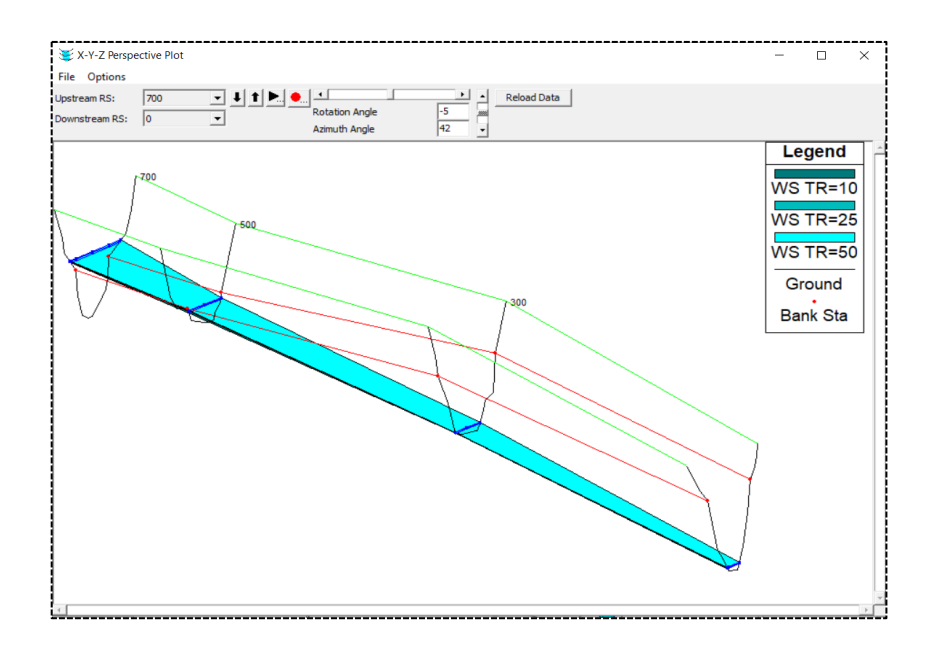

#### 2.3.7.4. Tablas de las secciones transversales

Las tablas proporcionan información detallada para cada una de las secciones y para cada caudal. Se ejecuta desde el menú principal **Cross Section Output**, como se muestra en la Figura 35.

# Figura 35

Salida detallada de la sección transversal

| Cross Section Output | :<br>:                  |                                |                |         |          |
|----------------------|-------------------------|--------------------------------|----------------|---------|----------|
| File Type Options    | Help                    |                                |                |         |          |
| River: Rio Ejemplo   | ▼ Profi                 | le: TR=10                      | •              |         |          |
| Reach Tramo1         | <ul> <li>RS:</li> </ul> | 700 💌                          | ↓ ↑ Plan: ejer | nplo    | •        |
|                      | Plan: ejemp             | lo Rio Ejemplo Tramo 1 RS: 700 | Profile: TR=10 |         |          |
| E.G. Elev (m)        | 124.75                  | Element                        | Left OB        | Channel | Right OB |
| Vel Head (m)         | 0.00                    | Wt. n-Val.                     | 0.050          | 0.040   | 0.050    |
| W.S. Elev (m)        | 124.75                  | Reach Len. (m)                 | 150.00         | 150.00  | 150.00   |
| Crit W.S. (m)        | 113.90                  | Flow Area (m2)                 | 11.27          | 391.87  | 5.76     |
| E.G. Slope (m/m)     | 0.000000                | Area (m2)                      | 11.27          | 391.87  | 5.76     |
| Q Total (m3/s)       | 25.00                   | Flow (m3/s)                    | 0.13           | 24.80   | 0.07     |
| Top Width (m)        | 60.43                   | Top Width (m)                  | 12.86          | 41.00   | 6.57     |
| Vel Total (m/s)      | 0.06                    | Avg. Vel. (m/s)                | 0.01           | 0.06    | 0.01     |
| Max Chl Dpth (m)     | 11.75                   | Hydr. Depth (m)                | 0.88           | 9.56    | 0.88     |
| Conv. Total (m3/s)   | 39023.6                 | Conv. (m3/s)                   | 205.1          | 38715.3 | 103.2    |
| Length Wtd. (m)      | 150.00                  | Wetted Per. (m)                | 12.97          | 49.88   | 6.80     |
| Min Ch El (m)        | 113.00                  | Shear (N/m2)                   | 0.00           | 0.03    | 0.00     |
| Alpha                | 1.06                    | Stream Power (N/m s)           | 0.00           | 0.00    | 0.00     |
| Frctn Loss (m)       | 0.00                    | Cum Volume (1000 m3)           | 0.85           | 60.91   | 0.43     |
| C & E Loss (m)       | 0.00                    | Cum SA (1000 m2)               | 0.96           | 25.87   | 0.49     |

Donde:

- E.G.Elev : altura de energía (m).
- W.S.Elev : altura de la lámina de agua (m).
- E.G.Slope : pendiente de la línea de energía.
- Q Total : caudal total en la sección (m<sup>3</sup>/s).
- Top Width: ancho de la superficie libre del flujo en la sección (m).

# 2.3.7.5. Tablas simplificadas para los perfiles

Estas tablas brindan información resumida de todos los perfiles. Se obtiene seleccionado en el menú la opción View summary output tables by profile, como se muestra en la Figura 36.

Tabla de resumen de perfiles

| 🏢 Profil                                               | e Output T                                          | able - Sta | ndard Tabl | e 1       |           |           |           |            |          |           | _         |            | (  |
|--------------------------------------------------------|-----------------------------------------------------|------------|------------|-----------|-----------|-----------|-----------|------------|----------|-----------|-----------|------------|----|
| File Op                                                | File Options Std. Tables User Tables Locations Help |            |            |           |           |           |           |            |          |           |           |            |    |
| HEC-RAS Plan: ejemplo River: Rio Ejemplo Reach: Tramo1 |                                                     |            |            |           |           |           |           |            |          | Reload Da | ta        |            |    |
| Reach                                                  | River Sta                                           | Profile    | Q Total    | Min Ch El | W.S. Elev | Crit W.S. | E.G. Elev | E.G. Slope | Vel Chnl | Flow Area | Top Width | Froude # C | hl |
|                                                        |                                                     |            | (m3/s)     | (m)       | (m)       | (m)       | (m)       | (m/m)      | (m/s)    | (m2)      | (m)       |            |    |
| Tramo1                                                 | 700                                                 | TR=10      | 25.00      | 113.00    | 124.75    | 113.90    | 124.75    | 0.000000   | 0.06     | 408.90    | 60.43     | 0.0        | 1  |
| Tramo1                                                 | 700                                                 | TR=25      | 35.00      | 113.00    | 124.96    | 114.07    | 124.96    | 0.000001   | 0.09     | 421.53    | 62.70     | 0.0        | 1  |
| Tramo1                                                 | 700                                                 | TR=50      | 45.00      | 113.00    | 125.14    | 114.22    | 125.14    | 0.000001   | 0.11     | 433.26    | 64.74     | 0.0        | 1  |
|                                                        |                                                     |            |            |           |           |           |           |            |          |           |           |            |    |
| Tramo1                                                 | 500                                                 | TR=10      | 25.00      | 121.45    | 124.75    |           | 124.75    | 0.000041   | 0.27     | 92.01     | 40.11     | 0.0        | 6  |
| Tramo1                                                 | 500                                                 | TR=25      | 35.00      | 121.45    | 124.95    |           | 124.96    | 0.000062   | 0.35     | 100.17    | 40.50     | 0.0        | 7  |
| Tramo1                                                 | 500                                                 | TR=50      | 45.00      | 121.45    | 125.13    |           | 125.14    | 0.000082   | 0.42     | 107.55    | 40.86     | 0.0        | 8  |
|                                                        |                                                     |            |            |           |           |           |           |            |          |           |           |            |    |
| Tramo1                                                 | 300                                                 | TR=10      | 25.00      | 123.45    | 124.61    |           | 124.70    | 0.004615   | 1.28     | 19.48     | 29.36     | 0.5        | 0  |
| Tramo1                                                 | 300                                                 | TR=25      | 35.00      | 123.45    | 124.77    |           | 124.88    | 0.004567   | 1.44     | 24.28     | 30.44     | 0.5        | 2  |
| Tramo1                                                 | 300                                                 | TR=50      | 45.00      | 123.45    | 124.91    |           | 125.04    | 0.004462   | 1.57     | 28.66     | 30.99     | 0.5        | 2  |
|                                                        |                                                     |            |            |           |           |           |           |            |          |           |           |            |    |
| Tramo1                                                 | 0                                                   | TR=10      | 25.00      | 120.41    | 121.45    | 121.45    | 121.79    | 0.018557   | 2.58     | 9.68      | 14.25     | 1.0        | 0  |
| Tramo1                                                 | 0                                                   | TR=25      | 35.00      | 120.41    | 121.63    | 121.63    | 122.05    | 0.017508   | 2.84     | 12.32     | 14.97     | 1.0        | 0  |
| Tramo1                                                 | 0                                                   | TR=50      | 45.00      | 120.41    | 121.79    | 121.79    | 122.27    | 0.017106   | 3.07     | 14.68     | 15.59     | 1.0        | 1  |
| Total flow i                                           | in cross sec                                        | tion.      |            |           |           |           |           |            |          |           |           |            |    |

Donde:

- Q Total : caudal total por perfiles (m<sup>3</sup>/s).
- Min Ch El : cota inferior del cauce en la sección (m).
- W.S.Elev : altura de la lámina de agua (m).
- Crit W.S. : cota del calado crítico (m).
- E.G.Elev : altura de energía (m).
- E.G.Slope: pendiente de la línea de energía.
- Vel Chnl : velocidad del agua en el cauce (m/s).
- Flow Area : superficie mojada en la sección (m<sup>2</sup>).
- Top Width : ancho de la superficie libre del flujo en la sección (m).
- Froude # Chl: número de Froude .

*Nota:* Los resultados se pueden exportar a Excel. Para exportar se pulsa clic en file/ copy to clip luego se abre Excel y pegar.

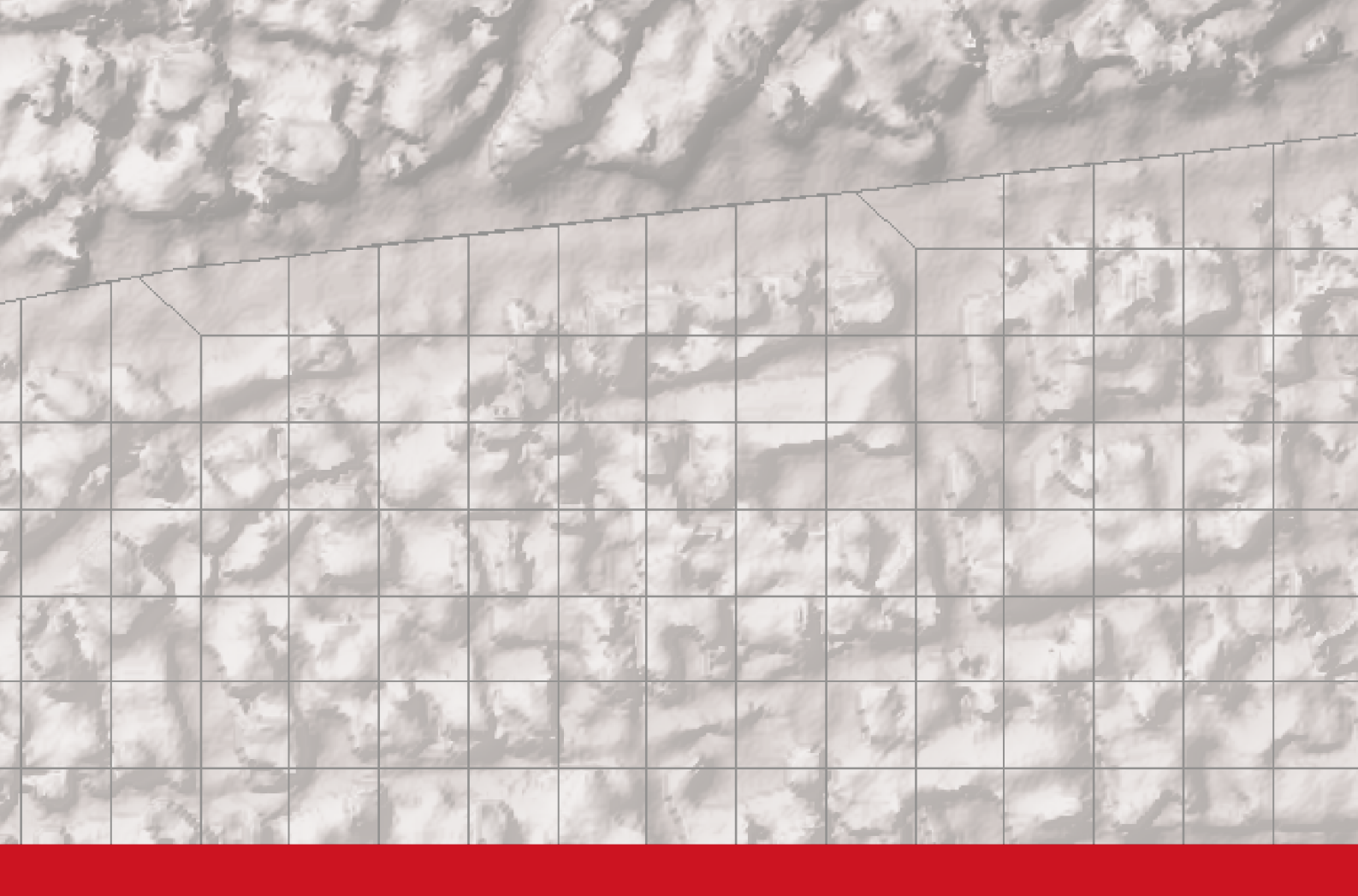

# **Capítulo 3**

# Desarrollo del modelo hidráulico

# Capítulo 3

# Desarrollo del modelo hidráulico

El cambio climático y el aumento de la actividad humana han provocado alteraciones generalizadas en los regímenes de caudal (por ejemplo, caudales ambientales) necesarios para satisfacer las necesidades socioeconómicas y la salud ecológica a nivel mundial (Poff, 2018).

Ahora bien, las recomendaciones de caudales ambientales generalmente se enfocan en su manejo para promover la salud ecológica dado que el caudal se ha citado como una variable maestra que gobierna muchos aspectos de la hidrología, la calidad del agua y el hábitat físico disponible *(un indicador de la salud ecológica)* (Zeiger & Hubbart, 2021).

Zeiger & Hubbart (2021) sobre el desarrollo hidráulico explican que la simulación de flujos inestables 2D en respuesta a la entrada del modelo de lluvia en la red fue el avance más reciente de HEC-RAS en el momento de este estudio. La variabilidad longitudinal y lateral de la profundidad y velocidad del agua en llanuras de inundación y entornos de canales, se puede cuantificar utilizando simulaciones de lluvia en la red HEC-RAS 2D.

Esta información sobre el hábitat físico es importante para el análisis de los caudales ambientales, sin embargo, dado que HEC-RAS no tiene en cuenta la infiltración del suelo y otras pérdidas, la precipitación debe introducirse como lluvia efectiva *(es decir, la proporción de lluvia que es la respuesta del caudal)* (Zeiger & Hubbart, 2021).

#### 3. Aplicación de un modelo hidráulico con HEC-RAS, Civil 3d y Google Earth

Se pretende conocer el comportamiento del río Oquish ante eventuales crecidas con el objetivo de simular posibles sucesos de inundación en la zona de estudio en el transcurso de tiempo. Se proporcionan los siguientes datos:

- ✓ Curvas de nivel de la zona de estudio.
- ✓ Secciones transversales (100m ancho) cada 25m.
- ✓ Longitud del río: 600 m.
- ✓ Los datos de períodos de retorno y caudal de diseño se detallan en la tabla 5.

#### Tabla 5

| Períodos de retorno | Caudal(m^3/s) |
|---------------------|---------------|
| TR 10               | 33            |
| TR 25               | 37            |
| TR 50               | 42            |
| TR 100              | 45            |

Valores de período de retorno (años)

#### Coeficiente de Manning

Considerando que no se poseen suficientes datos sobre las condiciones para la valoración del coeficiente de rugosidad a lo largo del curso del río. Por consiguiente, los coeficientes de rugosidad de Manning se adaptarán en base a los datos de la Tabla 1 mencionada anteriormente. En tal sentido, se indican los valores para el cauce principal y para el área de inundación.

#### Tabla 6

Valores de rugosidad según Manning

| H     | Rugosidad según Manning (n) |       |
|-------|-----------------------------|-------|
| N #1  | N #2                        | N #3  |
| 0.035 | 0.04                        | 0.035 |

# 3.1. Metodología

La metodología empleada en el presente modelamiento comprende los siguientes procedimientos:

- A. El pre proceso que se realizará con el Software Civil 3D.
- B. El proceso principal se realizará con el software HEC-RAS 5.0.7
- C. El post proceso se realizará con el programa Google Earth.

# 3.2. Civil 3D

En el Civil 3D se prepara el eje del río y las secciones transversales a partir de la topografía proporcionada en formato .**dwg** extraído de la empresa CIDHMA Ingenieros y luego se exportarán estas secciones al HEC-RAS.

1. Se trabaja con el archivo de curvas de nivel del río, la cual previamente se recopila del área de estudio. Cabe señalar, que debe estar debidamente georreferenciado con el sistema de coordenadas UTM.

Topografía del río Oquish

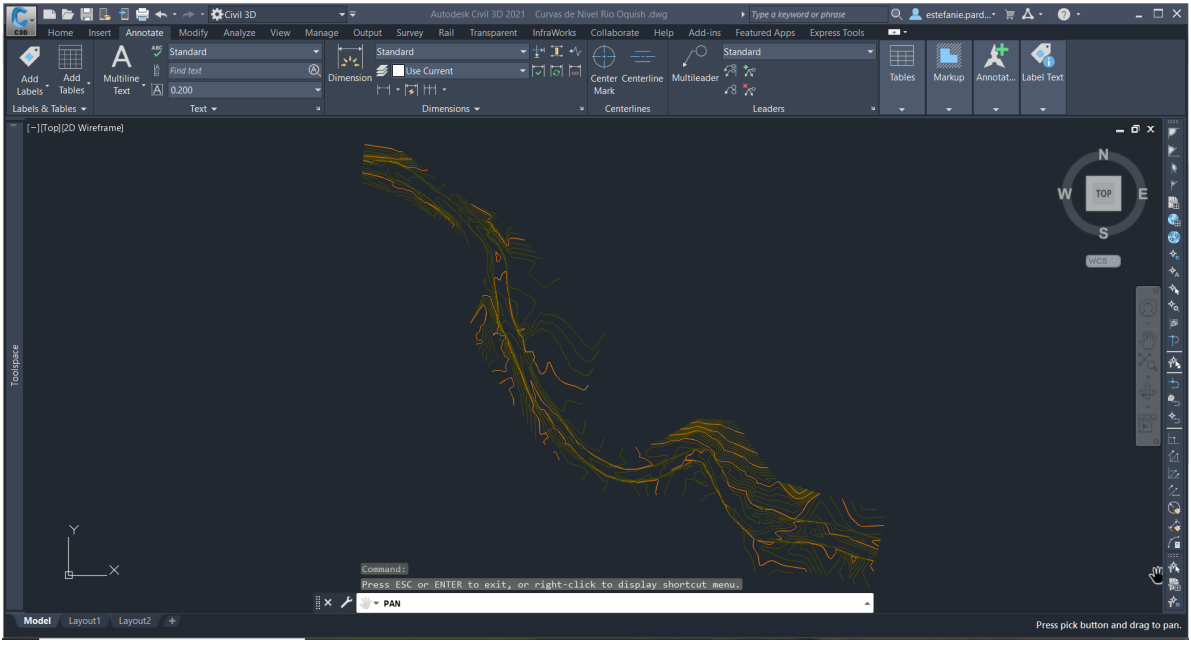

Nota. CIDHMA Ingenieros

 Por ende, se procede a colocar el sistema de coordenadas a UTM, WGS84-18S DATUM. Se ejecuta el Toolspace / Settings/ Curvas de nivel/ Edit Drawing Setting.

# Figura 38

Ventana Drawing Setting

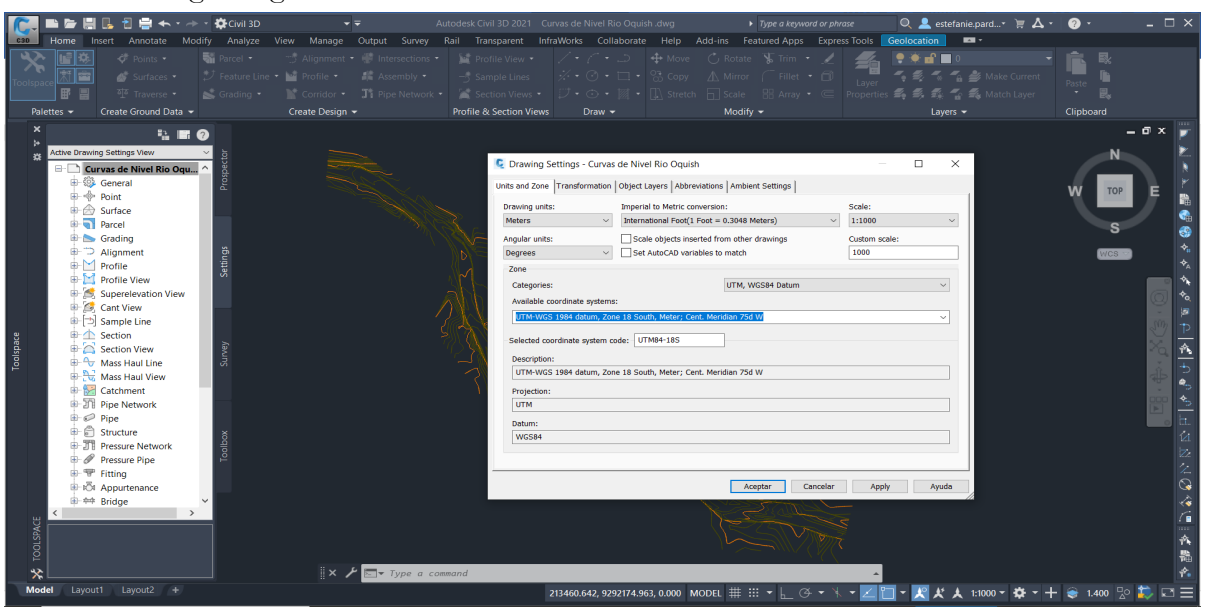

3. Se continúa con la opción Layer Properties para crear capas de trabajo.

Ventana de Layer Properties

| Current layer: A              | -Sec       | ciones Trasnversales    |         |     |     |             |          |            |        |   |             | Search for laye | er <b>Q</b> | X   |
|-------------------------------|------------|-------------------------|---------|-----|-----|-------------|----------|------------|--------|---|-------------|-----------------|-------------|-----|
| iq in 🐐                       |            | 4 4, 4, £               |         |     |     |             |          |            |        |   |             | Ø               | <b>-</b>    | *   |
| Filters                       | <b>«</b> S | Name                    | 0.      | F L | F•  | Color       | Linetype | Lineweight | Transp | N | Description |                 |             |     |
| ∎ ≉ All                       | 4          | CNIVEL_S                | ę       | × . | î 🖶 | 56          | Continu  | — Defa     |        | Ę |             |                 |             |     |
| 📑 All U                       | Jse 🚄      | CNIVEL_M                | ę       | ۰ 🌾 | î 🖶 | 30          | Continu  | — Defa     | 0      | Ę |             |                 |             |     |
|                               |            | A-Secciones Trasnversal | <b></b> | ۰   | 1   | red         | Continu  | — Defa     | 0      | Ę |             |                 |             |     |
|                               | 4          | A-Margenes              | ę       | ء 🖈 | î 🖶 | 94          | Continu  | — Defa     |        | Ę |             |                 |             |     |
|                               | 4          | 🛚 A-Eje de Río          | ę       | ء 🖈 | î 🖶 | <b>1</b> 40 | Continu  | — Defa     |        | Ę |             |                 |             | К   |
|                               | 4          | A-Contorno              | ę       | ء 🖈 | î 🖶 | 220         | Continu  | — Defa     |        | Ę |             |                 |             | AGI |
|                               | 4          | 0                       | ę       | ء 🖈 | î 🖶 | wh          | Continu  | — Defa     |        | Ę |             |                 |             | AN  |
|                               |            |                         |         |     |     |             |          |            |        |   |             |                 |             | Σ   |
|                               |            |                         |         |     |     |             |          |            |        |   |             |                 |             | ΠE  |
|                               |            |                         |         |     |     |             |          |            |        |   |             |                 |             | PER |
| <                             | >          |                         |         |     |     |             |          |            |        |   |             |                 |             | RO  |
| Invert fil                    | ,          |                         |         |     |     |             |          |            |        |   |             |                 |             | RP  |
|                               | `          |                         |         |     |     |             |          |            |        |   |             |                 |             | AVE |
| ΔII <sup>,</sup> 7 lavers dis | nlave      | d of 7 total lavers     |         |     |     |             |          |            |        |   |             |                 |             |     |
| An. Thayers us                | playe      | u or 7 total layers     |         |     |     |             |          |            |        |   |             |                 |             | ÷.  |

4. Se genera la superficie de terreno haciendo clic en **Prospector/ Surfaces/ Create Surfaces** y se le asigna un nombre.

#### Figura 40

Ventana para crear la Superficie

|           |                                                                                                    |                                                                                                    | 🧲 Cr           | eate Surface                  |                |                                                       |                                            | ×    |
|-----------|----------------------------------------------------------------------------------------------------|----------------------------------------------------------------------------------------------------|----------------|-------------------------------|----------------|-------------------------------------------------------|--------------------------------------------|------|
| ж         | Curvas de Nivel Curvas de Nivel Curvas de Niv | Rio Oquish                                                                                                    | Type:<br>TIN s | urface                        | S<br>~         | Surface layer:<br>O                                   |                                            |      |
| Toolspace | -{0}     Point Groups       ⊕     Aligament       ⊕     Aligament       −     Feature Lit       −     Treature Lit       −     Treature Lit       −     Treature Lit       −     Treature Lit       −     Treature Lit       −     Treature Lit       −     Treature Lit       −     Treature Lit       ●     Catchmen       ●     Treature Lit       ●     Conidors       ●     Conidors       ● <td>Create Surface.<br/>Create Surface From DEM<br/>Create Surface From TIN<br/>Show Preview<br/>Create Folder<br/>Export to DEM<br/>Export LandXML<br/>Refresh</td> <td></td> <td>Selecting OK will create a ne</td> <td>w surface whic</td> <td>Value<br/>Topograf<br/>Descripti<br/>Standard<br/>ByLayer</td> <td>ia Rio Oquish<br/>on<br/>the list of surface</td> <td></td>                                                                                                    | Create Surface.<br>Create Surface From DEM<br>Create Surface From TIN<br>Show Preview<br>Create Folder<br>Export to DEM<br>Export LandXML<br>Refresh |                | Selecting OK will create a ne | w surface whic | Value<br>Topograf<br>Descripti<br>Standard<br>ByLayer | ia Rio Oquish<br>on<br>the list of surface |      |
|           | - 🍡 Corridors<br>- 🕞 View Frame G                                                                                                    | roups                                                                                                    |                |                               | [              | ОК                                                    | Cancel                                     | Help |

5. Después de esto, se añade datos de curvas de nivel, luego se ejecuta desplegando Surface y se va a Definition/ Contourns/ Add, donde se muestra una ventana en el cual no se realiza ninguna modificación y le dan Ok. Luego se seleccionan todas las curvas de la topografía y se da Enter. Así mismo, se escoge el layer contorno y se dibuja el contorno con polilíneas lo más cercano a las curvas de nivel.

Ventana para añadir curvas de nivel

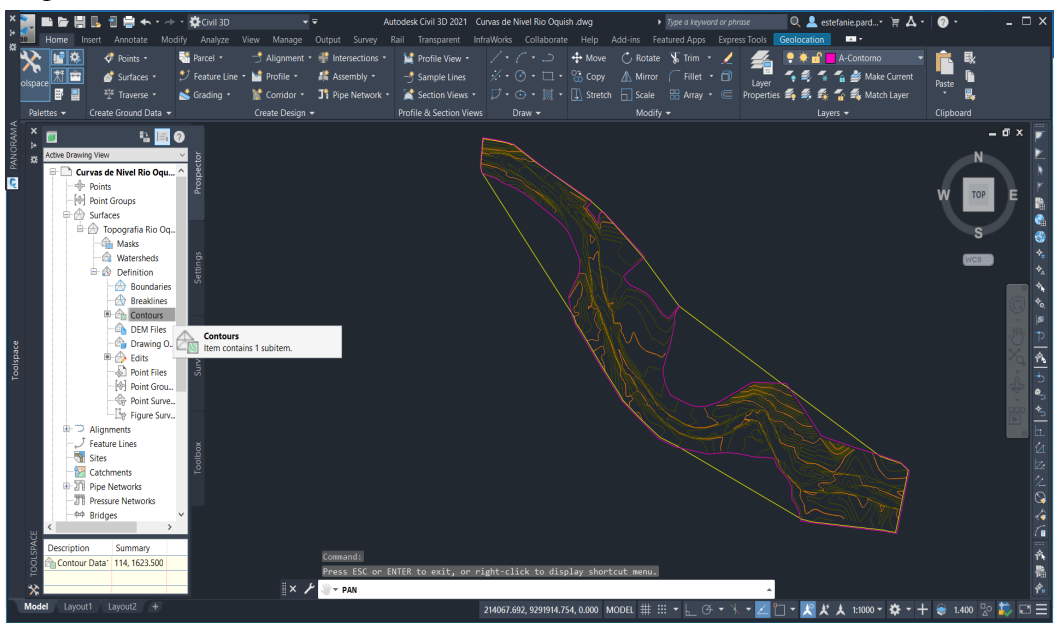

6. Posterior a esto se usa **Boundary**, se selecciona la polilínea de contorno haciendo clic en **Add** y muestra una ventana y se le da **Ok**. Este proceso tiene como propósito delimitar la zona para tener una interpolación más óptima y evitar los **breakline** fuera del contorno.

# Figura 42

Delimitación de la zona de trabajo

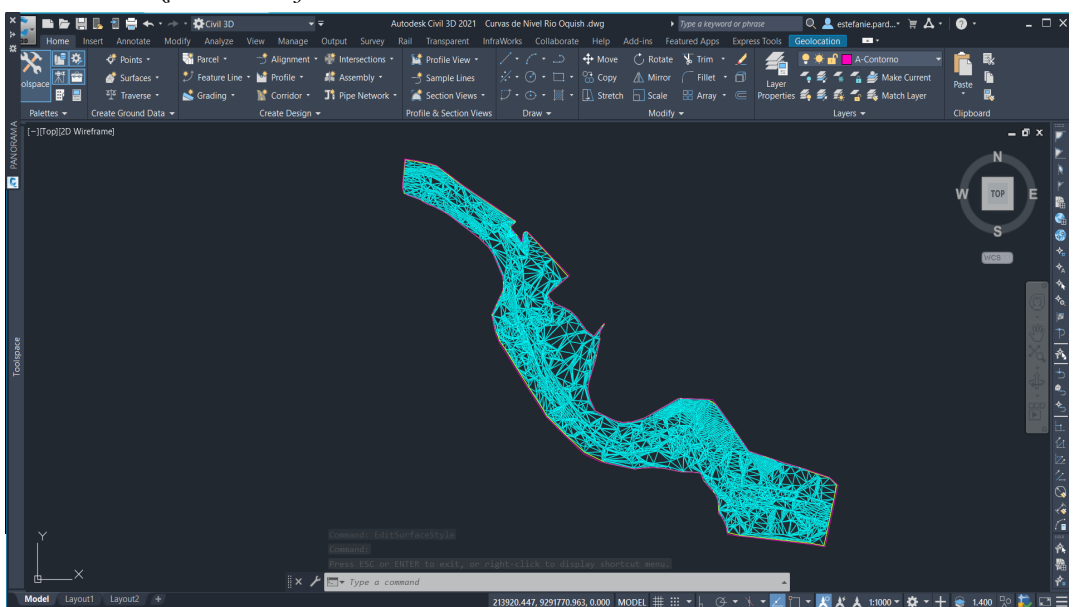

7. Luego, se utiliza la herramienta **Water Drop o Gota de Agua**, y selecciona el contorno de la topografía y se hace clic en el icono **Water Drop**; luego se hace clic en cualquier parte de la topografía para que muestre la dirección del eje del río.

Figura 43 Simular trayectoria del eje de río

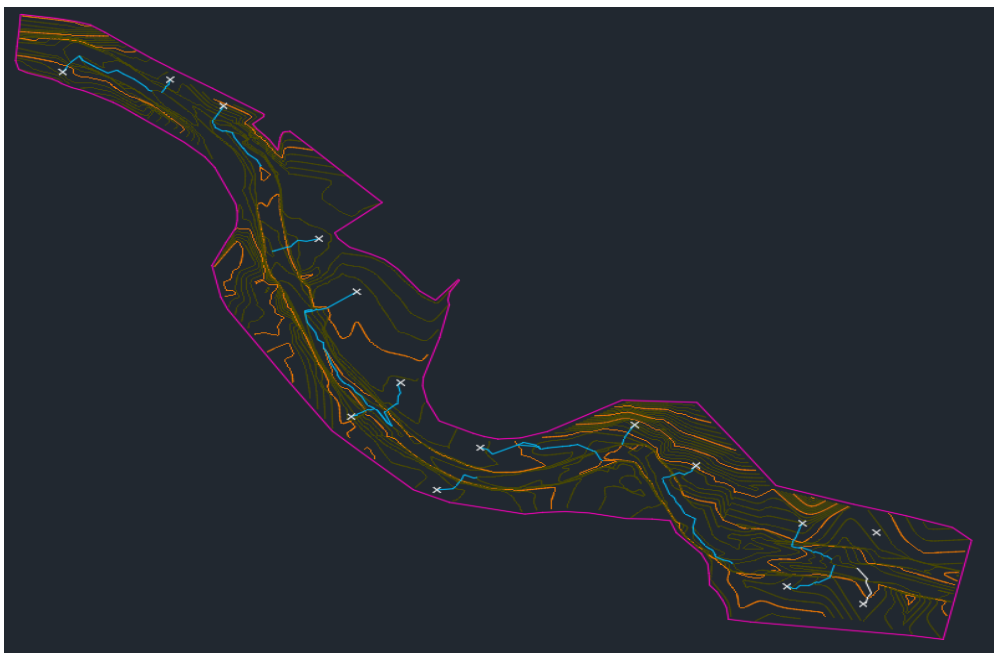

8. Siguiendo con el proceso se traza el eje del río, se selecciona la capa de este y se dibuja usando la herramienta polilínea. En este caso la longitud del río será 600 m.

# Figura 44

Eje del río

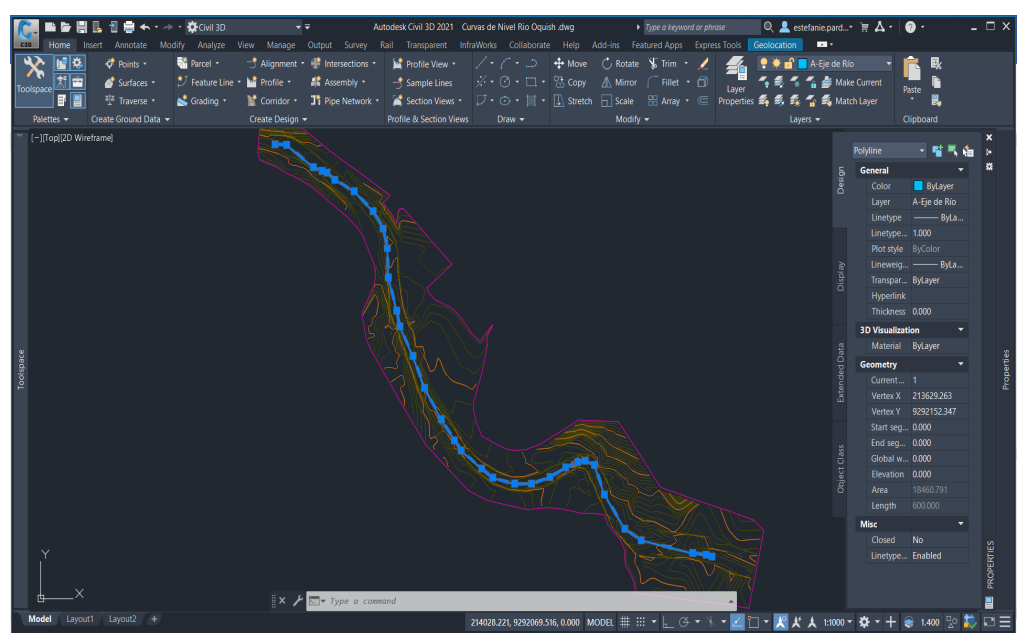

Nota. Las correcciones de la longitud del río se realiza con la herramienta lengthen/ t/ 600.

9. Se continúa con el eje trazado, lo convierte en alineamiento con la herramienta aligment/créate aligment from objects que se encuentra en la parte superior de la barra en la pestaña Home, se ejecuta y luego clic en la parte superior del eje del río, y se muestra una ventana de Reverse no seleccionada. Luego, se muestra una

ventana donde se coloca el nombre del eje. Se usa esta herramienta con el propósito de modificar que el cero (0) debe estar aguas abajo.

#### Figura 45

Ventana Create Alignment from objects

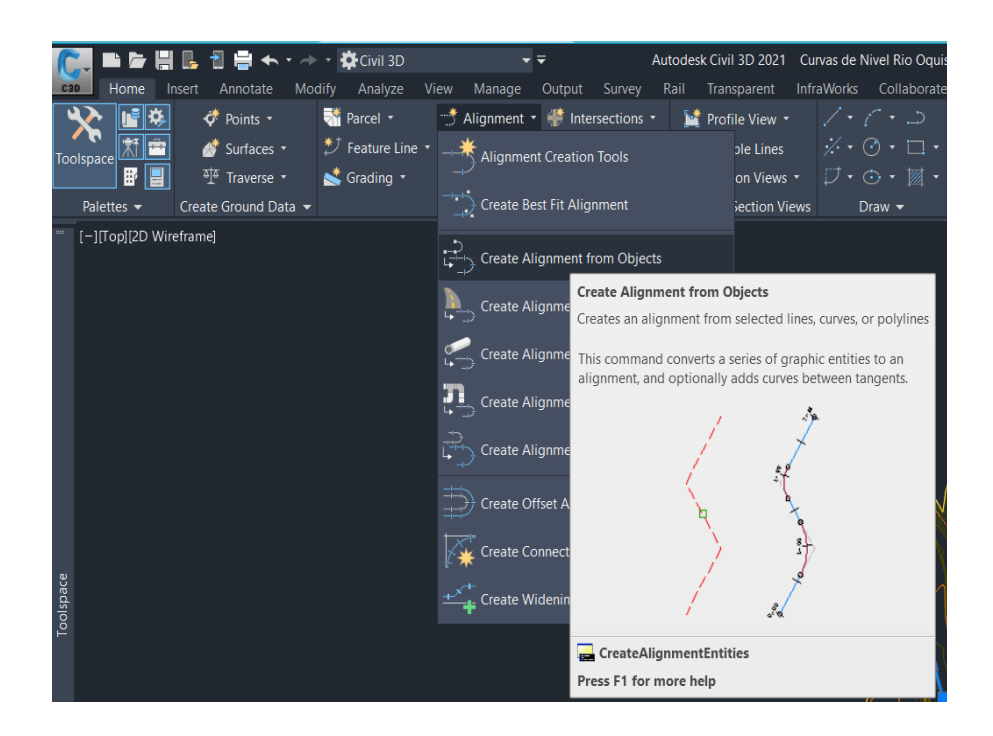

| Create Alignment from Objects         | < |
|---------------------------------------|---|
| Name:                                 |   |
| Eje de Río Oquish                     | þ |
| Туре:                                 |   |
| Centerline                            | / |
| Description:                          |   |
| · · · · · · · · · · · · · · · · · · · |   |
| · · · · · · · · · · · · · · · · · · · | / |
| Starting station: 0+00.00m            |   |
| General Design Criteria               |   |
| Site:                                 |   |
| Sone>                                 |   |
| Alignment style:                      |   |
| 🕞 Standard 🗸 🗸 🗸                      |   |
| Alignment layer:                      |   |
| 0 🥩                                   |   |
| Alignment label set:                  |   |
| 💞 Standard 🗸 🗸                        |   |
| Conversion options                    |   |
| Add curves between tangents           |   |
| Default radius:                       |   |
| 200.000m                              |   |
| Erase existing entities               |   |
| OK Cancel Help                        |   |

III.

10. Se borra la presentación de números y luego se selecciona el alineamiento para invertir el eje con la herramienta **Modify/Reverse Direction,** después sale una ventana de advertencia y se le da clic en Aceptar, generándose que el cero (0) estas aguas abajo.

# Figura 46

Ventana de modificaciones

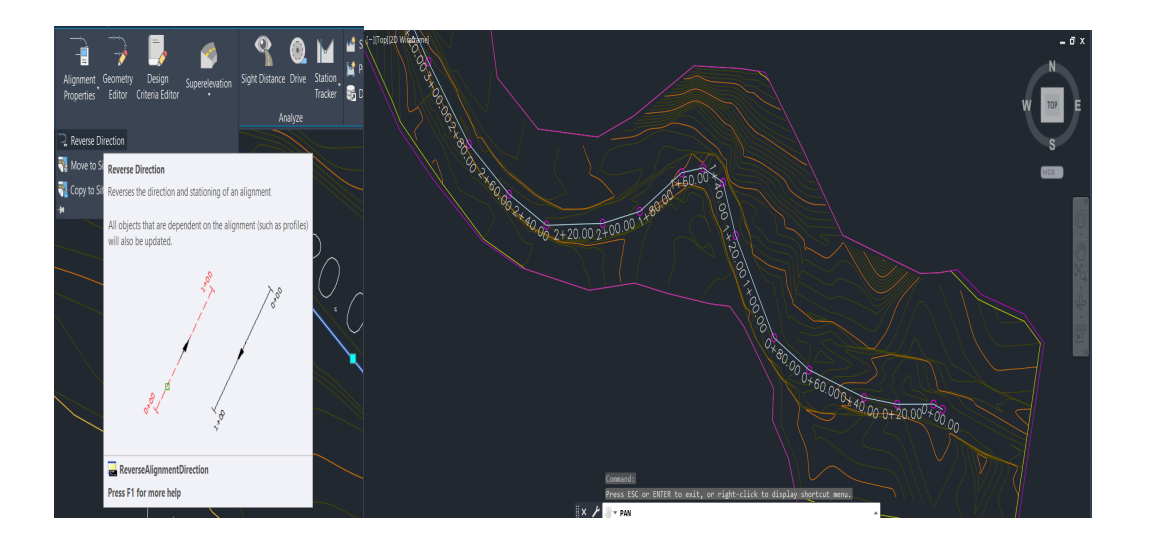

11. Ahora, se trabaja en la capa de secciones transversales, donde se crea secciones de con polilínea convertidas en **bloques** que mida 100m. El objetivo es crear secciones transversales a una determinada distancia que sean perpendiculares al eje del río y que forme 90 °.

Esto se realiza con el comando **Measure**, primero se selecciona **el eje del río/Enter/escribimos BLOCK/escribimos nombre del bloque/Yes.** Para finalizar, se coloca la distancia de separación en este caso será cada 25m.

Secciones transversales

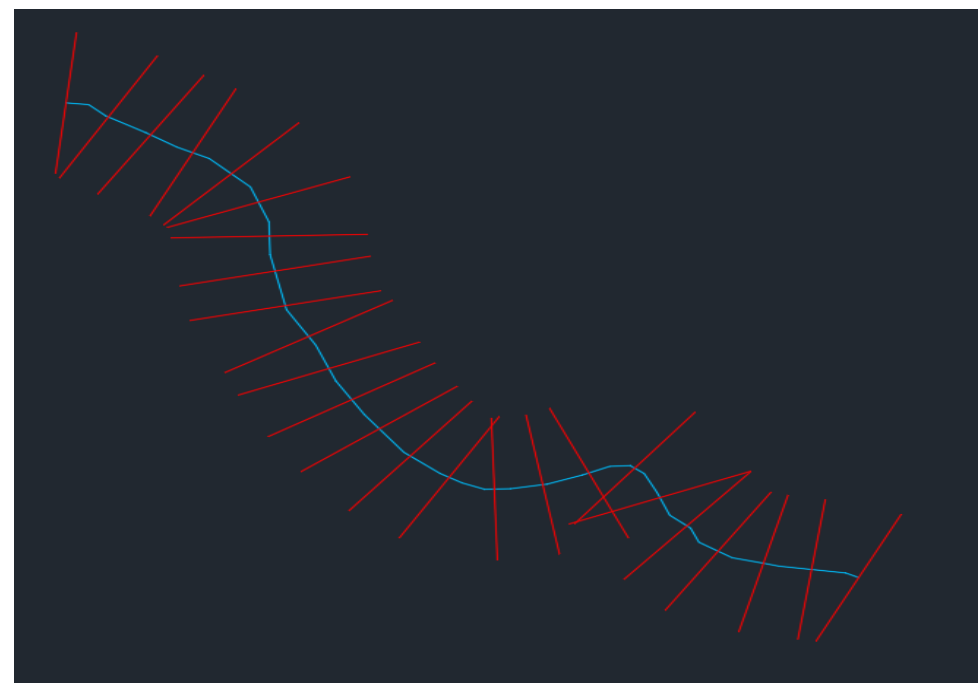

*Nota.* Será necesario dibujar manualmente la primera sección transversal en la parte inicial del eje y luego, los demás bloques convertirlos a polilíneas con el comando Explode.

12. Se observa que algunas secciones se están cruzando entre ellas. Para corregir dichos cruces, se modifica con polilíneas perpendiculares a líneas que se tienen. Además de ello, se modifica la distancia con el comando **Lengthen/ t/ 100.** 

# Figura 48

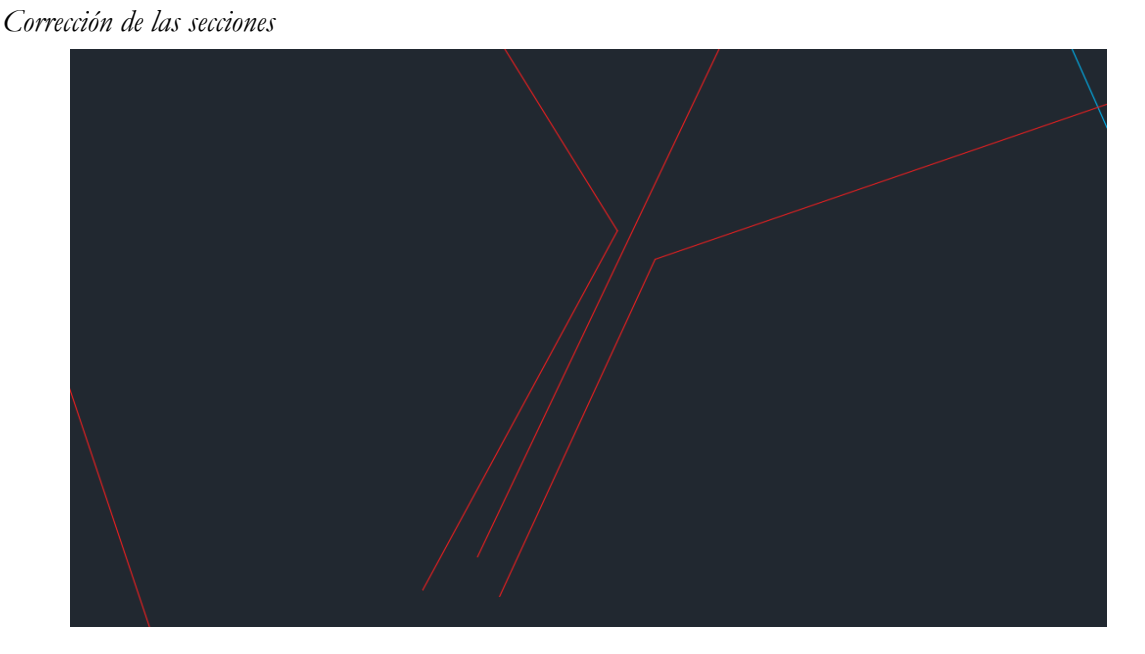

Después, se dirige a la opción Sample Line/ Enter se muestra una ventana, se pulsa Ok, luego en la siguiente ventana se coloca el nombre.

Ventana Sample Line

| Name:                                  |                                                       |             | Sample line st    | tyle:         |                        |
|----------------------------------------|-------------------------------------------------------|-------------|-------------------|---------------|------------------------|
| S Rio Oquis                            | sh                                                    |             | 🔹 🔁 Standard      | ł             | ~ 🍫 🗸 🖍                |
| Description:                           |                                                       |             | Sample line la    | abel style:   |                        |
|                                        |                                                       |             | ∧ Standard        | 1             | × 🍫 🖌 🖍                |
|                                        |                                                       |             | ✓ Sample line la  | iyer:         |                        |
| Alignment:                             |                                                       |             | 0                 |               |                        |
|                                        |                                                       |             |                   |               |                        |
| Eje de Río O                           | )quish                                                |             |                   |               |                        |
| Eje de Río O<br>Select data so         | oquish                                                |             |                   |               |                        |
| Eje de Río O<br>Select data so<br>Type | oquish<br>ources to sample:<br>Data Source            | Sample      | Style             | Section layer | Update Mode            |
| Eje de Río O<br>Select data so<br>Type | ources to sample:<br>Data Source<br>Topografía Rio Oq | Sample      | Style<br>Standard | Section layer | Update Mode<br>Dynamic |
| Eje de Río O<br>Select data so<br>Type | ources to sample:<br>Data Source<br>Topografía Rio Oq | Sample<br>🗸 | Style<br>Standard | Section layer | Update Mode<br>Dynamic |
| Eje de Río O<br>Select data so<br>Type | ources to sample:<br>Data Source<br>Topografía Rio Oq | Sample      | Style<br>Standard | Section layer | Update Mode<br>Dynamic |
| Eje de Río O<br>Select data so<br>Type | ources to sample:<br>Data Source<br>Topografía Rio Oq | Sample      | Style             | Section layer | Update Mode<br>Dynamic |

14. A partir de ello se escoge en el Sample Line Tools la opción select existing polylines, después se selecciona las polilíneas de las secciones y doble clic para finalizar.

#### Figura 50

Ventana Sample Line Tools

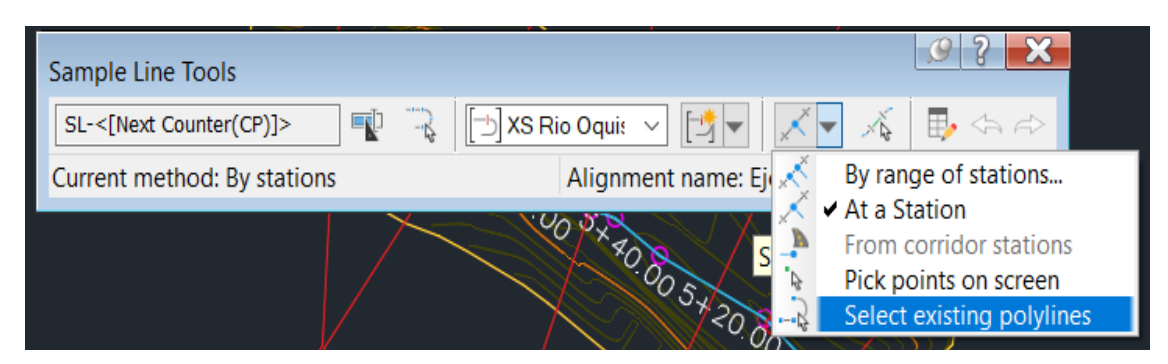

Secciones transversales

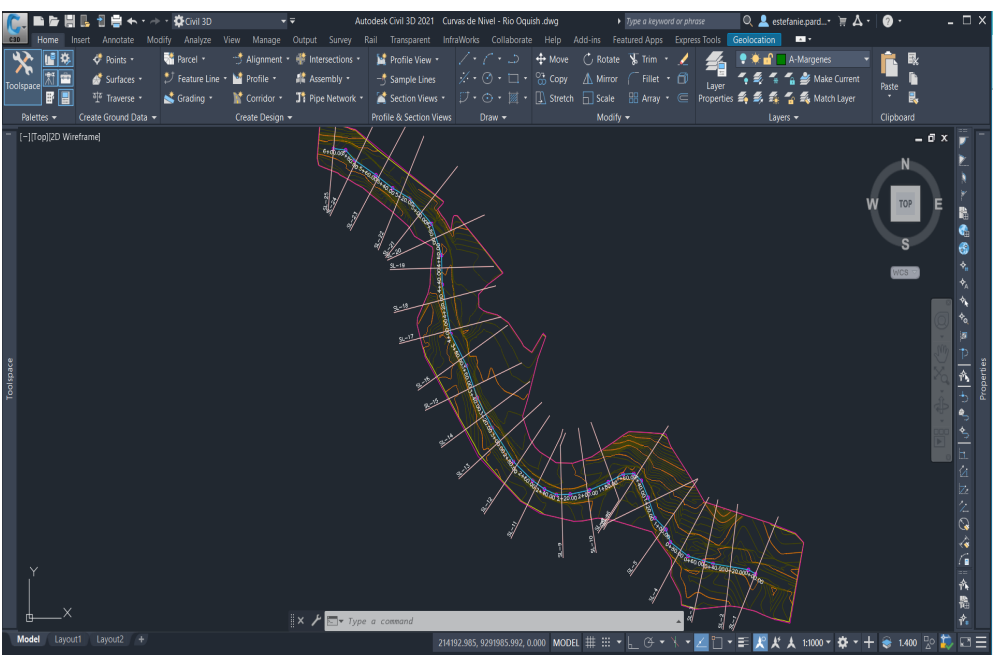

15. Se continúa con el desarrollo de los márgenes de río para el cual, lo ideal es que el topógrafo debería entregar ya esas las líneas. En su defecto, si no se cuenta con esta información, se puede dibujar las polilíneas a mano alzada con ciertos criterios considerando los límites del cauce del río.

# Figura 52

Márgenes del río

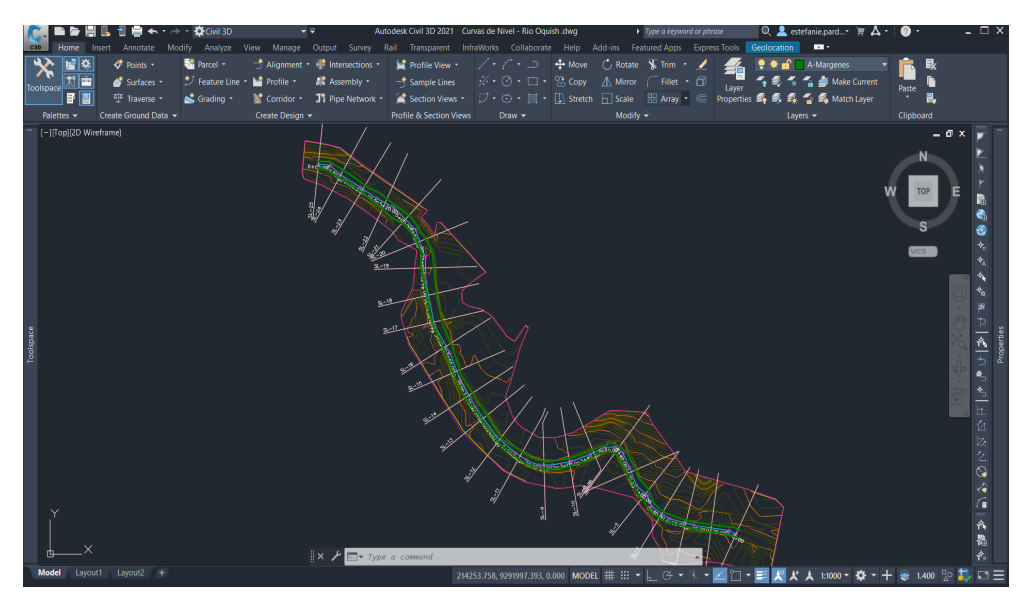

16. Terminado el pre- proceso, se procede a exportar estas secciones al formato HEC-RAS. Para ello, se va a la barra superior a la pestaña **Output** para ubicar **export to HEC RAS.** 

III.

60

111

# **Figura 53** Barra Civil 3D

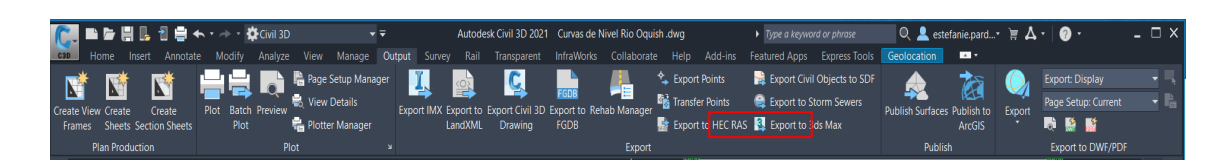

Luego, la ventana muestra los detalles de la topografía, secciones transversales y el eje de lo que se exporta. En **River Banks** se definirá el margen derecho e izquierdo respectivamente. Finalmente, se le da un nombre y clic en **Export.** 

# Figura 54

Ventana de Exportar

| Export to HEC RAS                                                                                                    | - 🗆 X                                                             |
|----------------------------------------------------------------------------------------------------|-------------------------------------------------------------------|
| Select Surface and Alignment<br>Surface:<br>Topografía Rio Oquish<br>Site:<br><none><br/>Reach alignment:<br/>Eje de Río Oquish</none> | Select Sections to Export<br>Sample line groups:<br>XS Rio Oquish |
|                                                                                                    | Export OK Help                                                    |

# 3.3. HEC-RAS

1. Se comienza con el proceso en HEC-RAS, asignando las unidades en el sistema métrico ya que en Civil 3D fue trabajado en el sistema de unidades métricas; se continúa con la creación de un nuevo proyecto seleccionando File/New Proyect.

#### Figura 55

Sistemas de unidades

| HEC-RAS                                                |                                          |      |
|--------------------------------------------------------|------------------------------------------|------|
|                                                        | Select Units System                      |      |
| ○ US Customary<br>System Interna<br>Set as default for | tional (Metric System<br>or new projects | n)   |
| OK                                                     | Cancel                                   | Help |

**///** 61

III

Ventana Nuevo Proyecto

| e                 |        |      | File Name             | Selected Folder                                                                                                    | Default Project Folder              | Document |  |  |
|-------------------|--------|------|-----------------------|----------------------------------------------------------------------------------------------------|-------------------------------------|----------|--|--|
| oyecto Rio Oquish |        |      | ProyectoRioOquish.prj | d: \01_PROYECTO_RIO_OQUISH                                                                                                    |                                     |          |  |  |
|                   |        |      |                       | Contraction of the second second seco | <u>CTO_RIO_OQUISH</u><br>SH-CIVIL3D |          |  |  |
| OK                | Cancel | Help | Create Folder         | 🖃 d:                                                                                                    |                                     |          |  |  |

Nota. Los datos geométricos en este caso no se realizará, dado que estos serán exportados del Civil 3D.

 Para importar los datos de Civil 3D en HEC-RAS, primero se va al icono Edit/Geometric Data. Luego en la ventana de geometría, se hace clic en File/Import Geometry Data/GIS forma y se ubica el archivo creado en Civil 3D y haga clic en Aceptar.

#### Figura 57

Ventana Geometric Data

| Ceometric Data                                                                                                    |                                                                                                    | – 🗆 ×                                |
|----------------------------------------------------------------------------------------------------|----------------------------------------------------------------------------------------------------|--------------------------------------|
| Prine Park Options View Tables New Geometry Data Open Geometry Data Save Geometry Data Save Geometry Data As Rename Geometry Title Delete Geometry Data Copy to Clipboard Print | res SA22 Great _ 20 Area _ Pump _ RS _ 20 Area _ Pump _ RS _ 20 Area _ Pump _ Pump _ RS _ 20 Area _ Pump _ Pump _ RS _ 20 Area _ Pump _ Pump _ Pump _ Pump _ Pump _ Pump _ Pump _ Pump _ Pump _ Pump _ Pump _ Pump _ Pump _ Pump _ Pump _ Pump _ Pump _ Pump _ Pump _ Pump _ Pump _ Pump _ Pump _ Pump _ Pump _ Pump _ Pump _ Pump _ Pump _ Pump _ Pump _ Pump _ | Description :'S extents for Profile: |
| Import Geometry Data ><br>Exit Geometry Data Editor                                                                                                    | GIS Format<br>USACE Survey Data Format<br>HEC-RAS Format<br>HEC-2 Format<br>UNET Geometry Format<br>HEC Stream Alignment<br>Mike 11 Cross Sections<br>CSV (Comma Seperated Value) Format<br>GML Format                                                                                                    |                                      |
| View Picture                                                                                                    |                                                                                                    | 0.0089, 0.9955                       |

III

Ventana de importar datos

| mport #GIS Form      | nat data file |      |                                                                     |                 |                              |           |  |  |
|----------------------|---------------|------|---------------------------------------------------------------------|-----------------|------------------------------|-----------|--|--|
| ītle                 |               |      | File Name                                                           | Selected Folder | Default Project Folder       | Documents |  |  |
| Rio Oquish - Civil 3 | D             |      | TOPOGRAFÍA EXPORTADA-RIO d:\01_PROYECTO_RIO_OQUISH\RIO OQUISH-CIVIL |                 |                              |           |  |  |
| Rio Oquish - Civil 3 | D             |      | TOPOGRAFIA EXPORT                                                   |                 | CTO_RIO_OQUISH<br>SH-CIVIL3D |           |  |  |
| ОК                   | Cancel        | Help | Create Folder                                                       | @ d:            |                              |           |  |  |

3. Posteriormente, se muestra la ventana para confirmar las unidades en el Sistema Internacional de medidas y haga clic en Siguiente.

# Figura 59

Ventana Import Geometry Data

| Import Geometry Data                                                                                                    |
|----------------------------------------------------------------------------------------------------|
|                                                                                                    |
| Intro River Reach Stream Lines Cross Sections and IB Nodes Storage Areas/2D Flow Areas and Connections                                                                                                    |
| The import data has been read into a temporary geometry structure and<br>now can be incorporated into the current geometry file. Step through the<br>various tabs to select the desired import options. When all the appropriate<br>options have been set, press the Finished - Import Data button. |
| Current RAS project units: SI Units                                                                                                    |
| Import data as: C US Customary units                                                                                                    |
| SI (metric) units                                                                                                    |
| Import data will not be converted on import.                                                                                                    |
|                                                                                                    |
|                                                                                                    |
|                                                                                                    |
|                                                                                                    |
|                                                                                                    |
|                                                                                                    |
|                                                                                                    |
| Previous Finished - Import Data Cancel                                                                                                    |

Al pasar a la siguiente ventana, se confirma el nombre del río, así como que estén marcado en el cuadro de líneas de flujo de importación y clic en Siguiente.

Ventana de Import Geometry Data

|   | Imp        | nport Geometry Data                                                                                                    |                  |         |                  |                  |        |              |            |  |  |  |
|---|------------|----------------------------------------------------------------------------------------------------|------------------|---------|------------------|------------------|--------|--------------|------------|--|--|--|
|   | Intr       | Intro River Reach Stream Lines Cross Sections and IB Nodes Storage Areas/2D Flow Areas and Connections                                                                                                    |                  |         |                  |                  |        |              |            |  |  |  |
|   | The<br>way | The river reach stream lines found in the file or generated while reading it are listed below. Check the reaches you want to import, and modify the import name and<br>way existing stream lines are merged. (A range of reaches can be checked/unchecked with the space bar) |                  |         |                  |                  |        |              |            |  |  |  |
| į |            | Import File                                                                                                    | Import File      | Invert  | Import As        | Import As        | Import | Import       | Merge Mode |  |  |  |
| į |            | River                                                                                                    | Reach            | #Points | River            | Reach            | Status | Stream Lines |            |  |  |  |
|   | 1          | Rio Oquish - Civ                                                                                                    | Eje de Río Oqui: | 64      | Rio Oquish - Civ | Eje de Río Oqui: | new    | V            | Replace    |  |  |  |

En la siguiente ventana se confirma los datos de las secciones transversales, comprobando que todos los cuadros Importar datos estén marcados para las secciones transversales y haga clic en Finished – Import Data.

# Figura 61

Ventana Import Geometry Data

| In       | nport Geometry                    | y Data                    |                                |                    |             |                                  |                                      |          |
|----------|-----------------------------------|---------------------------|--------------------------------|--------------------|-------------|----------------------------------|--------------------------------------|----------|
| I        | ntro   River Rea                  | ch Stream Lines Cross     | Sections and IB No             | des   Storage Area | as/2D Flov  | v Areas a                        | ind Connections                      |          |
|          | Cross Sec                         | tions (XS) 🔽 Bridge       | s and Culverts (BR/            | Culv) 🔽 Inline     | Structure   | es (IS)                          | ✓ Lateral Structures (LS)            |          |
|          | Import River:                     | (All Rivers)              | <ul> <li>Import As:</li> </ul> |                    | # RS =      | 25 # Ne                          | ew= 25 # Import = 25                 |          |
|          | Import Reach:                     |                           | <ul> <li>Import As:</li> </ul> |                    |             |                                  | Check New Check Existing Re          | eset     |
|          |                                   | The importe               | ed RS can be edited            | here, change the i | import Riv  | er and Re                        | each names on the previous tab       |          |
| Γ        | Import File                       | Import File               | Import File                    | Import As          | Import      | Import                           |                                      | <b></b>  |
|          | River                             | Reach                     | RS                             | RS                 | Status      | Data                             |                                      |          |
|          | 1 Rio Oquish-C                    | Civil Eje de Rio Oquis    | 600                            | 600                | new         |                                  |                                      |          |
|          | 2 Rio Oquish-C                    | Civil Eje de Rio Oquis    | 575                            | 575                | new         |                                  |                                      |          |
|          | 3 Rio Oquish-C                    | Civil Eje de Rio Oquis    | 550                            | 550                | new         |                                  |                                      |          |
|          | 4 Rio Oquish-C                    | Civil Eje de Rio Oquis    | 525                            | 525                | new         |                                  |                                      |          |
|          | 5 Rio Oquish-C                    | Civil Eje de Rio Oquis    | 500                            | 500                | new         |                                  |                                      |          |
|          | 6 Rio Oquish-C                    | Civil Eje de Rio Oquis    | 475                            | 475                | new         | <u>N</u>                         |                                      |          |
|          | 7 Rio Oquish-C                    | Civil Eje de Rio Oquis    | 450                            | 450                | new         | <u>N</u>                         |                                      |          |
|          | 8 Rio Oquish-C                    | Civil Eje de Rio Oquis    | 425                            | 425                | new         | <u>N</u>                         |                                      |          |
|          | 9 Rio Oquish-C                    | Civil Eje de Rio Oquis    | 400                            | 400                | new         | <u>N</u>                         |                                      |          |
|          | 10 Rio Oquish-C                   | Civil Eje de Rio Oquis    | 375                            | 375                | new         | M                                |                                      |          |
|          | 11 Rio Oquish-C                   | Civil Eje de Rio Oquis    | 350                            | 350                | new         | M                                |                                      | <b>T</b> |
|          | 121Rin Onuish-C                   | Civil I Fie de Rio Oquis  | 1325                           | 1325               | new         |                                  |                                      |          |
|          | S                                 | elect Cross Section Prope | erties to Import               | -Ma                | atch Impo   | rt File RS                       | to Existing Geometry RS              |          |
|          | Node Names                        | Ine Ro                    | ffective Areas                 | Ma                 | atching To  | lerance                          | .01 Match to Existing                |          |
| ľ        | Picture Refer                     | rences II XS              | Lids                           | Bo                 | und Seler   | ted RS -                         |                                      |          |
| i        | GIS Cut Lines                     |                           | Data                           |                    | decimal al  |                                  | - Round                              |          |
| í        | <ul> <li>Station Eleva</li> </ul> | tion Data                 | ina Curves                     | 12                 | decimal p   | aces                             | - Round                              |          |
| j        | Reach Length                      | ns 🗌 Ske                  | w Angle                        | Ge                 | enerate R   | S Based o                        | n main channel lengths               |          |
|          | Manning's n V                     | /alues 📘 Fix              | ed Sediment Elevati            | ion (O             | niiy avalla | Die wrien                        |                                      |          |
|          | <ul> <li>Bank Stations</li> </ul> | ab Parameters             | S                              | starting R         | S Value:    | J <sup>0</sup> 2 decimal place ▼ |                                      |          |
|          | Contraction E                     | expansion Coef 📘 Pilo     | t Channel Paramete             | ers                | reate RS    | in kilomet                       | ters Create RS in meters             |          |
|          | Levees                            |                           |                                |                    |             |                                  |                                      |          |
| <u> </u> |                                   |                           |                                |                    |             |                                  |                                      |          |
|          |                                   |                           |                                |                    |             |                                  | Previous Next Finished - Import Data | Cancel   |

4. Los datos se importan al editor geométrico HEC-RAS pudiéndose visualizar las secciones transversales y el eje del río.

Secciones transversales en el programa HEC-RAS

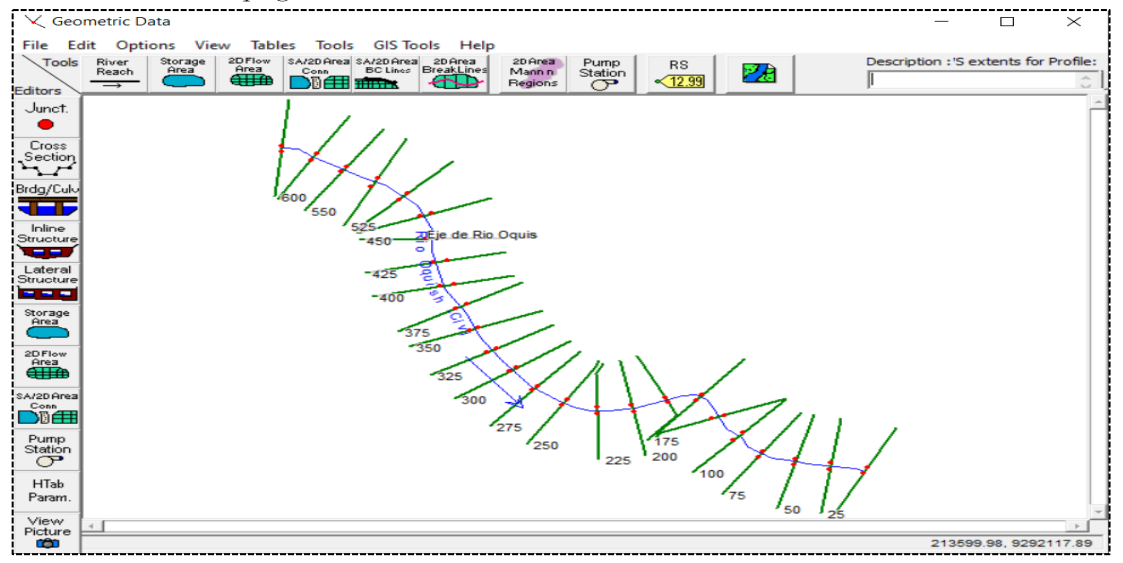

 Al importar las secciones transversales, puede tener puntos de elevación que muchos de ellos no son necesarios. Para solucionar este problema se usa el filtro de sección transversal que tiene el programa. Así que se hace clic en Tool/Cross Section Points Filter.

#### Figura 63

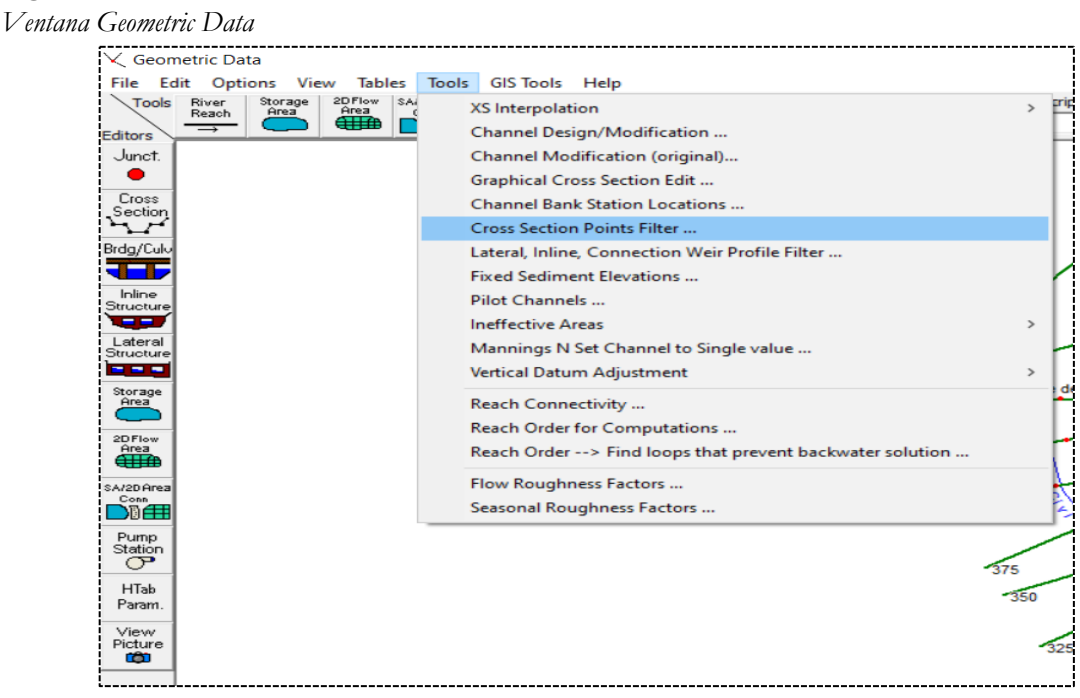

En la ventana sección transversal **Point Filter**, clic en la pestaña *Multiple Locations*. Luego, en el menú desplegable **River Sta**, seleccione la opción *(All Rivers)* y en el botón de flecha de selección para importar a la otra ventana. Se continúa y se selecciona en la parte inferior donde dice **Filter Point on Selected XS**.

**J**|| 65

M

Ventana sección Transversal Point Filter

| 🔝 Cross Section Point Filter                                                                                                    |    |    | ×    |
|----------------------------------------------------------------------------------------------------|----|----|------|
| Single Location Multiple Locations                                                                                                    |    |    |      |
| Selected Locations (25 selected)                                                                                                    |    |    |      |
| River:       Rio Oquish -Civi       Image: CiviEje de Rio Oquis600       (67)         Reach:       Eje de Rio Oquis       Image: CiviEje de Rio Oquis575       (71)         River Sta.:       325       (79)       Rio Oquish -CiviEje de Rio Oquis525       (96)         300       (119)       Image: CiviEje de Rio Oquis525       (96)       (92)         275       (93)       CiviEje de Rio Oquis525       (96)         225       (76)       Image: CiviEje de Rio Oquis525       (117)         225       (76)       Image: CiviEje de Rio Oquis450       (117)         225       (76)       Image: CiviEje de Rio Oquis450       (117)         150       (132)       Image: CiviEje de Rio Oquis450       (117)         150       (132)       Rio Oquish -CiviEje de Rio Oquis375       (121)         150       (132)       Rio Oquish -CiviEje de Rio Oquis375       (121)         150       (132)       Rio Oquish -CiviEje de Rio Oquis375       (121)         100       (177)       Rio Oquish -CiviEje de Rio Oquis325       (79)         100       (177)       Rio Oquish -CiviEje de Rio Oquis250       (56)         25       (161)       Rio Oquish -CiviEje de Rio Oquis250       (56)         100       (172) |    |    | ~    |
| Near and Colinear Filter   Minimize Area Change  <br>Only filter cross sections with more than 500 points                                                                                                    |    |    |      |
| Filter Region:       All points in the cross section(s)         Near Points Filter       Colinear Filter         Horizontal Filter Tolerance:       .015         Vertical Filter Tolerance:       .015         Colinear Minimum Charge in Slope:       .091                                                                                                    |    |    |      |
| Filter Points on Selected XS                                                                                                    |    |    |      |
| Restore X5                                                                                                    | ОК | Ca | ncel |

# Figura 65

Resultado del filtro

| HE | HEC-RAS                    |            |     |             |            |           |  |  |  |  |  |  |
|----|----------------------------|------------|-----|-------------|------------|-----------|--|--|--|--|--|--|
|    | Summary of filter results. |            |     |             |            |           |  |  |  |  |  |  |
|    | River                      | Reach      | RS  | Prev Points | New Points | # Removed |  |  |  |  |  |  |
| 1  | Rio Oquisł                 | Eje de Rio | 600 | 67          | 65         | 2         |  |  |  |  |  |  |
| 2  | Rio Oquisł                 | Eje de Rio | 575 | 71          | 61         | 10        |  |  |  |  |  |  |
| 3  | Rio Oquisł I               | Eje de Rio | 550 | 71          | 58         | 13        |  |  |  |  |  |  |
| 4  | Rio Oquisł                 | Eje de Rio | 525 | 96          | 81         | 15        |  |  |  |  |  |  |
| 5  | Rio Oquisł                 | Eje de Rio | 500 | 92          | 71         | 21        |  |  |  |  |  |  |
| 6  | Rio Oquisł                 | Eje de Rio | 475 | 125         | 103        | 22        |  |  |  |  |  |  |
| 7  | Rio Oquisł                 | Eje de Rio | 450 | 117         | 91         | 26        |  |  |  |  |  |  |
| 8  | Rio Oquisł                 | Eje de Rio | 425 | 214         | 173        | 41        |  |  |  |  |  |  |
| 9  | Rio Oquisł                 | Eje de Rio | 400 | 149         | 137        | 12        |  |  |  |  |  |  |
| 10 | Rio Oquisł                 | Eje de Rio | 375 | 121         | 111        | 10        |  |  |  |  |  |  |
| 11 | Rio Oquisł                 | Eje de Rio | 350 | 76          | 71         | 5         |  |  |  |  |  |  |
| 12 | Rio Oquisł                 | Eje de Rio | 325 | 79          | 72         | 7         |  |  |  |  |  |  |
| 13 | Rio Oquisł                 | Eje de Rio | 300 | 119         | 97         | 22        |  |  |  |  |  |  |
| 14 | Rio Oquisł                 | Eje de Rio | 275 | 93          | 84         | 9         |  |  |  |  |  |  |
| 15 | Rio Oquisł                 | Eje de Rio | 250 | 56          | 51         | 5         |  |  |  |  |  |  |
| 16 | Rio Oquisł                 | Eje de Rio | 225 | 76          | 62         | 14        |  |  |  |  |  |  |
| 17 | Rio Oquisł                 | Eje de Rio | 200 | 86          | 71         | 15        |  |  |  |  |  |  |
| 18 | Rio Oquisł                 | Eje de Rio | 175 | 108         | 84         | 24        |  |  |  |  |  |  |
| 19 | Rio Oquisł                 | Eje de Rio | 150 | 132         | 118        | 14        |  |  |  |  |  |  |
| 20 | Rio Oquisł                 | Eje de Rio | 125 | 151         | 132        | 19        |  |  |  |  |  |  |
| 21 | Rio Oquisł                 | Eje de Rio | 100 | 177         | 140        | 37        |  |  |  |  |  |  |
| 22 | Rio Oquisł                 | Eje de Rio | 75  | 191         | 149        | 42        |  |  |  |  |  |  |
| 23 | Rio Oquisł                 | Eje de Rio | 50  | 180         | 151        | 29        |  |  |  |  |  |  |
| 24 | Rio Oquisł                 | Eje de Rio | 25  | 161         | 135        | 26        |  |  |  |  |  |  |
| 25 | Rio Oquisł I               | Eie de Rio | 0   | 72          | 61         | 11        |  |  |  |  |  |  |

*Nota.* Se continúa ejecutando **Filter Point** las veces que sean necesarias hasta que se muestre mensaje de 'ningún punto fue removido'.

6. Se continúa con la asignación del valor de rugosidad de Manning al río. Para esto se selecciona Tables/Edit Manning's or k values, aparece un cuadro y se le asigna el valor de rugosidad de Manning's que se menciona en los datos proporcionados. Una vez que aparece el cuadro, se selecciona toda la columna n#1, se irá al botón Set Values y se coloca el valor correspondiente, dicho proceso aplica en las siguientes columnas.

# Figura 66

Asignación de los valores de la n de Manning

| Ed   | it Manning's n or k | v Values        |              |                   |                     |     |
|------|---------------------|-----------------|--------------|-------------------|---------------------|-----|
| Rive | er: Rio Oquish -Civ | vi 💌 👗          | 📑 💼 🔽 Edit 1 | Interpolated XS's | Channel n Values ha | ave |
| Rea  | ch: Eje de Rio Oqu  | is 💌 All        | Regions      | -                 | background          |     |
| -Se  | lected Area Edit Op | tions           |              |                   |                     |     |
| 1    | Add Constant        | Multiply Factor | (Set values) | Replace           | Reduce to L Ch R    |     |
|      | River Station       | Frctn (n/K)     | n #1         | n #2              | n #3                |     |
| 1    | 600                 | n               | 0.035        | 0.04              | 0.035               |     |
| 2    | 575                 | n               | 0.035        | 0.04              | 0.035               |     |
| 3    | 550                 | n               | 0.035        | 0.04              | 0.035               |     |
| 4    | 525                 | n               | 0.035        | 0.04              | 0.035               |     |
| 5    | 500                 | n               | 0.035        | 0.04              | 0.035               |     |
| 6    | 475                 | n               | 0.035        | 0.04              | 0.035               |     |
| 7    | 450                 | n               | 0.035        | 0.04              | 0.035               |     |
| 8    | 425                 | n               | 0.035        | 0.04              | 0.035               |     |
| 9    | 400                 | n               | 0.035        | 0.04              | 0.035               |     |
| 10   | 375                 | n               | 0.035        | 0.04              | 0.035               |     |
| 11   | 350                 | n               | 0.035        | 0.04              | 0.035               |     |
| 12   | 325                 | n               | 0.035        | 0.04              | 0.035               |     |
| 13   | 300                 | n               | 0.035        | 0.04              | 0.035               |     |
| 14   | 275                 | n               | 0.035        | 0.04              | 0.035               |     |
| 15   | 250                 | n               | 0.035        | 0.04              | 0.035               |     |
| 16   | 225                 | n               | 0.035        | 0.04              | 0.035               |     |
| 17   | 200                 | n               | 0.035        | 0.04              | 0.035               |     |
| 18   | 175                 | n               | 0.035        | 0.04              | 0.035               |     |
| 19   | 150                 | n               | 0.035        | 0.04              | 0.035               |     |
| 20   | 125                 | n               | 0.035        | 0.04              | 0.035               |     |
| 21   | 100                 | n               | 0.035        | 0.04              | 0.035               |     |
| 22   | 75                  | n               | 0.035        | 0.04              | 0.035               |     |
| 23   | 50                  | n               | 0.035        | 0.04              | 0.035               |     |
| 24   | 25                  | ln .            | 0.035        | 0.04              | 0.035               |     |
|      | ОК                  |                 |              | Cancel            |                     |     |

7. Después de ingresar los datos, se procede a verificar las secciones transversales mediante la opción **Cross Section.** 

Ventana Cross Section Data

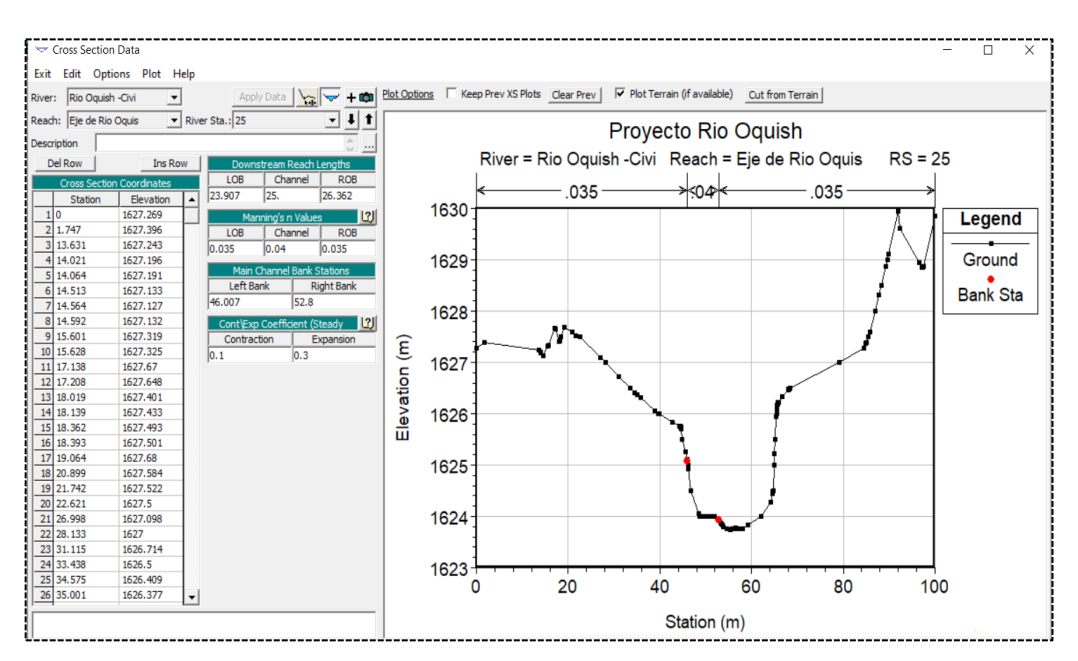

Nota. En las secciones transversales se tiene que los nodos de Manning (puntos rojos) están ubicadas incorrectamente el cual, se corregirán luego de realizar la simulación.

 Luego, se procede a guardar los datos, se hace clic en File/Save Geometry Data, luego se asigna un nombre. Finalmente, se observa en la ventana principal del HEC-RAS el nombre del archivo con la que se guardó.

# Figura 68

```
Ventana para guardar la geometría
```

|               |        | File Name            | Selected Folder | Default Project Folder    | Document |
|---------------|--------|----------------------|-----------------|---------------------------|----------|
| ometría Rio ( | Dquish | ProyectoRioOquish.g* | d:\01_PROYECTO  | )_RIO_OQUISH\Rio Oquish · | HEC RAS  |
|               |        |                      | 🔄d:\            |                           |          |
|               |        |                      | Bio Oquist      | CTO_RIO_OQUISH            |          |
|               |        |                      | C Rio Oquisi    | I THEO RAD                |          |
|               |        |                      |                 |                           |          |
|               |        |                      |                 |                           |          |
|               |        |                      |                 |                           |          |
|               |        |                      |                 |                           |          |
|               |        |                      |                 |                           |          |
|               |        |                      |                 |                           |          |
|               |        |                      |                 |                           |          |
|               |        |                      |                 |                           |          |
|               |        |                      |                 |                           |          |
|               |        |                      | I               |                           |          |
|               | 1      |                      |                 |                           |          |

III.

9. Una vez que han sido asignado los datos e ingresados los datos geométricos, se procede a configurar todos los datos de flujo permanente o no permanente. Para este caso, se asume un flujo permanente. En la ventana principal de HEC-RAS se ubica el icono Edit/Steady Flow Data. Primero se define el número de perfil en Enter/Edit Number of Profiles, que para este estudio fue 4 y clic en Apply Data, luego se le asigna los caudales proporcionados de acuerdo al tiempo de retorno.

# Figura 69

Entrada de datos de caudal, ventana Steady Flow Data

| ज्ञें Steady Flow D  | ata                        |               |              |              |               |               | _ |  | × |  |
|----------------------|----------------------------|---------------|--------------|--------------|---------------|---------------|---|--|---|--|
| File Options H       | elp                        |               |              |              |               |               |   |  |   |  |
| Description :        | Description : 🔅 Apply Data |               |              |              |               |               |   |  |   |  |
| Enter/Edit Number of | Profiles (32000 max)       | : 4           | Reach Bo     | oundary Cond | itions        |               |   |  |   |  |
|                      | Loca                       | ations of Flo | ow Data Chan | ges          |               |               |   |  |   |  |
| River: Rio Oquish    | Civi 🔹                     |               |              |              | Ac            | d Multiple    |   |  |   |  |
| Reach: Eje de Rio C  | Iquis 💌 Ri                 | ver Sta.: 6   | 00           | ▼ Ac         | dd A Flow Cha | nge Location  |   |  |   |  |
| Flow                 | Change Location            |               |              |              | Profile Names | and Flow Rate | S |  |   |  |
| River                | Reach                      | RS            | TR 10        | TR 25        | TR 50         | TR 100        |   |  |   |  |
| 1 Rio Oquish -Civi   | Eje de Rio Oquis           | 600           | 33           | 37           | 42            | 45            |   |  |   |  |
|                      |                            |               |              |              |               |               |   |  |   |  |
|                      |                            |               |              |              |               |               |   |  |   |  |
|                      |                            |               |              |              |               |               |   |  |   |  |
|                      |                            |               |              |              |               |               |   |  |   |  |
|                      |                            |               |              |              |               |               |   |  |   |  |
|                      |                            |               |              |              |               |               |   |  | _ |  |
|                      |                            |               |              |              |               |               |   |  |   |  |
| Edit Steady flow dat | a for the profiles (m3     | /s)           |              |              |               |               |   |  |   |  |

Después, se ingresan las condiciones de contorno, se accede y se selecciona **Reach Boundary Conditions**. Para este caso, se pone condiciones de contorno calado crítico (critical Depth) en el cual se estima la profundidad crítica para cada uno de los perfiles, ahora la utiliza como condición de terreno.

| Steady Flow Boundary Conditions                            |                                                                                                   |                  |                         |        |                |       |        |  |  |  |
|------------------------------------------------------------|---------------------------------------------------------------------------------------------------|------------------|-------------------------|--------|----------------|-------|--------|--|--|--|
| Set boundary for                                           | <ul> <li>Set boundary for all profiles</li> <li>Set boundary for one profile at a time</li> </ul> |                  |                         |        |                |       |        |  |  |  |
|                                                            |                                                                                                   | Available Extern | al Boundary Condtion T  | ypes   |                |       |        |  |  |  |
| Known W.S.                                                 | Critical De                                                                                       | pth              | Normal Depth            | Rating | g Curve        |       | Delete |  |  |  |
|                                                            | Sele                                                                                              | ected Boundary   | Condition Locations and | Types  |                |       |        |  |  |  |
| River                                                      | Reach                                                                                             | Profile          | Upstream                |        | Downs          | tream |        |  |  |  |
| Rio Oquish -Civi                                           | Eje de Rio Oquis                                                                                  | all              | Critical Depth          |        | Critical Depth |       |        |  |  |  |
|                                                            |                                                                                                   |                  |                         |        |                |       |        |  |  |  |
|                                                            |                                                                                                   |                  |                         |        |                |       |        |  |  |  |
|                                                            |                                                                                                   |                  |                         |        |                |       |        |  |  |  |
|                                                            |                                                                                                   |                  |                         |        |                |       |        |  |  |  |
| Steady Flow Reach-Storage Area Optimization CK Cancel Help |                                                                                                   |                  |                         |        |                |       |        |  |  |  |
| Enter to accept dat                                        | a changes.                                                                                        |                  |                         |        |                |       |        |  |  |  |

Ventana de condiciones de contorno en el HEC-RAS

10. Nuevamente se guardará el fichero de condiciones de flujo. Para ello, se va a File/Save Flow Data.

# Figura 71

Ventana para guardar caudales y condiciones de contorno

| ave Flow Data    | As     |      |                      |                                               |                                                                                                    |           |  |  |  |  |
|------------------|--------|------|----------------------|-----------------------------------------------|----------------------------------------------------------------------------------------------------|-----------|--|--|--|--|
| itle             |        |      | File Name            | Selected Folder                               | Default Project Folder                                                                                                    | Documents |  |  |  |  |
| Caudal Rio Oquis | h      |      | ProyectoRioOquish.f* | d: \01_PROYECTO_RIO_OQUISH\Rio Oquish - HEC R |                                                                                                    |           |  |  |  |  |
|                  |        |      |                      | d:\                                           | Carl Content of the second second sec |           |  |  |  |  |
|                  |        |      |                      | 🚔 Rio Oquish                                  | - HEC RAS                                                                                                    |           |  |  |  |  |
|                  |        |      |                      |                                               |                                                                                                    |           |  |  |  |  |
|                  |        |      |                      |                                               |                                                                                                    |           |  |  |  |  |
|                  |        |      |                      |                                               |                                                                                                    |           |  |  |  |  |
|                  |        |      |                      |                                               |                                                                                                    |           |  |  |  |  |
|                  |        |      |                      |                                               |                                                                                                    |           |  |  |  |  |
|                  |        |      |                      |                                               |                                                                                                    |           |  |  |  |  |
|                  |        |      |                      |                                               |                                                                                                    |           |  |  |  |  |
| ок (             | Cancel | Help | Create Folder        | l⊒d:                                          |                                                                                                    |           |  |  |  |  |

11. Para realizar la simulación hidráulica se crea un plan para flujo permanente con los datos ya definidos. Para ello, se selecciona en el menú principal el icono **Perform a Steady flow Simulation**, se muestra una ventana donde se selecciona el tipo de régimen, en este caso para el modelo será un flujo de régimen mixto y se ejecuta la simulación seleccionando **Compute.** 

| <u>रे</u> Steady Flow Analysis                                                                      |                      |          | —    | ×     |
|----------------------------------------------------------------------------------------------------|----------------------|----------|------|-------|
| File Options Help                                                                                   |                      |          |      |       |
| Plan :                                                                                              |                      | Short ID |      |       |
| Geometry File :                                                                                     | Geometría Rio Oquish |          |      | <br>• |
| Steady Flow File :                                                                                  | Caudal Rio Oquish    |          |      | •     |
| Flow Regime<br>C Subcritical<br>C Supercritical<br>Mixed<br>Optional Programs<br>Floodplain Mapping | Plan Description :   |          |      |       |
|                                                                                                    | Compute              |          |      |       |
| Select flow regime for steady flow                                                                  | w computations       |          | <br> |       |

Ventana de análisis de flujo no permanente

#### Figura 73

#### Proceso de Simulación

| 🚟 HEC-R/                                                                                                    | AS Finished Computations    |            |               |                                 | _ |       | × |
|----------------------------------------------------------------------------------------------------|-----------------------------|------------|---------------|---------------------------------|---|-------|---|
| Write Geon<br>Layer: COI                                                                                                    | netry Information<br>MPLETE |            |               |                                 |   |       |   |
| Steady Flow Simulation                                                                                                    |                             |            |               |                                 |   |       |   |
| River:                                                                                                    | Rio Oquish -Civi            | RS:        | 25            |                                 |   |       |   |
| Reach:                                                                                                    | Eje de Rio Oquis            | Node Type: | Cross Section |                                 |   |       |   |
| Profile:                                                                                                    | TR 100                      |            |               |                                 |   |       |   |
|                                                                                                    |                             |            |               | Computing supercritical profile |   |       |   |
| Simulation:                                                                                                    | 4/4                         |            |               |                                 |   |       |   |
| Computation Messages                                                                                                    |                             |            |               |                                 |   |       |   |
| Completed Writing Geometry Starting to copy Geometry Data to Results Completed copying Geometry Data to Results Steady Flow Simulation HEC-RAS 5.0.7 March 2019 |                             |            |               |                                 |   |       |   |
| Finished Steady Flow Simulation                                                                                                    |                             |            |               |                                 |   |       |   |
| Computations Summary                                                                                                    |                             |            |               |                                 |   |       |   |
| Computation Task         Time(hh:mm:ss)           Completing Geometry(64)         5           Steady Flow Computations(64)         2                            |                             |            |               |                                 |   |       |   |
| Complete F                                                                                                    | Process                     |            | 8             |                                 |   |       | ~ |
| Pause                                                                                                    | Take Snapshot of Results    | ;          |               |                                 |   | Close |   |

12. Una vez simulado se verifica, corrige y visualiza los resultados tanto gráficos como tabulares. En primera instancia con la opción **View 3D Multiple Cross Section Plot** se visualiza el perfil del río en 3D, mostrando la crecida por cada período de retorno y los puntos rojos son los márgenes.

**Figura 74** *Perspectiva tridimensional de la Simulación* 

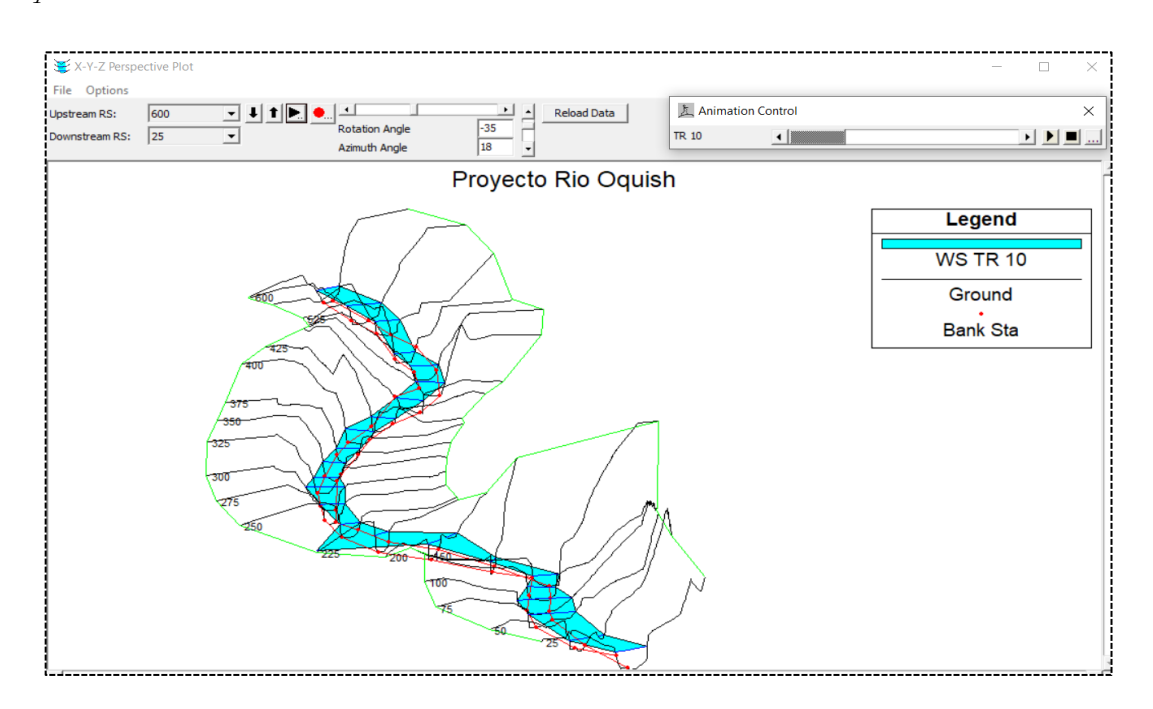

13. Como se observa, los rangos de Manning no encajan correctamente ya que deben estar al margen del río, por lo que se realiza una serie de ajustes. Para ello se va a la ventana de geometría, luego **Cross Section/Jump to Grafical Cross Section Editor.** 

# Figura 75

Ventana Editor Gráfico de secciones transversales

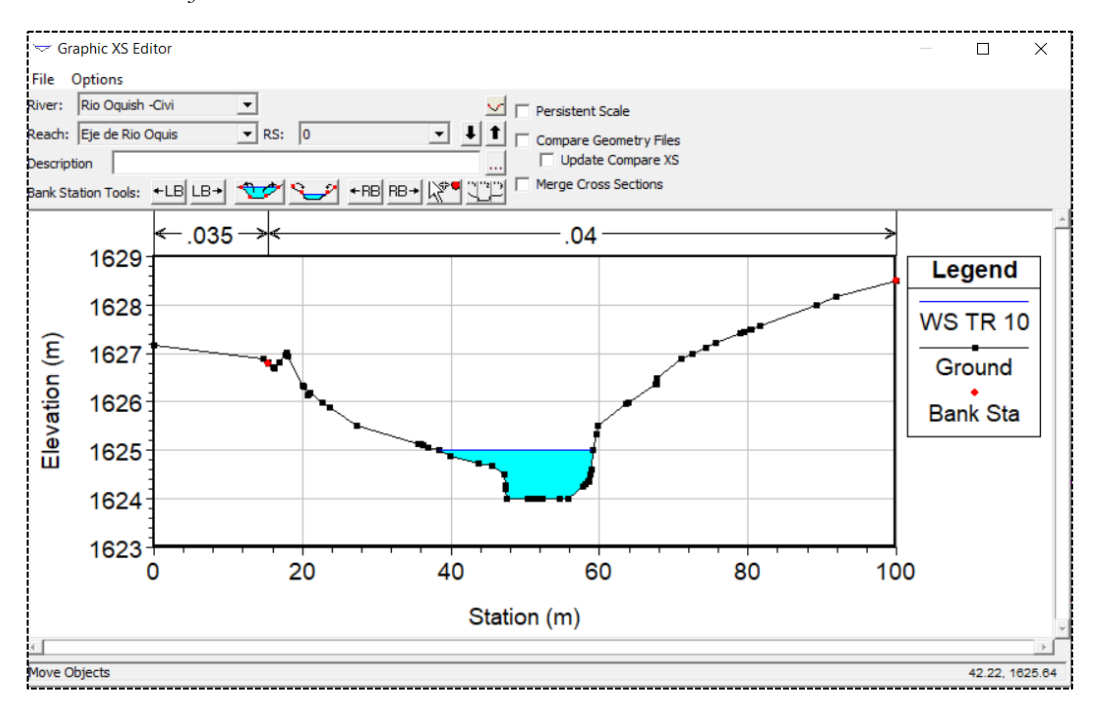

III.
Se realiza las correcciones con las herramientas **Bank Station Tools** se retiran los nodos rojos al nivel del agua.

#### Figura 76

Ventana Bank Station Tools

| Bank Station Tools: | +LB LB→ | ** | +RB RB→ 🕅 🙄 🖓 |
|---------------------|---------|----|---------------|
|---------------------|---------|----|---------------|

En caso que el agua pase hasta otro nivel que no corresponde, se coloca límites haciendo clic derecho y seleccionado **Add Level.** 

#### Figura 77

Ventana Add Level

| [ | Add Sta/Elev Points                  |
|---|--------------------------------------|
|   | Add Normal Ineffective Area (1 pt)   |
|   | Add Blocked Ineffective Area (2 pts) |
|   | Add Levees                           |
|   | Add Normal Obstruction Area (1 pt)   |
|   | Add Blocked Obstruction (2 pts)      |

#### 3.4. Resultados del modelamiento

Una vez corregida la simulación correctamente, se pueden ver los resultados de forma gráfica y tabla.

#### 3.4.1. Perfil de flujo en perspectiva 3D

A continuación, se presenta una vista en perspectiva tridimensional mediante la opción View 3D multiple cross section plot.

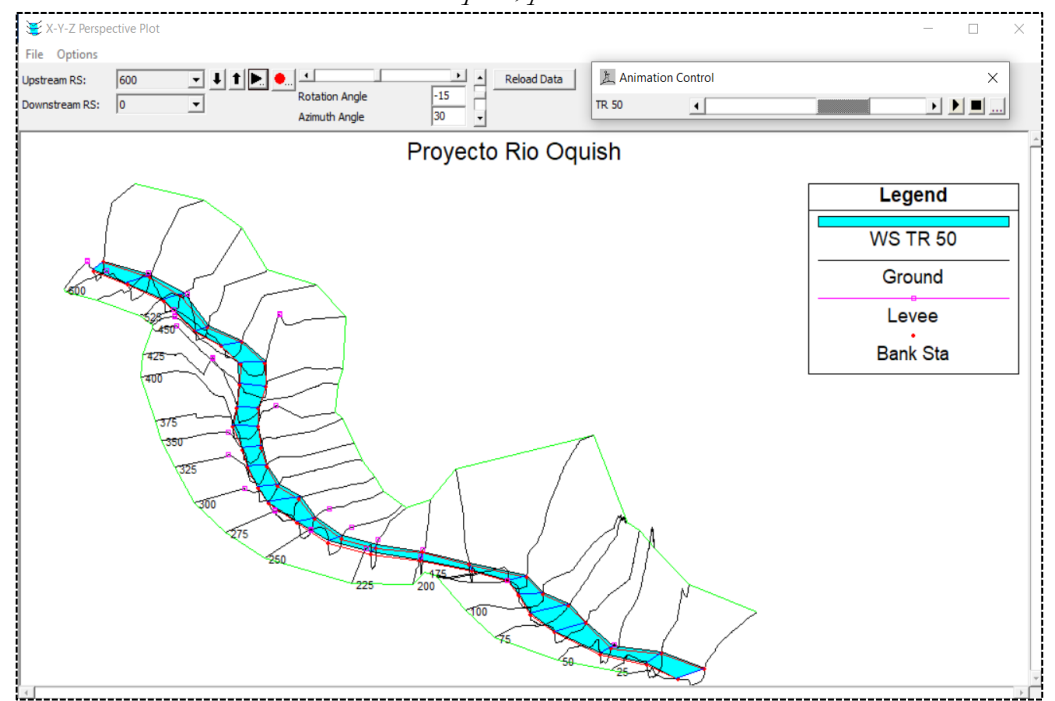

Vista 3D de las secciones transversales del río Oquish, para la simulación de TR=50 años

#### 3.4.2. Secciones transversales

Para visualizar la perspectiva de las secciones transversales con la opción View Cross Section.

#### Figura 79

Sección transversal del río Oquish, para la simulación de TR=100 años

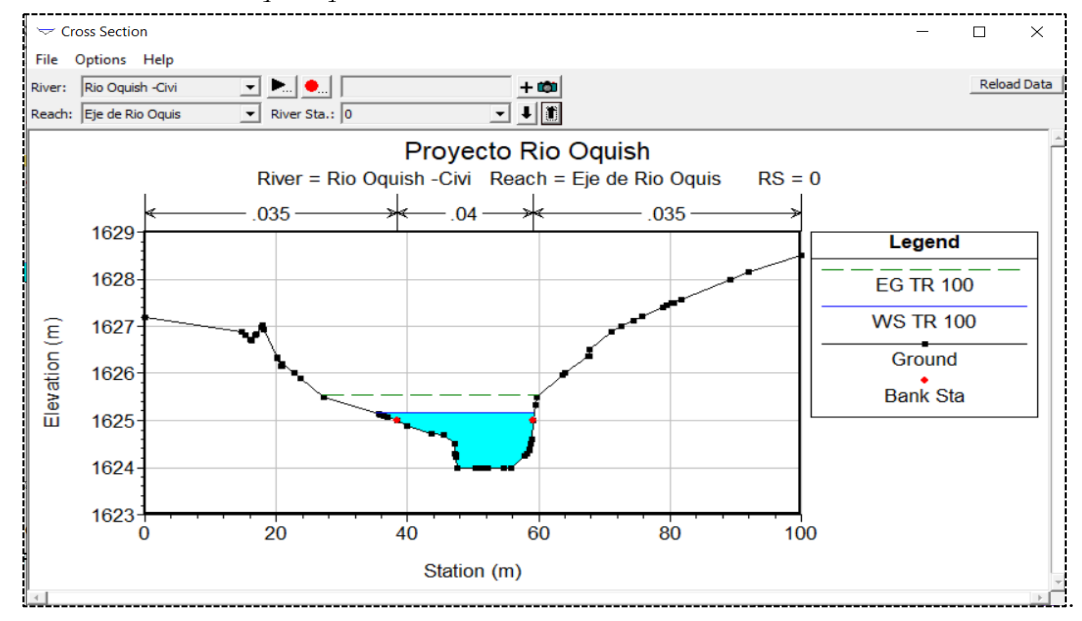

#### 3.4.3. Perfiles longitudinales

Otra manera de visualizar los resultados son los perfiles longitudinales del río con la opción View profiles.

#### Figura 80

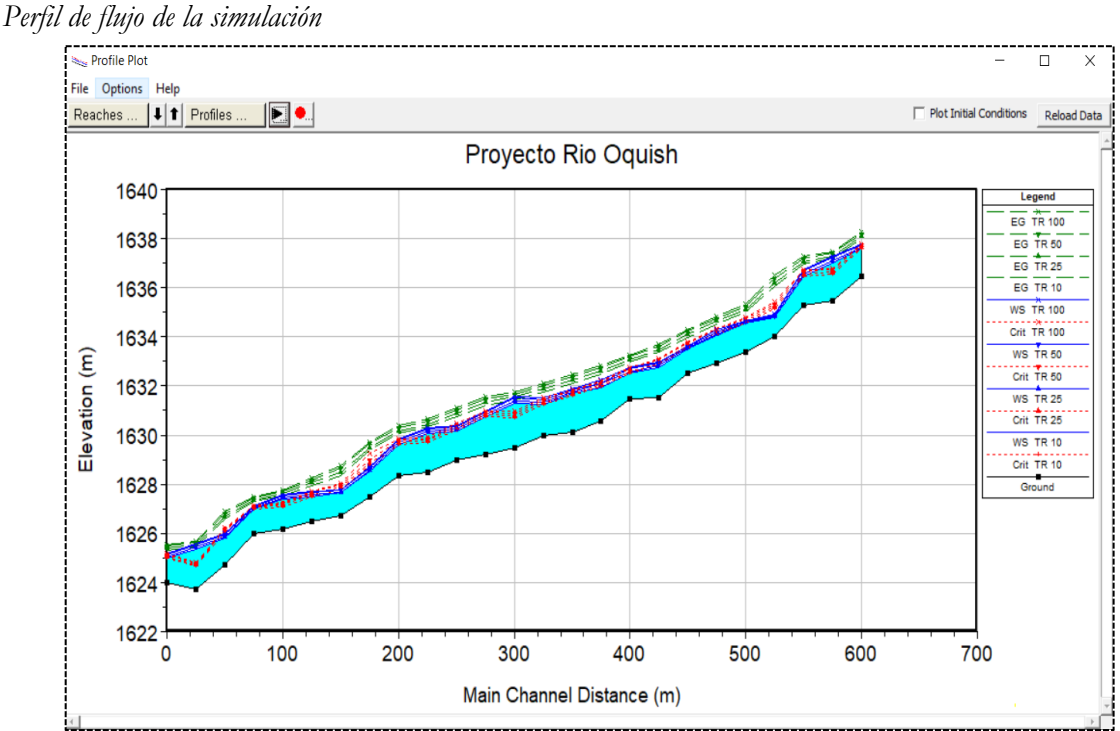

#### 3.4.4. Tablas detalladas en secciones transversales

En las tablas se muestran información detallada de cada una de las secciones por períodos de retorno.

Tabla detallada de salida

| Cross Section Output    |                  |                                   |                  | _       | □ X      |
|-------------------------|------------------|-----------------------------------|------------------|---------|----------|
| File Type Options       | Help             |                                   |                  |         |          |
| River: Rio Oquish -Civi | ▼ Profi          | e: TR 25                          | •                |         |          |
| Reach Eje de Rio Oquis  | ▼ RS:            | 0 💌                               | Plan: Rio        | Oquish  | •        |
|                         | Plan: Rio Oquish | Rio Oquish -Civi Eje de Rio Oquis | s RS: 0 Profile: | TR 25   |          |
| E.G. Elev (m)           | 1625.40          | Element                           | Left OB          | Channel | Right OB |
| Vel Head (m)            | 0.34             | Wt. n-Val.                        | 0.035            | 0.040   | 0.035    |
| W.S. Elev (m)           | 1625.05          | Reach Len. (m)                    |                  |         |          |
| Crit W.S. (m)           | 1625.05          | Flow Area (m2)                    | 0.03             | 14.24   | 0.00     |
| E.G. Slope (m/m)        | 0.018592         | Area (m2)                         | 0.03             | 14.24   | 0.00     |
| Q Total (m3/s)          | 37.00            | Flow (m3/s)                       | 0.01             | 36.99   | 0.00     |
| Top Width (m)           | 22.04            | Top Width (m)                     | 1.18             | 20.80   | 0.07     |
| Vel Total (m/s)         | 2.59             | Avg. Vel. (m/s)                   | 0.35             | 2.60    | 0.30     |
| Max Chl Dpth (m)        | 1.05             | Hydr. Depth (m)                   | 0.03             | 0.68    | 0.03     |
| Conv. Total (m3/s)      | 271.4            | Conv. (m3/s)                      | 0.1              | 271.3   | 0.0      |
| Length Wtd. (m)         |                  | Wetted Per. (m)                   | 1.18             | 21.42   | 0.09     |
| Min Ch El (m)           | 1624.00          | Shear (N/m2)                      | 4.87             | 121.23  | 3.84     |
| Alpha                   | 1.00             | Stream Power (N/m s)              | 1.69             | 314.80  | 1.14     |
| Frctn Loss (m)          |                  | Cum Volume (1000 m3)              |                  |         |          |
| C & E Loss (m)          |                  | Cum SA (1000 m2)                  |                  |         |          |
|                         |                  | Errors, Warnings and Notes        |                  |         |          |

#### 3.4.5. Tablas simplificadas para perfiles

La tabla muestra un resumen de los perfiles por cada sección transversal.

#### Figura 82

Perfil tabla de salida

| ТТ Р    | rofile Outp   | out Table - | Standard    | Table 1  |           |           |           |            |            |          |           | _         |             | ×    |
|---------|---------------|-------------|-------------|----------|-----------|-----------|-----------|------------|------------|----------|-----------|-----------|-------------|------|
| File    | Options       | Std. Tabl   | es User T   | ables Lo | cations   | Help      |           |            |            |          |           |           |             |      |
|         | HE            | C-RAS F     | Plan: Rio ( | Dquish R | iver: Rio | Oquish -( | Civi Read | ch: Eje de | Rio Oquis  | Profile  | e: TR 25  |           | Reload D    | Data |
| Read    | h             | River Sta   | Profile     | Q Total  | Min Ch El | W.S. Elev | Crit W.S. | E.G. Elev  | E.G. Slope | Vel Chnl | Flow Area | Top Width | Froude # Ch | 1    |
|         |               |             |             | (m3/s)   | (m)       | (m)       | (m)       | (m)        | (m/m)      | (m/s)    | (m2)      | (m)       |             |      |
| Eje d   | e Rio Oquis   | 600         | TR 25       | 37.00    | 1636.49   | 1637.64   | 1637.64   | 1638.08    | 0.017553   | 2.94     | 12.59     | 14.85     | 1.02        | 1    |
| Eje d   | e Rio Oquis   | 575         | TR 25       | 37.00    | 1635.46   | 1637.11   | 1636.63   | 1637.28    | 0.004440   | 1.84     | 20.11     | 17.43     | 0.53        | 3    |
| Eje d   | e Rio Oquis   | 550         | TR 25       | 37.00    | 1635.26   | 1636.57   | 1636.57   | 1637.06    | 0.016613   | 3.11     | 11.96     | 12.94     | 0.97        | 7    |
| Eje d   | e Rio Oquis   | 525         | TR 25       | 37.00    | 1634.00   | 1634.82   | 1635.24   | 1636.21    | 0.071504   | 5.22     | 7.09      | 9.89      | 1.96        | 5    |
| Eje d   | e Rio Oquis   | 500         | TR 25       | 37.00    | 1633.37   | 1634.59   | 1634.64   | 1635.12    | 0.019244   | 3.22     | 11.51     | 12.75     | 1.06        | 5    |
| Eje d   | e Rio Oquis   | 475         | TR 25       | 37.00    | 1632.94   | 1634.11   | 1634.17   | 1634.64    | 0.019378   | 3.22     | 11.53     | 13.43     | 1.07        | 7    |
| Eje d   | e Rio Oquis   | 450         | TR 25       | 37.00    | 1632.50   | 1633.55   | 1633.64   | 1634.10    | 0.024289   | 3.27     | 11.31     | 14.18     | 1.16        | 5    |
| Eje d   | e Rio Oquis   | 425         | TR 25       | 37.00    | 1631.50   | 1632.84   | 1632.94   | 1633.48    | 0.024439   | 3.55     | 10.42     | 11.34     | 1.18        | в    |
| Eje d   | e Rio Oquis   | 400         | TR 25       | 37.00    | 1631.46   | 1632.58   | 1632.58   | 1633.06    | 0.017558   | 3.05     | 12.13     | 13.12     | 1.0         | 1    |
| Eje d   | e Rio Oquis   | 375         | TR 25       | 37.00    | 1630.57   | 1632.09   | 1632.05   | 1632.60    | 0.014506   | 3.17     | 11.72     | 10.65     | 0.94        | 4    |
| Eje d   | e Rio Oquis   | 350         | TR 25       | 37.00    | 1630.11   | 1631.76   | 1631.68   | 1632.24    | 0.013428   | 3.09     | 11.99     | 10.14     | 0.90        | D    |
| Eje d   | e Rio Oquis   | 325         | TR 25       | 37.00    | 1629.98   | 1631.36   | 1631.36   | 1631.87    | 0.016024   | 3.19     | 11.63     | 11.25     | 0.98        | В    |
| Eje d   | e Rio Oquis   | 300         | TR 25       | 37.00    | 1629.48   | 1631.39   | 1630.80   | 1631.55    | 0.003846   | 1.75     | 21.19     | 17.67     | 0.50        | D    |
| Eje d   | e Rio Oquis   | 275         | TR 25       | 37.00    | 1629.22   | 1630.82   | 1630.82   | 1631.34    | 0.017400   | 3.18     | 11.64     | 11.54     | 1.00        | D    |
| Eje d   | e Rio Oquis   | 250         | TR 25       | 37.00    | 1628.98   | 1630.25   | 1630.29   | 1630.87    | 0.019087   | 3.50     | 10.61     | 9.88      | 1.06        | 5    |
| Eje d   | e Rio Oquis   | 225         | TR 25       | 37.00    | 1628.50   | 1630.14   | 1629.78   | 1630.45    | 0.006800   | 2.44     | 15.27     | 12.00     | 0.65        | 5    |
| Eje d   | e Rio Oquis   | 200         | TR 25       | 37.00    | 1628.36   | 1629.70   | 1629.70   | 1630.17    | 0.017081   | 3.04     | 12.17     | 12.67     | 0.99        | 9    |
| Eje d   | e Rio Oquis   | 175         | TR 25       | 37.00    | 1627.50   | 1628.59   | 1628.84   | 1629.50    | 0.040554   | 4.24     | 8.74      | 10.85     | 1.49        | 9    |
| Eje d   | e Rio Oquis   | 150         | TR 25       | 37.00    | 1626.72   | 1627.69   | 1627.89   | 1628.49    | 0.038014   | 3.96     | 9.34      | 11.99     | 1.43        | 3    |
| Eje d   | e Rio Oquis   | 125         | TR 25       | 37.00    | 1626.49   | 1627.58   | 1627.58   | 1628.06    | 0.017350   | 3.06     | 12.08     | 12.54     | 1.00        | D    |
| Eje d   | e Rio Oquis   | 100         | TR 25       | 37.00    | 1626.17   | 1627.46   | 1627.15   | 1627.61    | 0.005338   | 1.70     | 21.72     | 24.10     | 0.57        | 7    |
| Eje d   | e Rio Oquis   | 75          | TR 25       | 37.00    | 1625.97   | 1627.02   | 1627.02   | 1627.36    | 0.019082   | 2.58     | 14.32     | 21.47     | 1.0         | 1    |
| Eje d   | e Rio Oquis   | 50          | TR 25       | 37.00    | 1624.74   | 1625.87   | 1626.12   | 1626.68    | 0.035772   | 3.99     | 9.34      | 12.49     | 1.4         | 1    |
| Eje d   | e Rio Oquis   | 25          | TR 25       | 37.00    | 1623.75   | 1625.44   | 1624.72   | 1625.54    | 0.002028   | 1.35     | 27.37     | 20.10     | 0.37        | 7    |
| Eje d   | e Rio Oquis   | 0           | TR 25       | 37.00    | 1624.00   | 1625.05   | 1625.05   | 1625.40    | 0.018592   | 2.60     | 14.28     | 22.04     | 1.00        | D    |
|         |               |             |             |          |           |           |           |            |            |          |           |           |             |      |
| Total f | flow in cross | section.    |             |          |           |           |           |            |            |          |           |           |             |      |

#### 3.5. Google Earth

Con la simulación terminada en HEC- RAS, se procederá a exportar el modelo hidráulico al programa Google Earth para conseguir una visualización de la posible inundación en la zona de estudio.

Para todo este proceso se requiere de un programa auxiliar denominado Lamina, el cual genera un fichero de información GIS en el que muestra la línea de inundación que corresponde a los "**profiles**" definido previamente en HEC-RAS. En vista de ellos, se debe tener anticipadamente, el **programa Lamina** ya descargado.

 En el programa HEC-RAS se va a File/ Export GIS Data generándose una ventana donde se selecciona primero la carpeta donde se guardará el archivo con extensión .sdf, lo siguiente es marcar las opciones de exportación tanto el Water Surface, Water Surface Extents y luego clic en Select Prifile to export se selecciona los perfiles a exportar. Además, se debe asegurar que esté seleccionado la opción River Centerlines y se finaliza ejecutando Export Data.

#### Figura 83

Ventana Gis Data

| GIS Export                            |                                  |                                         |
|---------------------------------------|----------------------------------|-----------------------------------------|
| Export File: d:\01_PROYECTO_RIO_OC    | QUISH\Rio Oquish - HEC RAS\Proye | ectoRioOquish.RASexport.sdf Browse      |
| -Reaches and Storage Areas to Export  |                                  |                                         |
| Select Reaches to Export              | Reaches (1/1)                    |                                         |
| Select Storage Areas to Export        | Storage Areas (0/0)              |                                         |
| Results Export Options                |                                  |                                         |
| ✓ Water Surfaces ✓ Wate               | r Surface Extents                | Select Profiles to Export               |
| Export: JR 25                         | TR 50<br>TR 100                  |                                         |
| Flow Distribution (only averaged LOB, | Chan and ROB values available)   | Additional Information                  |
| Velocity                              |                                  | Ice Thickness (where available)         |
| Stream Power                          |                                  |                                         |
| Geometry Data Export Options          |                                  |                                         |
| Cross Section Surface Lines           | Add                              | litional Properties                     |
| User Defined Cross Sections           | Reach Lengths                    |                                         |
| (all XS's except Interpolated XS's)   | Bank Stations (improves          | velocity, ice, shear and power mapping) |
| Entire Cross Section                  | I Levees<br>I Ineffective Areas  |                                         |
| C Channel only                        | Blocked Obstructions             |                                         |
|                                       | Manning's n                      |                                         |
|                                       | Export Dat                       | ta Close Help                           |

2. Al ejecutar el programa Lamina. exe automáticamente se muestra una ventana principal y en la opción de Gis File se busca el archivo que se exportó y para finalizar clic en Generate DXF file.

Ventana de conversión de Lamina HEC-RAS

| D:\01_PROYEC        | TO_RIO_OQUISI | H\Rio Oquish - HE |                 | Browse    |
|---------------------|---------------|-------------------|-----------------|-----------|
| ata included in GIS | file          |                   |                 |           |
| Reach               | Crossections  | Color in CAD      | Profile         | Process   |
| Eje de Rio Oqui:    | 25            | 1                 | TR 10           | Yes       |
|                     |               | 2                 | TR 25           | Yes       |
|                     |               | 3                 | TR 50           | Yes       |
|                     |               | 4                 | TR 100          | Yes       |
|                     | D:\01_PB0     | YECTO_RIO_OQ      | UISH\Rio Oquisł | - HEC RAS |
| Output file         | , _           |                   |                 |           |

*Nota*. El archivo exportado estará en formato .sdf luego de ello, podemos usar el Software Autocad o Civil 3D para obtener los perfiles por período de retorno.

3. Se procede a ejecutar el programa Civil 3D y abrimos el archivo.sdf.

#### Figura 85

Lámina exportada del programa HEC-RAS

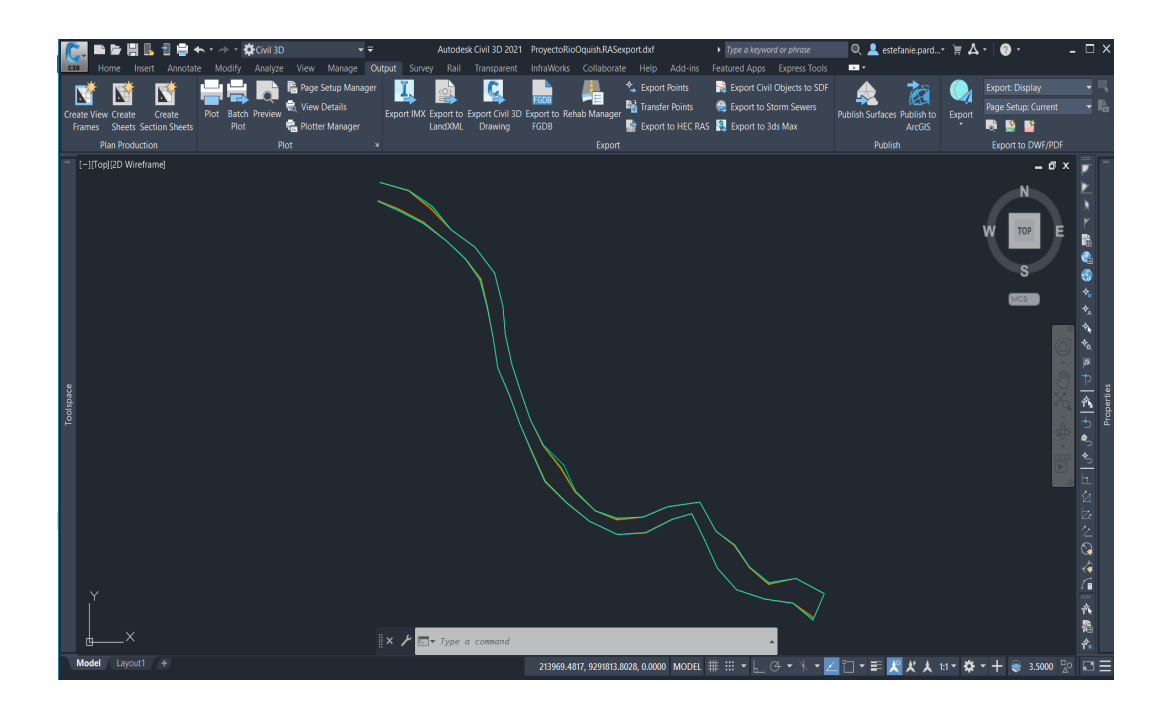

Debido a que estas láminas no tienen el mismo sistema de unidades, se procede a copiarlas 4. al proyecto que previamente fue trabajado. Para trasladar estas unidades, se hace clic derecho en Clipboard/Paste to Original Coordinates.

#### Figura 86

Ventana de las láminas con sistema de unidades métricas

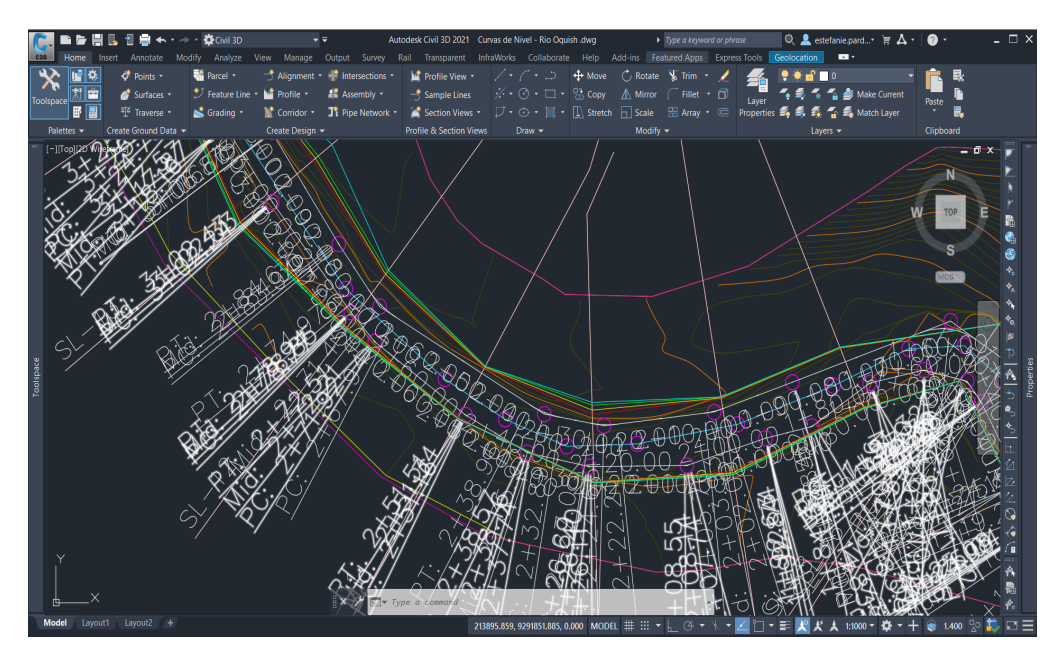

5. Luego de ello, se hará uso de un programa complementario denominado Mapkmlexp, que es un Lisp que permite exportar a Google Earth. Se ejecuta mediante el comando Ap(Appload). Se finaliza haciendo clic en Load y se termina pulsando close.

#### Fig

| Buscar en:                                                                                                    | 📜 Lisp para Exportar Civil3D a G                                                                                                    | ioogle E 🗸 🌀 🏂 📂               | <b>.</b>                                    |
|----------------------------------------------------------------------------------------------------|----------------------------------------------------------------------------------------------------|--------------------------------|---------------------------------------------|
| Nombre                                                                                                    | ^                                                                                                    | Fecha de modific               | ación Tipo                                  |
| MapKm                                                                                                    | 1Exp.vlx                                                                                                    | 12/10/2013 17:26               | AutoCA                                      |
| <                                                                                                    |                                                                                                    |                                |                                             |
| <<br>Nombre:<br>Tipo:                                                                                                    | MapKmlExp.vlx<br>AutoCAD Apps (*.arx,*.crx,*.lsp;*.dvl                                                                                                    | ;*.dbx;*.vbx;*.fas)            | Load                                        |
| <<br>Nombre:<br>Tipo:<br>Loaded Appl                                                                                                    | MapKmlExp.vk<br>AutoCAD Apps (*.arx,*.crx,*.lsp;*.dvl<br>plications History list                                                                                                    | b;*.dbx;*.vlx;*.fas)<br>□Add t | <ul> <li>Load</li> <li>o History</li> </ul> |
| <ul> <li>Nombre:</li> <li>Tipo:</li> <li>Loaded Appl</li> <li>File</li> <li>acad2021:</li> <li>acad2021:</li> <li>acad2021:</li> <li>acadmap.</li> <li>acapp.arx</li> </ul> | MapKmlExp.vlx<br>AutoCAD Apps (*.arx.*.crx,*.lsp,*.dvl<br>blications History list<br>Path<br>I.LSP C:\Program Files\Autodesk<br>Idoc C:\Program files\Autodesk<br>arx c:\program files\Autodesk<br>< C:\Program Files\Autodesk | b,*.dbx,*.vkx*.fas)            | o History<br>Jaload                         |

70

W

**6.** En Civil 3D, se emplea el comando **KMLOUT**, luego se seleccionan los tres perfiles exportados y Enter. Se muestra una ventana donde se escoge el directorio para guardar el archivo.

#### Figura 88

| ana de salida        |                                                                                     |
|----------------------|-------------------------------------------------------------------------------------|
| 🧕 Specify (          | Dutput File X                                                                       |
| Guar <u>d</u> ar en: | 📔 Rio OQUISH-GOOGLE EARTH 🛛 🗸 🎯 🎓 🗁 📰 🗸 🧖                                           |
| Nombre               | Fecha de modificación Tipo<br>Ningún elemento coincide con el criterio de búsqueda. |
| <                    | >                                                                                   |
| No <u>m</u> bre:     | Nivel de Inundacion en Rio Oquish <u>G</u> uardar                                   |
| <u>T</u> ipo:        | *.kml ~ Cancelar                                                                    |
|                      |                                                                                     |

7. De manera automática se inicia el programa Google Earth y se muestran las láminas.

#### Figura 89

Láminas de agua en Google Earth

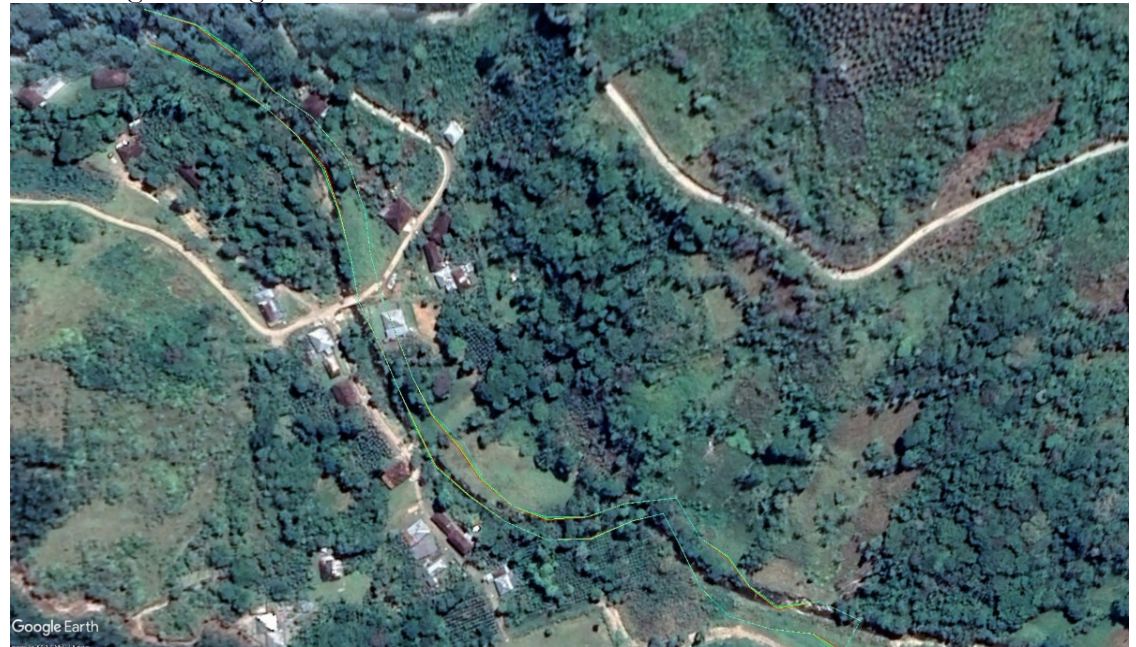

*Nota.* Tomado de Google Earth. (2020). *Mapa del río Quish. Creación de mapas.* https://earth.google.com/web/@0,0,0a,22251752.77375655d,35y,0h,0t,0r

M

Tirantes de profundidad de los períodos de retorno

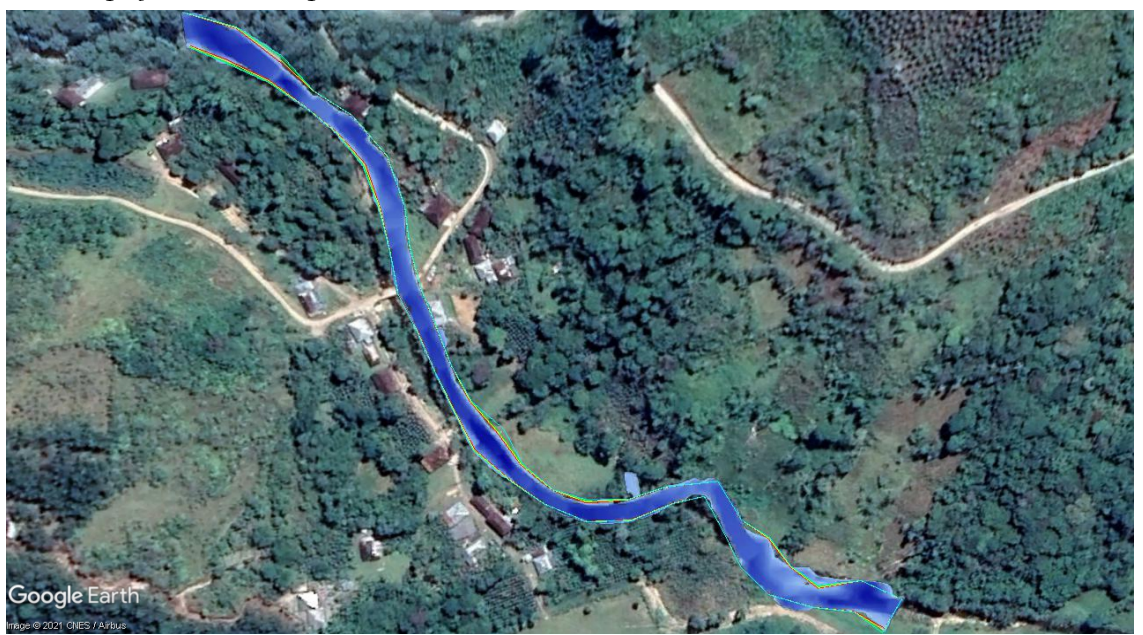

Nota. Tomado de Google Earth. (2020). Mapa del río Quish. Creación de mapas. https://earth.google.com/web/@0,0,0a,22251752.77375655d,35y,0h,0t,0rogle Earth, 2020)

Para tener mayor detalle de la inundación se exporta desde ArcGIS el tirante de profundidad.

#### Referencias

- ADRC. (2019). Natural Disaster Data Book 2019 An Analytical Overview Asian Disaster Reduction

   Center.
   Asian
   Disaster
   Reduction
   Center.

   http://www.adrc.asia/publications/databook/DB2013\_e.html
   Center.
   Center.
- Aerts, J. C. J. H., & Botzen, W. J. W. (2011). Climate change impacts on pricing long-term flood insurance: A comprehensive study for the Netherlands. *Global Environmental Change*, 21(3), 1045-1060. https://doi.org/10.1016/j.gloenvcha.2011.04.005
- Ahmed Hamad, K. M. (2008). *Aplicaciones del modelo Hec-Ras para el análisis del flujo no permanente con superficie libre.*
- Barnes, H. H. (1967). Roughness characteristics of natural channels. U.S. Geological Survey Water Supply Paper 1849.
- Bladé, E., Sánchez-Juny, H., Sánchez, P., Niñerola, D., & Gómez, M. (2009). Modelación numérica en ríos en régimen permanente y variable. Una visión a partir del modelo HEC-RAS. Edicions UPC.
- Brunner, G., & Ceiwr-Hec. (2016). *HEC-RAS River Analysis System: User Manual 1D and 2D Version 5.0* (5.0). US Army Corps of Engineers. www.hec.usace.army.mil
- Chow, V. Te. (1994). Hidraúlica de canales abiertos. Editorial McGraw-Hill.
- Chow, V. Te, Maidment, D. R., & Mays, L. W. (1994). *Hidrología aplicada*. Editorial McGraw-Hill.
- Cowan, W. L. (1956). Estimating Hydraulic Roughness Coefficients. Agricultural Engineering, 37(7), 473-475.
- Das, T., Maurer, E. P., Pierce, D. W., Dettinger, M. D., & Cayan, D. R. (2013). Increases in flood magnitudes in California under warming climates. *Journal of Hydrology*, 501, 101-110. https://doi.org/10.1016/j.jhydrol.2013.07.042
- Esarte, A. (2020). *Civil 3D, de Autodesk ¿qué es civil 3D?* Espacio BIM. https://www.espaciobim.com/civil-3d
- GEASIG. (2016). ¿Qué es HEC-RAS y para qué sirve? Especialistas en SIG y Medio Ambiente. https://www.geasig.com/que-es-hec-ras-y-para-que-sirve/

- Ghimire, R., Ferreira, S., & Dorfman, J. H. (2015). Flood-induced displacement and civil conflict. *World Development*, 66, 614-628. https://doi.org/10.1016/j.worlddev.2014.09.021
- Google Earth. (2020). Mapa del río Quish. Creación de mapas. https://earth.google.com/web/@0,0,0a,22251752.77375655d,35y,0h,0t,0r
- Materón Muñoz, H., García Vélez, J. L., Arango I., D., & Parra C., D. F. (2006). Modelación hidrológica e hidráulica aplicada a estudios de inundabilidad en cauces naturales caso de estudio: Urbanización río Nima. *Ingeniería de Recursos Naturales y del Ambiente*, (5), 27-38.
- Mejía M, J. A. (2006). Hidrología aplicada. UNALM.
- Moya Quiroga, V., Kure, S., Udo, K., & Mano, A. (2016). Application of 2D numerical simulation for the analysis of the February 2014 Bolivian Amazonia flood: Application of the new HEC-RAS version 5. *Ribagua*, *3*(1), 25-33. https://doi.org/10.1016/j.riba.2015.12.001
- Poff, N. L. (2018). Beyond the natural flow regime? Broadening the hydro-ecological foundation to meet environmental flows challenges in a non-stationary world. *Freshwater Biology*, 63(8), 1011-1021. https://doi.org/10.1111/fwb.13038

Uruguay Educa (2020). Funcionalidad de Google Earth. www.uruguayeduca.edu.uy

US Army Corps of Engineers. (1986). *About HEC. HEC-RAS. Hydrologic Engineering Center.* https://www.hec.usace.army.mil/software/hec-ras/download.aspx

Villón Béjar, M. (2007). Hidráulica de Canales. (2.ª ed.). Editorial Vilón.

Villón Béjar, M. (2014). HEC-RAS: Ejemplos. Editorial Tecnológica Costa Rica.

- Xue, B., Zhanga, H., Wang, Y., Tan, Z., Zhu, Y., & Shrestha, S. (2021). Modelización de la cantidad y calidad del agua para una cuenca llanura agrícola típica del norte de China mediante un modelo acoplado. *Science of The Total Environment*, 790. https://doi.org/10.1016/J.SCITOTENV.2021.148139
- Zeiger, S. J., & Hubbart, J. A. (2021). Measuring and modeling event-based environmental flows: An assessment of HEC-RAS 2D rain-on-grid simulations. *Journal of Environmental Management*, 285(February), 112125. https://doi.org/10.1016/j.jenvman.2021.112125

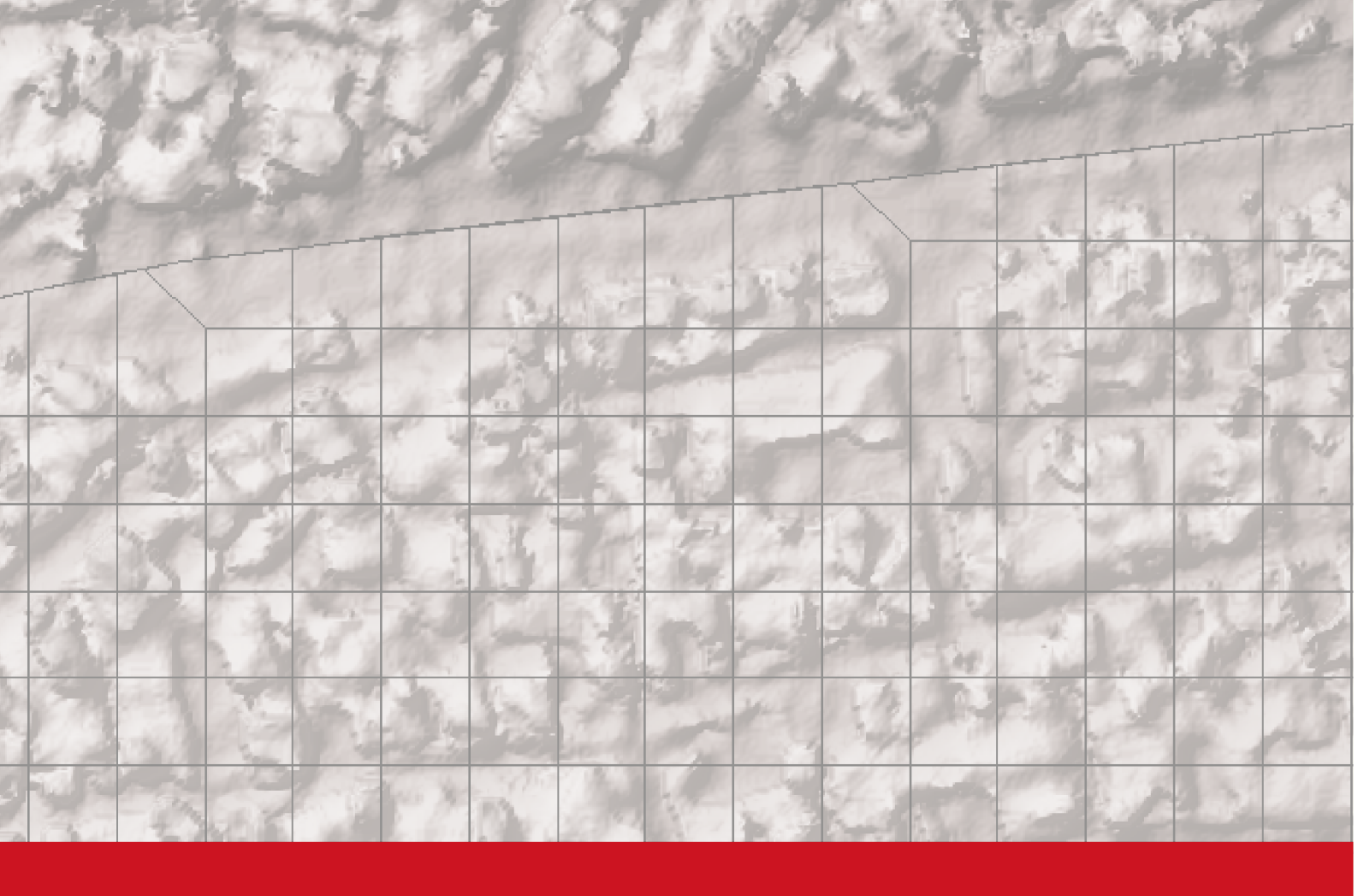

# Anexos

#### ANEXOS

## ANEXO 01

Vista de perfil en Civil 3D

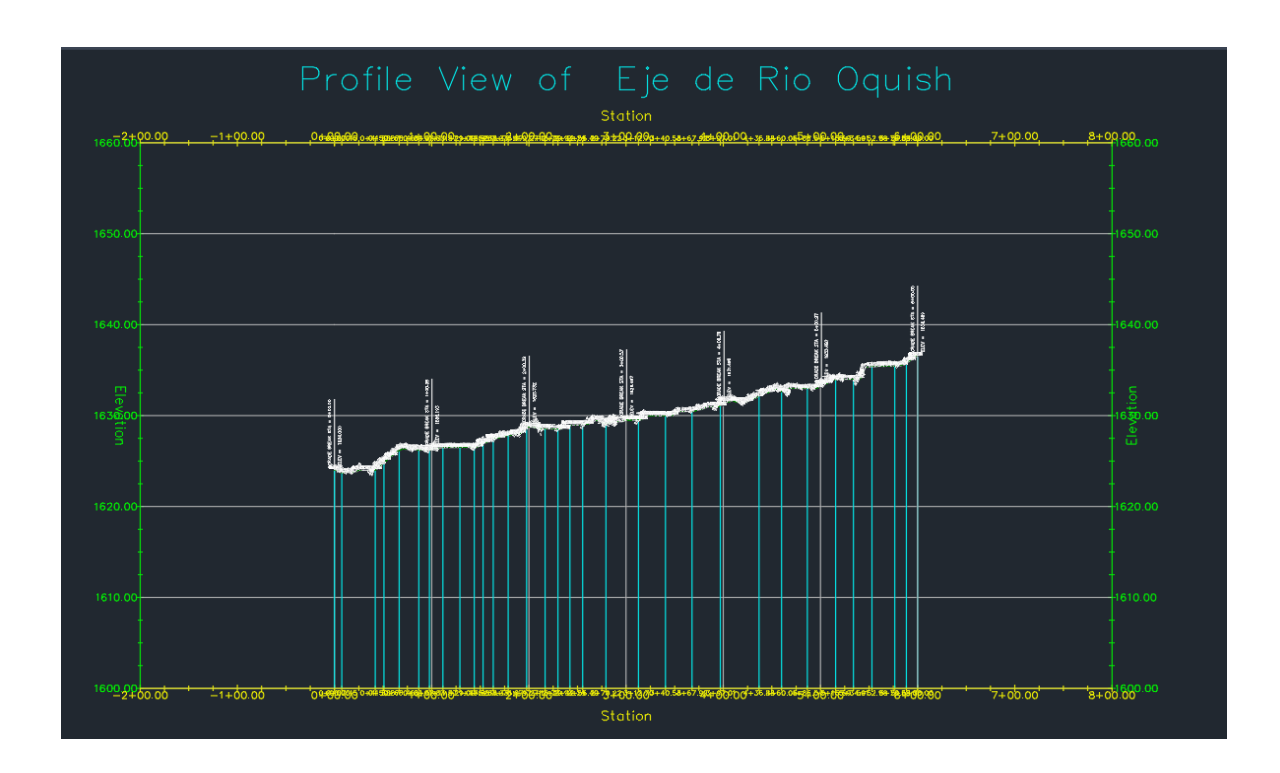

### ANEXO 02

Perfil de flujo en perspectiva 3D para los períodos de retorno de 10, 25, 50 y 100 años

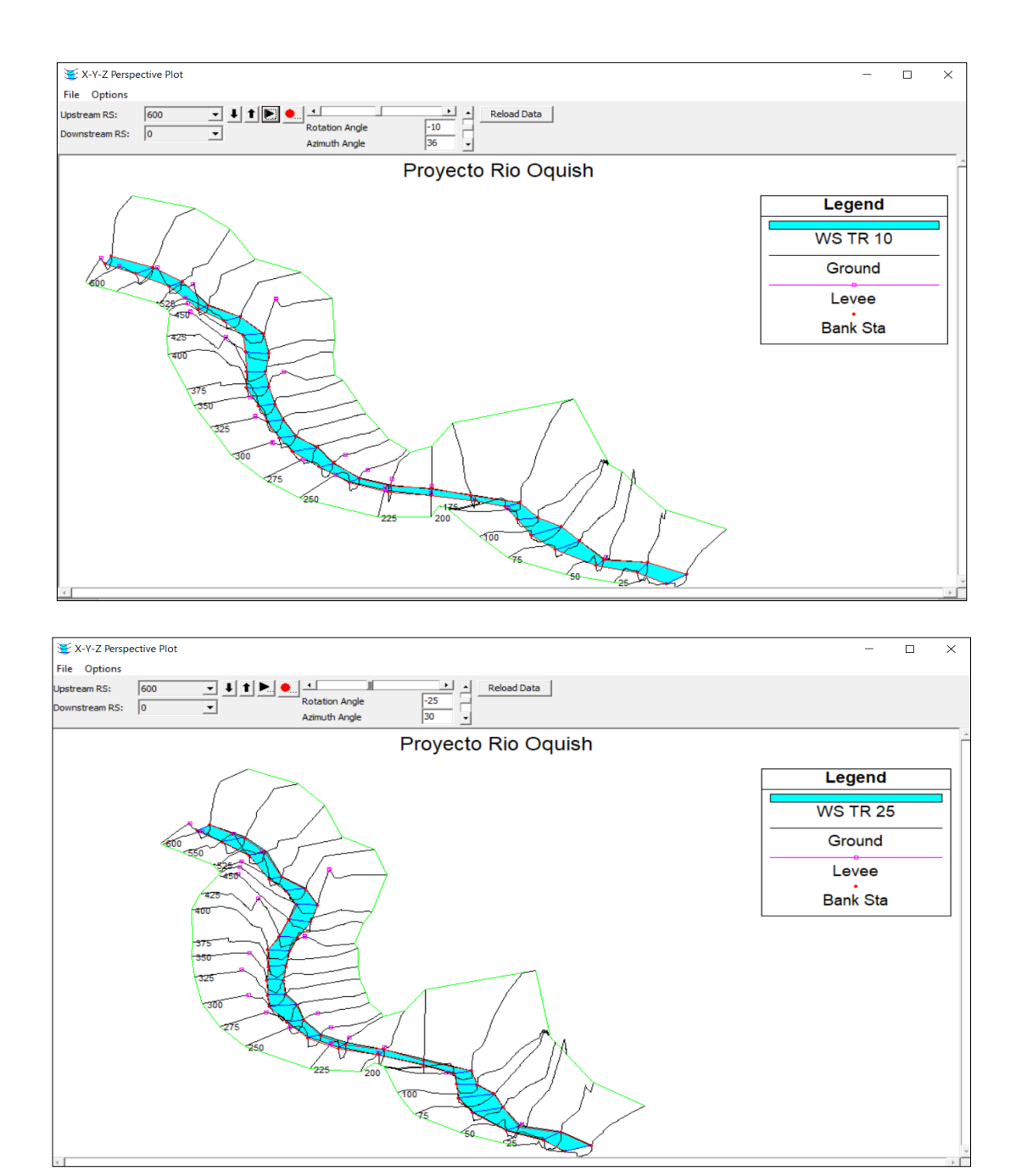

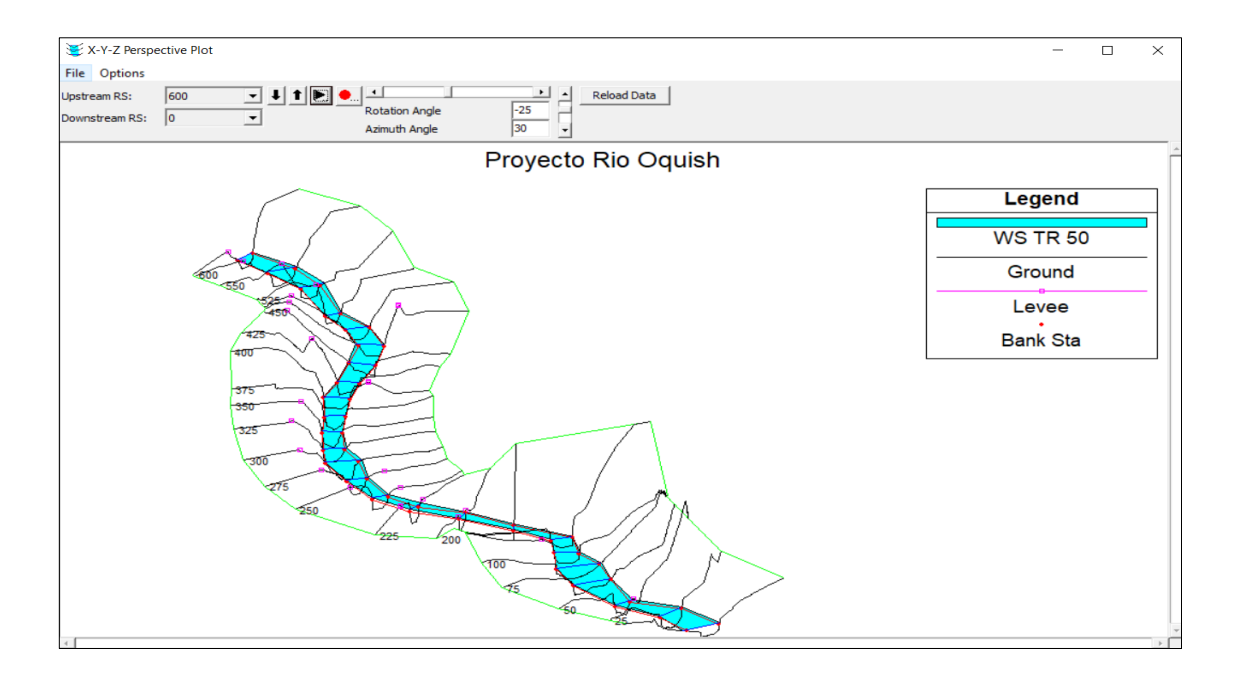

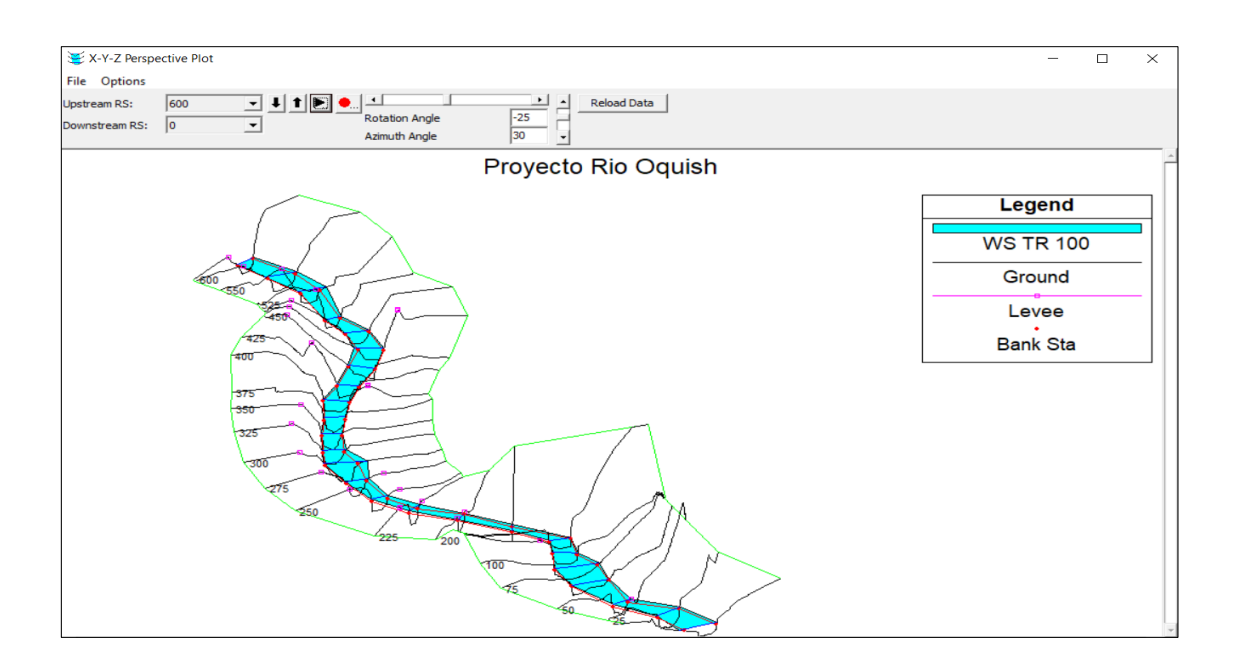

#### ANEXO 03

Secciones transversales del río Oquish

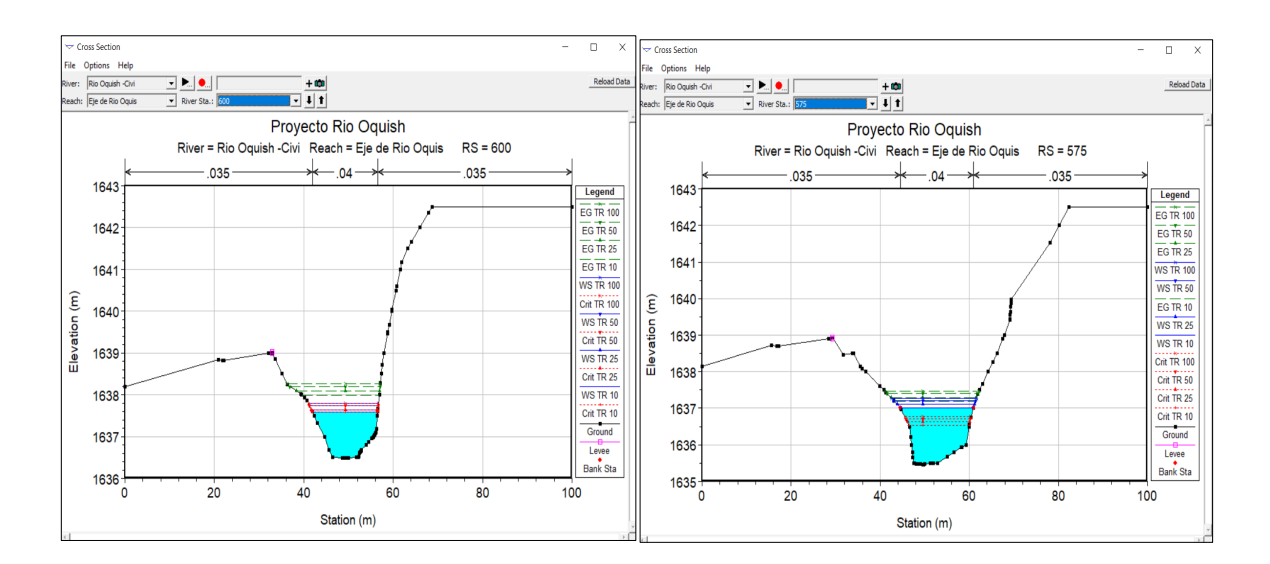

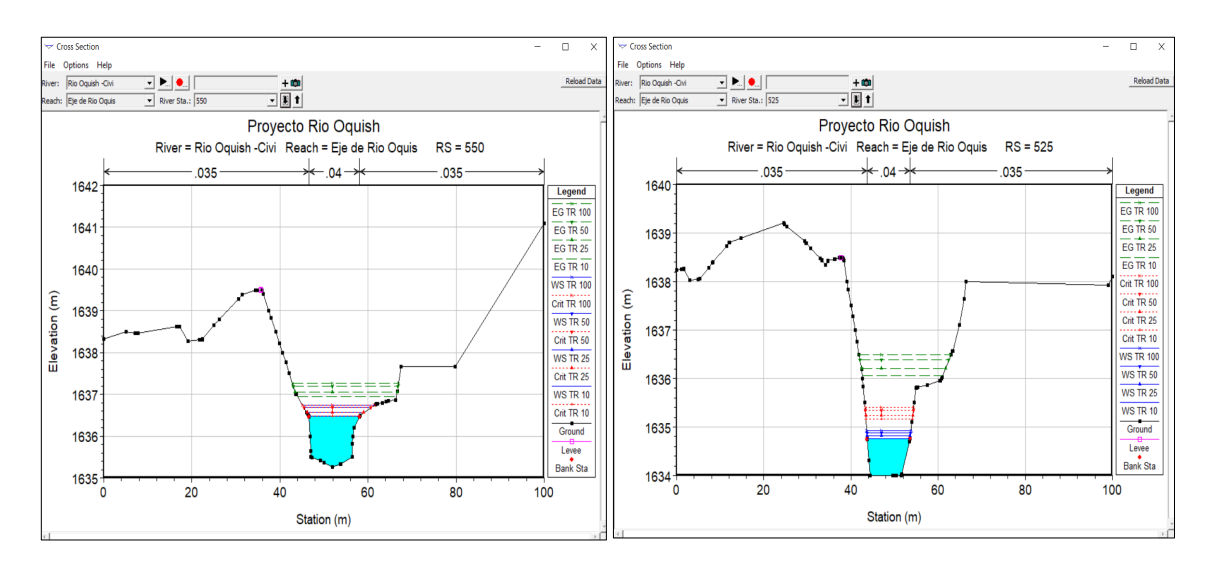

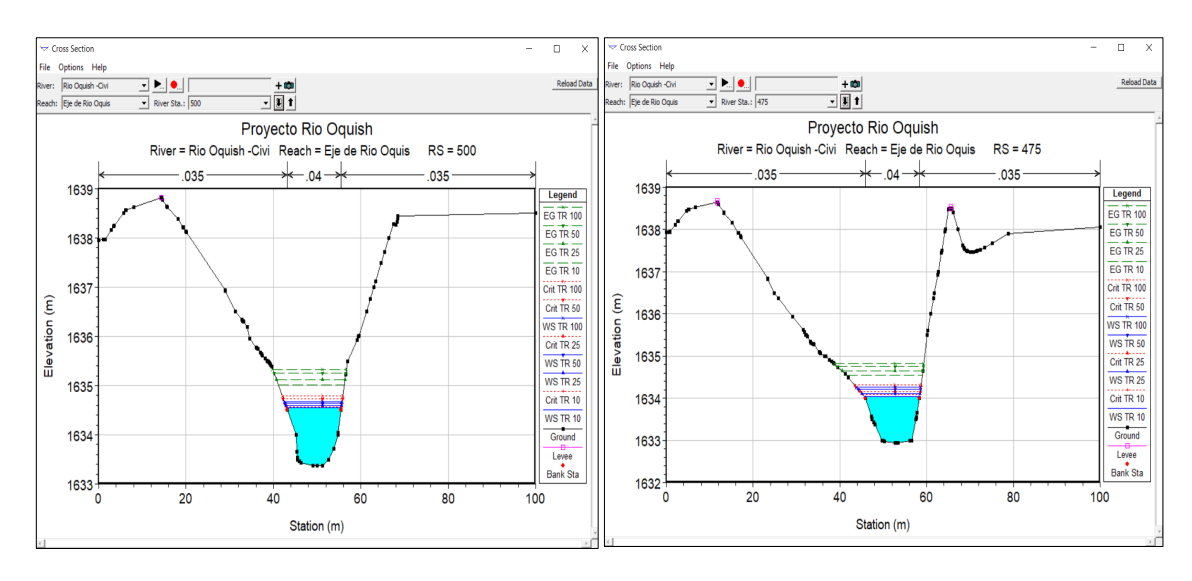

**J**|| 88

III.

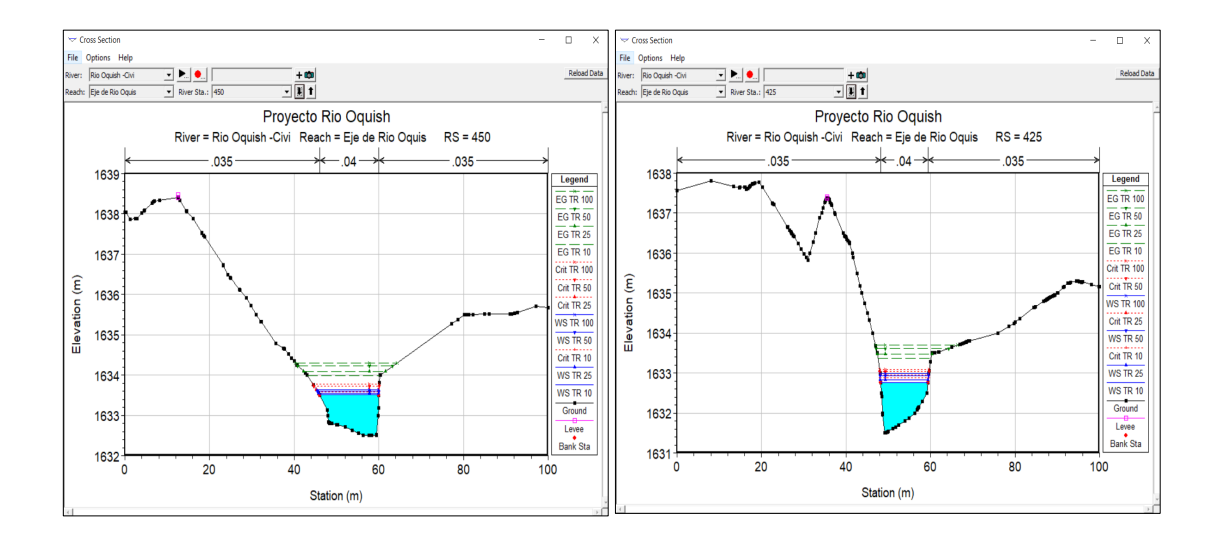

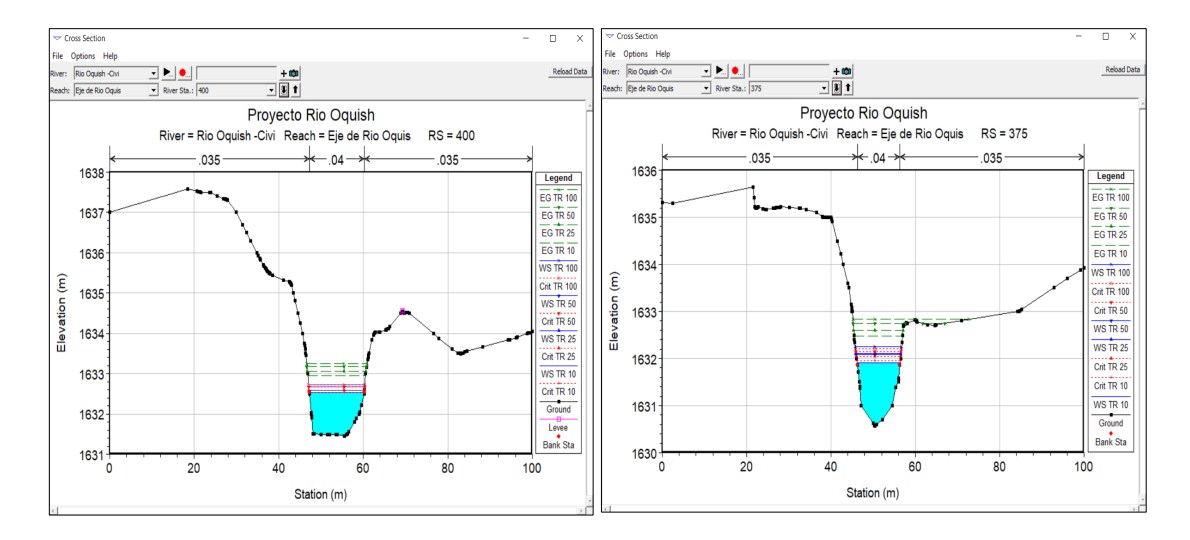

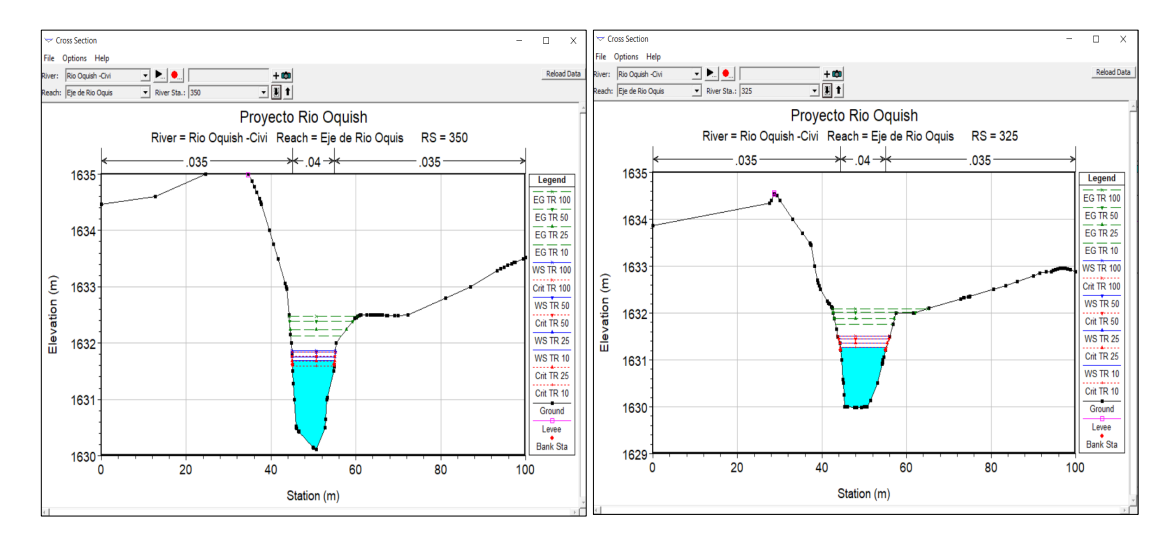

**III** 

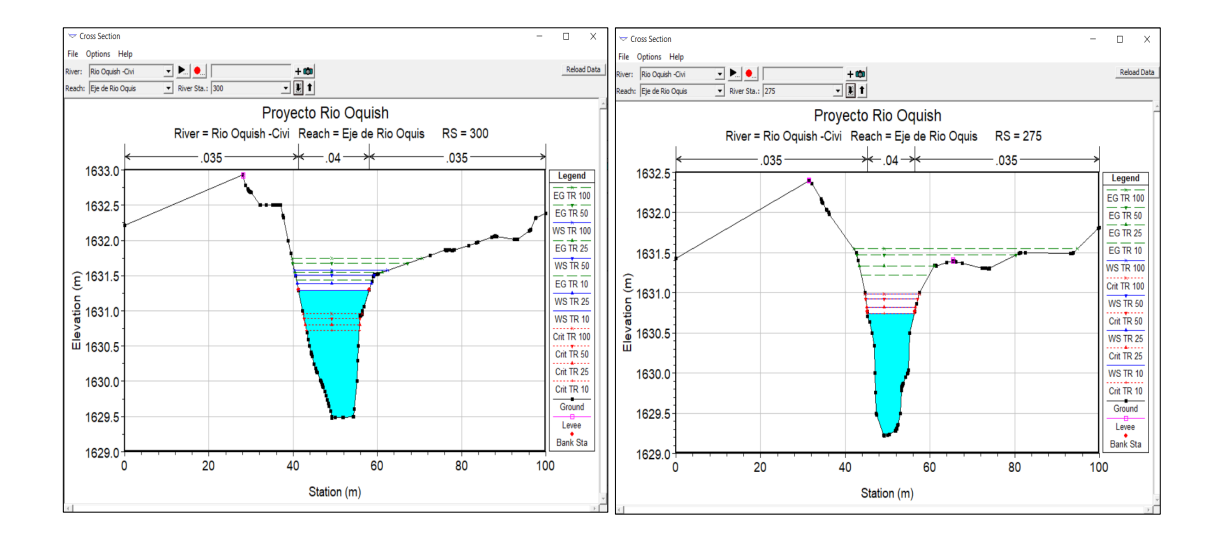

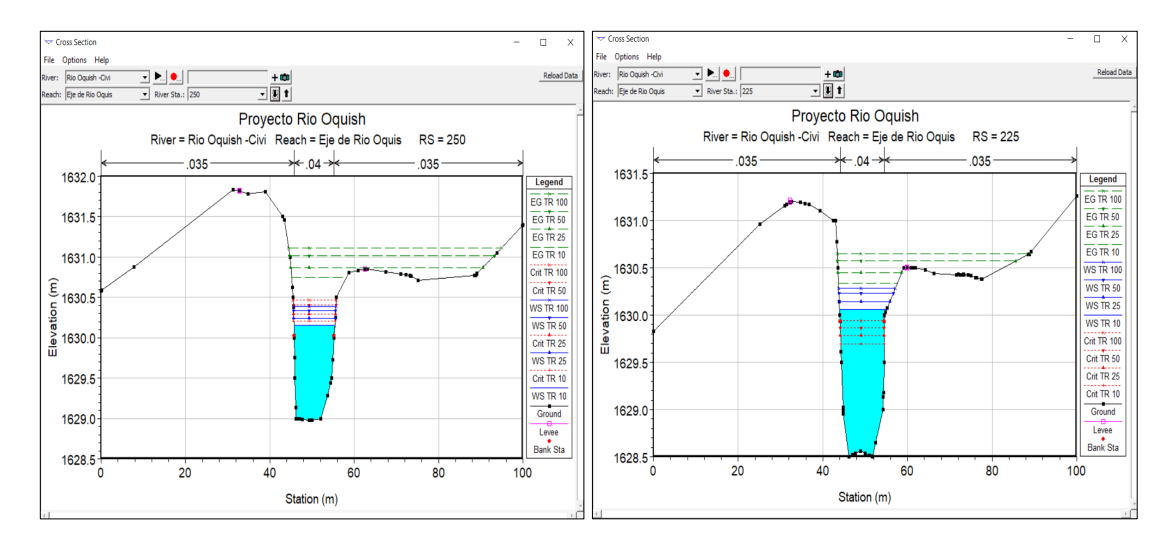

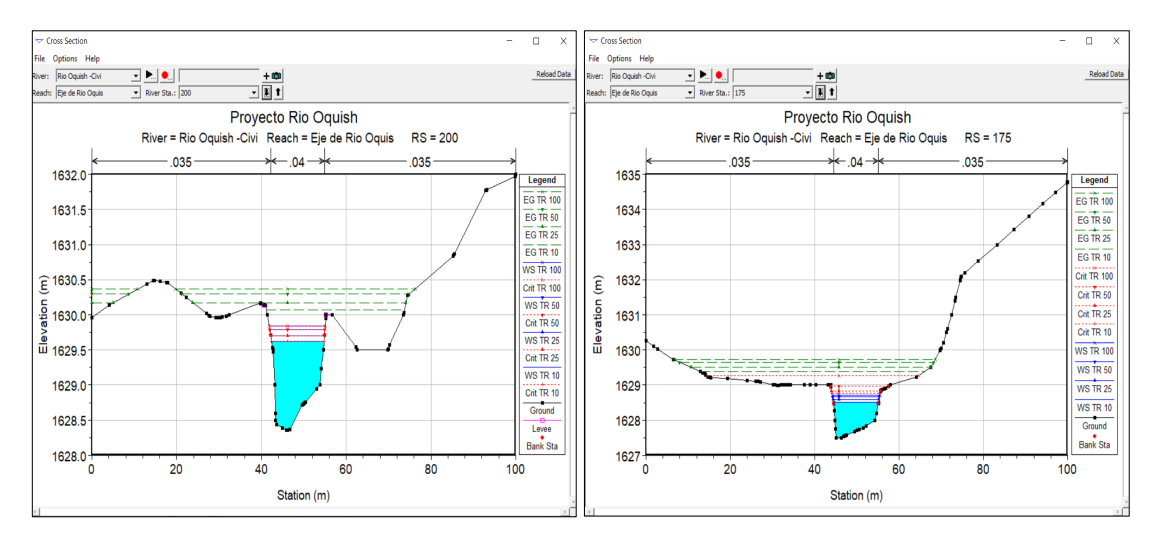

**III** 

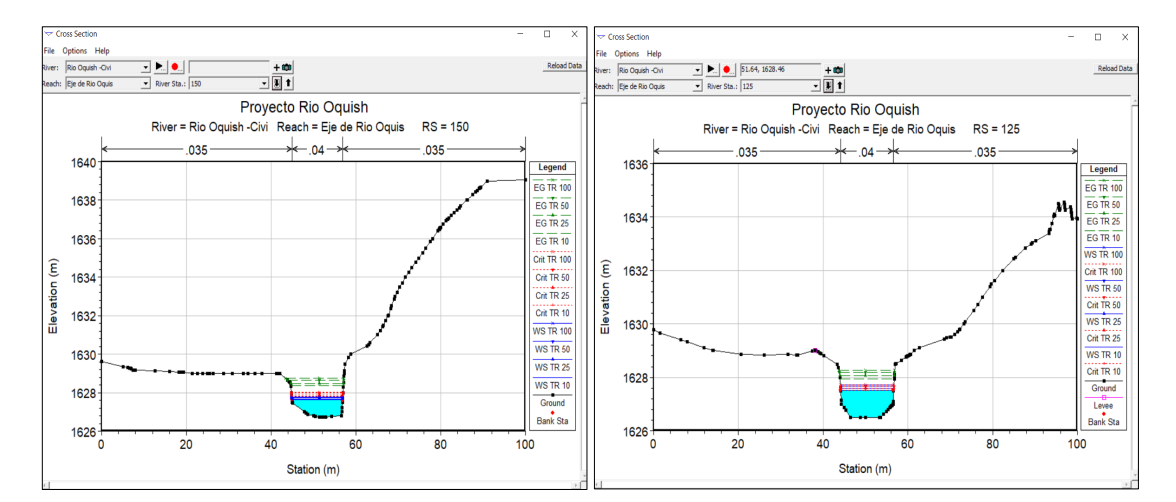

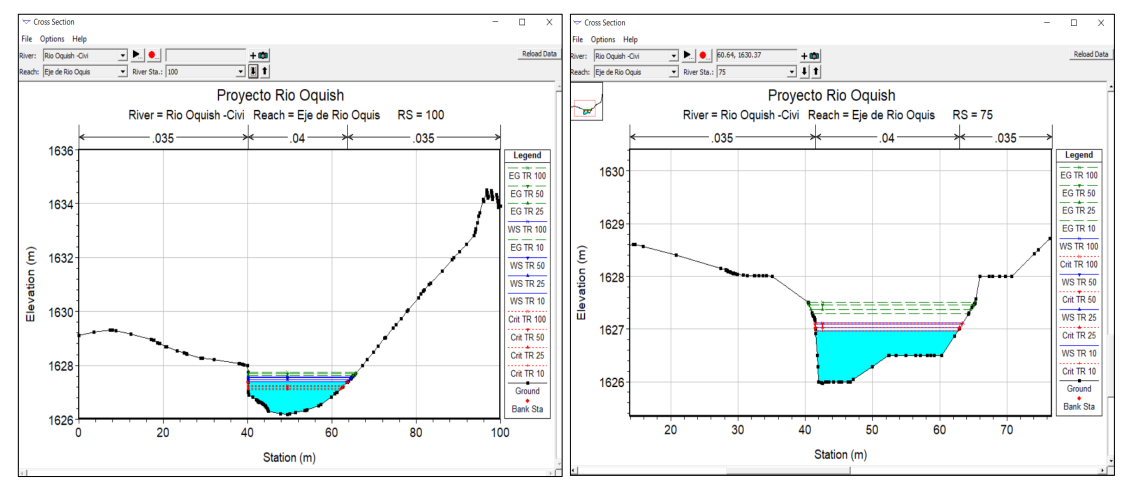

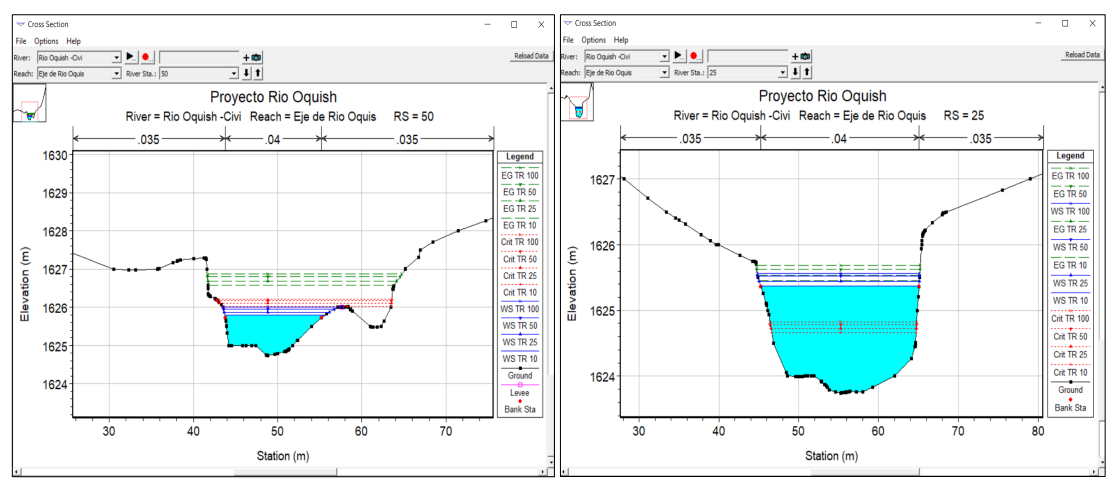

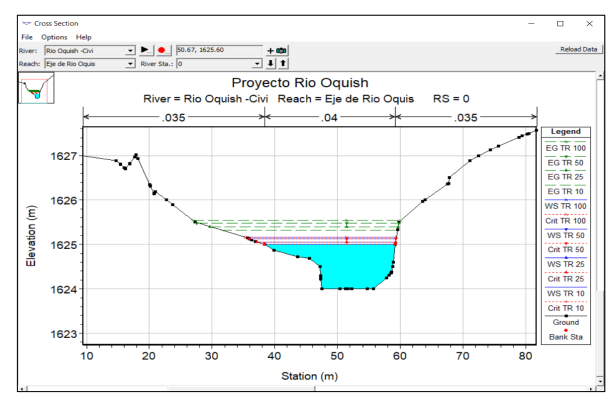

**J**|| 91

III.

#### ANEXO 04

Perfiles longitudinales del río Oquish

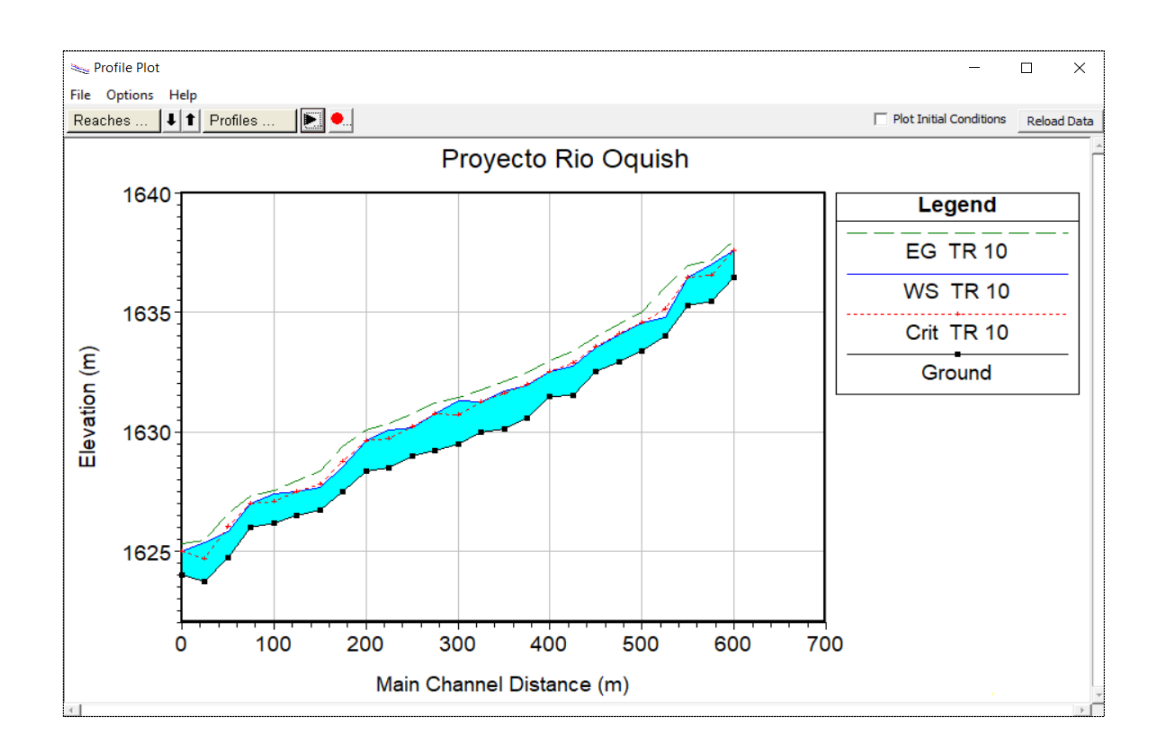

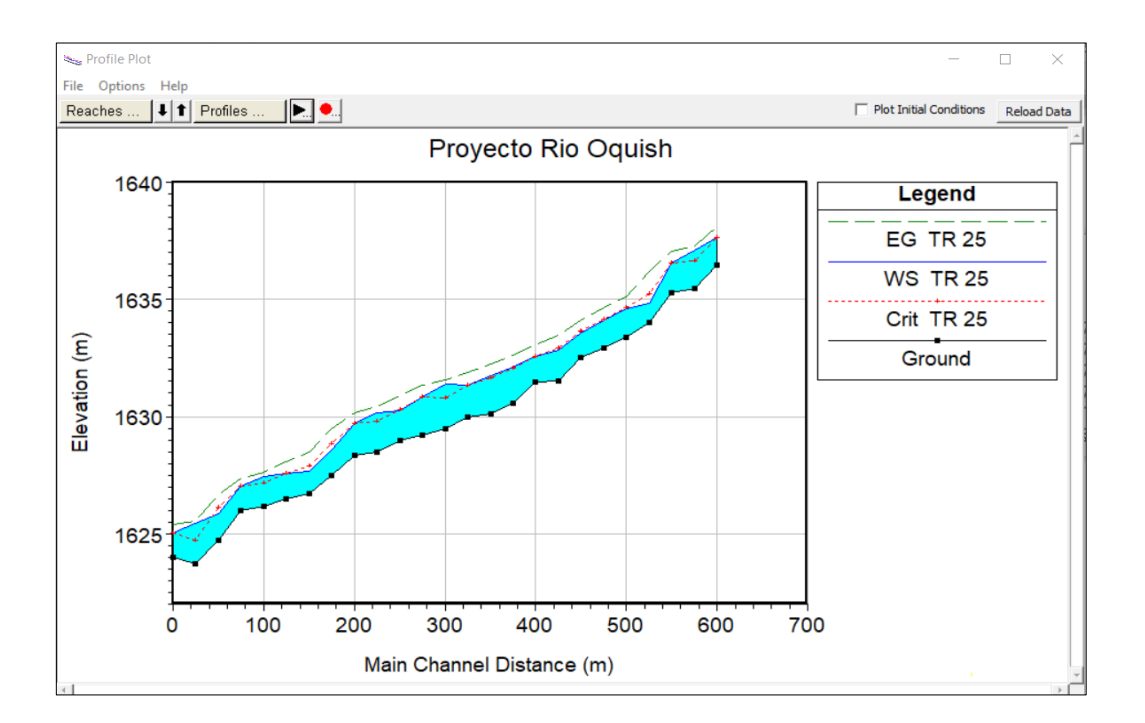

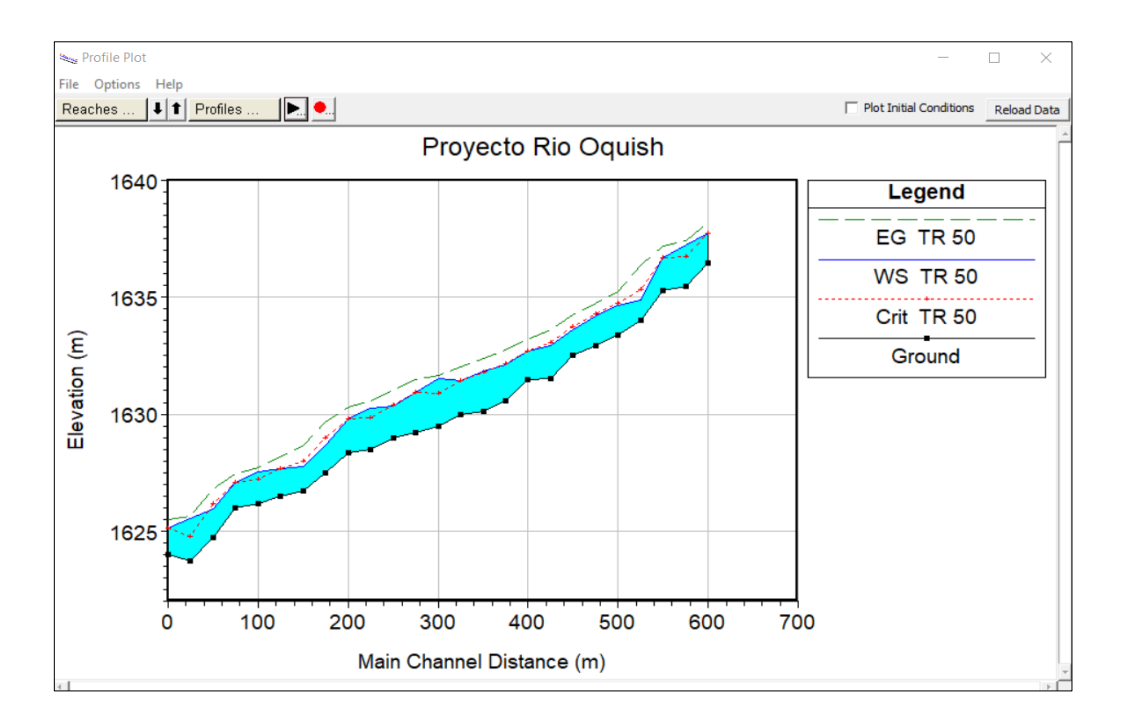

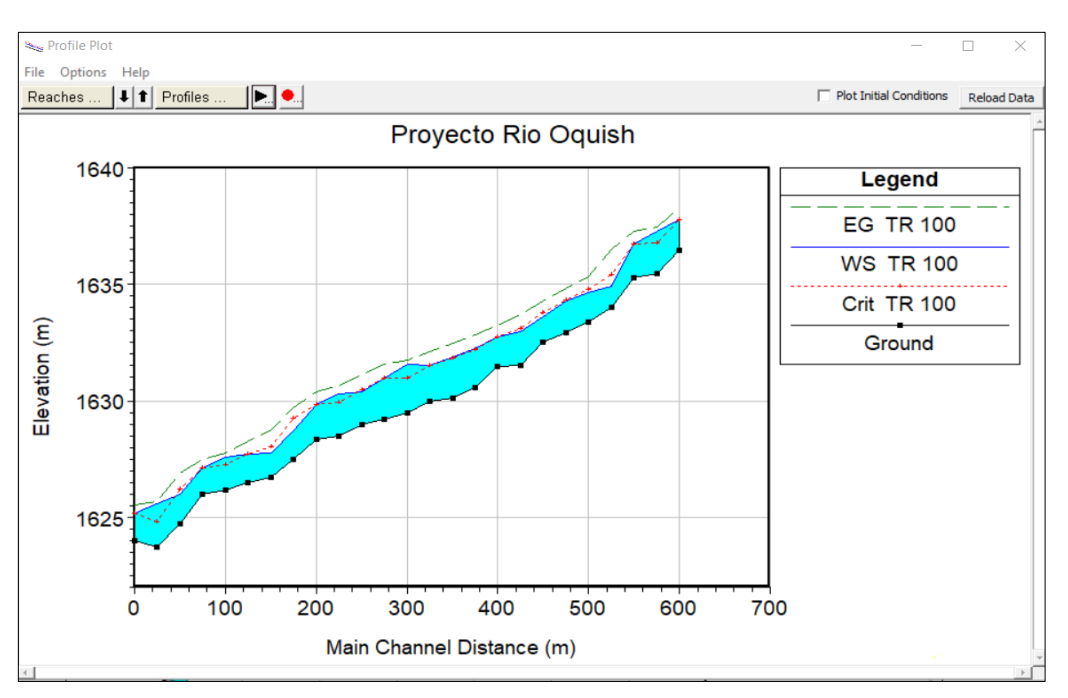

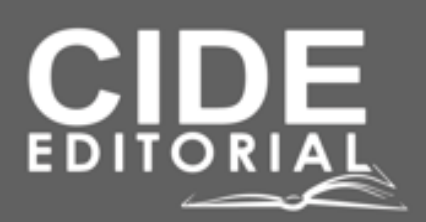

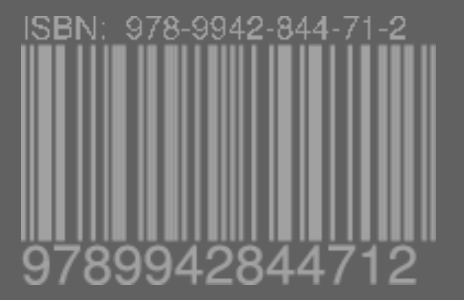